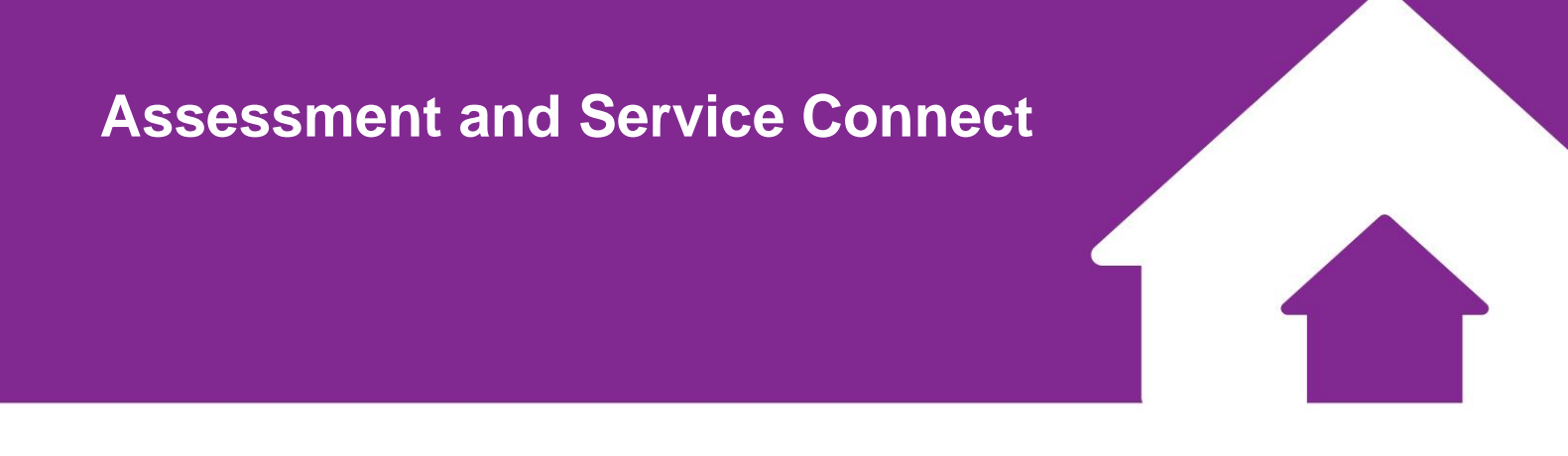

# Advice, Referrals and Case Management (ARC) system

# **User Manual**

August 2019

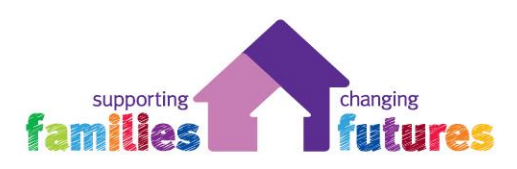

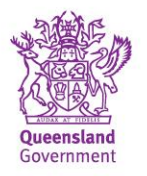

This manual provides the user with information on how to access and use the Advice, Referrals and Case Management system for Assessment and Service Connect services.

#### DISCLAIMER

This User Manual reflects the functionality of the system as at August 2019. As enhancements and updates are made to the Advice, Referrals and Case Management (ARC) system, the content of screens and functionality may differ from that represented in this document.

#### Copyright © 2019

No part of this content may be copied, transmitted or used for any other purpose without the permission of Operational Policy, Department of Child Safety, Youth and Women.

## Table of Contents

| 1 | Abo | out ARC                                        | 4    |
|---|-----|------------------------------------------------|------|
|   | 1.1 | Logging into ARC                               | 4    |
|   | 1.2 | Logging in for the first time                  | 5    |
|   | 1.3 | Navigating ARC                                 | 5    |
|   | 1.4 | Viewing Prior Records                          | 7    |
|   | 1.5 | Toggle for access to Person records            | 8    |
|   | 1.6 | Logging off                                    | 8    |
|   | 1.7 | Access to more than one workgroup              | 9    |
|   | 1.8 | Concurrent edit warning                        | 9    |
|   | 1.9 | Forgotten password                             | . 10 |
| 2 | Hon | ne Page                                        | 12   |
|   | 2.1 | My List                                        | 12   |
|   | 2.2 | Team List                                      | 12   |
|   | 2.3 | My Actions                                     | 13   |
|   | 2.4 | Team Actions                                   | 13   |
| 3 | Per | son Details                                    | .14  |
|   | 3.1 | Searching for a Person                         | .14  |
|   | 3.2 | Add a Person                                   | 15   |
|   | 3.3 | Create Alias                                   | 17   |
|   | 3.4 | Create Relationships                           | . 18 |
|   | 3.5 | Create Profile                                 | 20   |
|   | 3.6 | Record Address                                 | 21   |
|   | 3.7 | Create Phone & other contacts                  | 24   |
|   | 3.8 | Assign Key Workers                             | 25   |
| 4 | Cas | es / Case Summary                              | . 27 |
|   | 4.1 | Create a Case / Case Summary from Persons page | 27   |
|   | 4.2 | Create Case / Case Summary from the Cases page | 27   |
|   | 4.3 | Complete ASC Case Summary details              | . 28 |
|   | 4.4 | Close an ASC Case Summary                      | 36   |
|   | 4.5 | Managing Cases from the Cases Page             | 39   |
|   | a)  | Order by column                                | 39   |
|   | b)  | Apply filters                                  | 40   |
|   | c)  | Create new ASC Case Summary                    | 41   |
|   | d)  | View Associated Records                        | 42   |
| 5 | Rec | ord Notes                                      | 45   |

| 6  | Plar | າຣ         |                                                              | . 50 |
|----|------|------------|--------------------------------------------------------------|------|
|    | 6.1  | Create F   | Plan                                                         | . 50 |
|    | 6.2  | Create n   | new Action within a Plan                                     | . 51 |
|    | 6.3  | Close ar   | n Action within a Plan                                       | . 53 |
|    | 6.4  | Close Pl   | an                                                           | . 53 |
|    | 6.5  | Delete a   | n Action within a Plan                                       | . 54 |
| 7  | Tas  | ks & Alei  | rts                                                          | . 55 |
|    | 7.1  | Create a   | ı Task                                                       | . 55 |
|    | 7.2  | Create a   | n Alert                                                      | . 58 |
| 8  | Mar  | naging Re  | eferrals                                                     | . 59 |
|    |      | 8.1 Sen    | d a Referral to another service within ARC – Family Services | . 60 |
|    |      | 8.2 Rec    | ord a Manual Referral                                        | . 66 |
|    |      | 8.3 View   | ving Declined Referrals                                      | . 71 |
| 9  | Day  | ′S         |                                                              | . 72 |
|    | 9.1  | Navigati   | ng within the Days Page                                      | . 72 |
|    | 9.2  | Creating   | a New record from a Tab on the Days Page                     | . 72 |
| 10 |      | Docume     | ents                                                         | . 73 |
|    | 10.1 | Docume     | nts on the Person record                                     | . 73 |
|    |      | To view    | the document                                                 | . 75 |
|    |      | To chan    | ge the document:                                             | . 76 |
|    | 10.2 | 2 Merging  | Documents                                                    | . 77 |
|    | 10.3 | 3 Deleting | Documents                                                    | . 77 |
| 11 |      | Reports    | 5                                                            | . 78 |
|    | 11.1 | Reports    |                                                              | . 78 |
|    |      | 11.1.1     | Reports tab                                                  | . 78 |
|    |      | 11.1.2     | Lists tab                                                    | . 79 |
|    |      | 11.1.3     | Referrals tab                                                | . 79 |
|    |      | 11.1.4     | Custom tab                                                   | . 79 |
|    | 11.2 | 2 Generat  | ing Reports and Lists                                        | . 80 |
|    | 11.3 | 3 Viewing  | Report Results                                               | . 81 |
|    | 11.4 | Exportin   | g Report / List Results                                      | . 82 |
|    | 11.5 | 5 OASIS F  | Report with counting rules                                   | . 83 |
| 12 |      | Admin F    | Page                                                         | . 86 |
|    | 12.1 | Change     | Password                                                     | . 86 |
|    | 12.2 | 2 User Pre | eferences                                                    | . 86 |
|    | 12.3 | 8 User Ma  | nagement                                                     | . 88 |
|    |      | 12.3.1     | Creating a New User                                          | . 88 |
|    |      | 12.3.2     | Resetting a Password                                         | . 92 |
|    |      | 12.3.3     | Unblocking a User Account                                    | . 92 |

|    | 12.3.4        | Removing User Access                    |     |
|----|---------------|-----------------------------------------|-----|
|    | 12.4 Merging  | Person Records                          |     |
|    | 12.4.1        | To Search for duplicate records         |     |
|    | 12.4.2        | To Merge two Person records             |     |
|    | 12.4.3        | Reinstating Merged Records (Undo Merge) |     |
|    | 12.4.4        | Deleting an Alias Record                |     |
|    | 12.5 Bulk Act | tions                                   | 100 |
|    | 12.6 Templat  | es                                      | 100 |
|    | 12.7 Finance  |                                         | 100 |
|    | 12.8 Audit    |                                         | 100 |
|    | 12.9 Referen  | ce Data                                 | 101 |
|    | 12.10 Abo     | out                                     |     |
| 13 | ARC Su        | ipport                                  |     |
|    | 13.1 How do   | I?                                      |     |
|    | 13.2 Technic  | al Support                              |     |
|    | 13.3 Online H | Help                                    |     |
|    | 13.4 Practice | Support                                 | 102 |

--000000--

## 1 About ARC

Advice, Referrals and Case Management (ARC) is the system developed for Assessment and Service Connect (ASC) services to undertake an ASC co-response following notification that a child may be in need of protection, with the ASC service provider enabling connections for a child and family to ongoing support. An ASC co-response is to determine if a child is in need of protection and provide children and families with the right service, at the right time, in the right place, to increase safety.

Throughout this manual, those data fields which are critical for reporting and evaluation purposes are marked with \*.

#### To access ARC you will need:

- Internet connection
- Internet browser: Infoxchange supports the three most recent versions of Internet Explorer, as well as the latest stable versions of Chrome and Firefox.

### 1.1 Logging into ARC

- 1. Type the URL <u>https://srs-qld-families.infoxchangeapps.net.au</u> into the browser
- 2. Login using your unique username and password. For first time access, refer section Logging In for the first time.
  - You have 4 attempts to enter the correct username and password
  - On a 5<sup>th</sup> unsuccessful attempt you will be blocked from logging in for a period of 1 hour

The **News** section will keep you informed of updates with new features or help tips for hot topics.

Details of support options are listed in the **Need help using ARC**? Section.

| supporting<br>families                                                                                                    |                                                                                                    |                                                                                                    | 📀 Infoxchange                                                                                                    |
|----------------------------------------------------------------------------------------------------|----------------------------------------------------------------------------------------------------|----------------------------------------------------------------------------------------------------|----------------------------------------------------------------------------------------------------|
| Advice Referrals and Case Management<br>This database contains private and confidential information. Access to this information<br>legislation. Only authorised persons should access this database.<br>You should not give your username and password to any other person. Please keep y<br>to this application is logged and is subject to regular audits.                                                                                                    | i is subject to State privacy<br>our password secret. All access                                                                                                    | Login to you<br>Username<br>Password                                                                                                    | Faccount Forgot your password?  Sign in                                                                                                    |
| About ARCC<br>An external and Case Management (APC) is an oilline clerit management system<br>diveloped in pattership with, and Inded by the Department of Child Safety, Youth and Youngon<br>Safety Vio, Io support service delivery for Family and Child Connect, Intensive Family Support,<br>Aboriginal and articles Family Mathematic Aboriginal and Torress That Handner<br>Family Participation Program and Assessment and Sarvice Connect services in Queensland<br>Child Connect Violation and activities of violation and Imalien<br>Ranses to ARC is managed through Infexchange with DCSYW receiving reports containing<br>performance and is reviewed by a small number of staff subject to tight controls and is destroyed<br>after use. | News<br>What's new for you - December news<br>Got the low down on mer features and recent changes here<br>SPECIAL ALERT : Referrals now attach to all Person record<br>IMPORTANT NOTICE about Contact Report and group ac<br>The Contact Report . standard SRS Ineport. deen not accurr<br>Group Notes or Activity Records. Adjustments are required to<br>using this report Shead more<br>. Any or up-to-date with<br>- Mastring the Cases Page- using the Associated Reco-<br>Luing the Groups Instance - for IFS services and for A<br>- Understanding your Report providing insights for mu-<br>streamling reportments<br>. • for FACL and IFS services<br>- for ALTSI Family Welbeing services<br>- For your reference:<br><br>- For Core Organn Cuidedines<br>- ASTSI Family Welbeing Program Cuidedines | sl<br>tivities<br>Hey raflect worker time recorded via<br>records recorder worker time<br>ards feature<br>ATSI Family Weltbeing services<br>anaging your service and | Need help using ARCC?<br>Detailed how to guidance is available in the User Manual. Simply click here to access:<br>. • User Manual for FAIS<br>• User Manual for ARIS Franky Weltbeing<br>. • User Manual for ARIS Franky Weltbeing<br>. • User Manual for ARIS Franky Participation Program.<br>If you experience any problems with ARC, please contact Infoxchange Helpline on 1300 366 516<br>or (30) 5418 7487 or email son-support@infoxchange.org. Tyou contact the Helpline, please<br>quote the web address you use the access ARC and the westgroup op use helpline. Jease<br>quote the web address you use the access ARC and the westgroup op use helpline. Jease<br>quote the web address you use the access ARC and the westgroup op use helpline. Jease<br>guote the web address you use the access ARC and the westgroup op use helpline. The access ARC and the westgroup op use helpline. Jease<br>Segont for practice related quories is available from Supporting Families and Family and Child<br>Connect.<br>For any queries relating to practice matters, please email faccand/issupport@csaye qdd gov au or<br>ATIStfamiliee@csaye.gdd gov au |

## 1.2 Logging in for the first time

When you log in for the first time, you will be asked to change your password. We recommend that you change your password to something easy to remember.

- Username must be unique within ARC. Recommend Firstname.Surname (e.g. John.Dough)
- Passwords needs to be a minimum of 10 characters, contain 1 upper case letter, 1 lower case letter, 1 numeric character and 1 special character.

Do not write down your password.

When logging in the first time, you will also be asked to update your security questions and email address, this will help identify you within the system and allow you to reset your password if required. You will be prompted to update these preferences each time you login until you complete these items. Refer to <u>User Preferences</u> for an outline of the security preferences available.

## 1.3 Navigating ARC

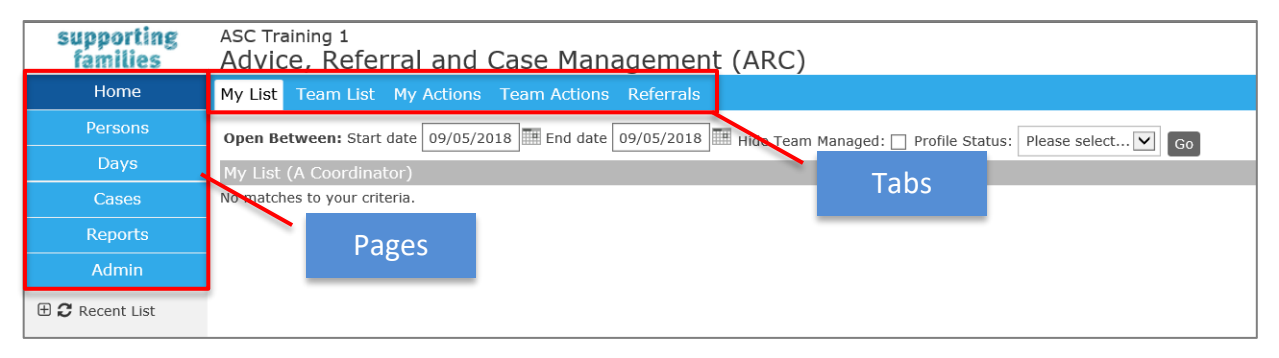

Once you have logged into ARC, the Home page displays as the default view.

Each screen within ARC comprises 3 areas :

- Pages 7 options on the left-hand side
- Tabs appear across the top for each Page
- Workspace area the central area.

Pages are grouped according to theme :

| Home page:              | Range of worker tools + <b>Enquiry</b> form                               |
|-------------------------|---------------------------------------------------------------------------|
| Persons page:           | Search for clients and manage client records                              |
| Days page:              | Enter or view data related to a particular day/date                       |
| Cases page:             | View and access Case Summaries                                            |
| Reports page:           | Define and run various reports                                            |
| Admin page:             | User preferences, documents and coordinator functions                     |
| en han weidelinde Tales | Take allow the community and continuing functions with in the colority of |

Each Page has multiple Tabs. Tabs allow the user to carry out particular functions within the selected Page.

The diagram below is a useful reference for understanding the process (start to finish) for using ARC in receiving referrals and undertaking an ASC co-response.

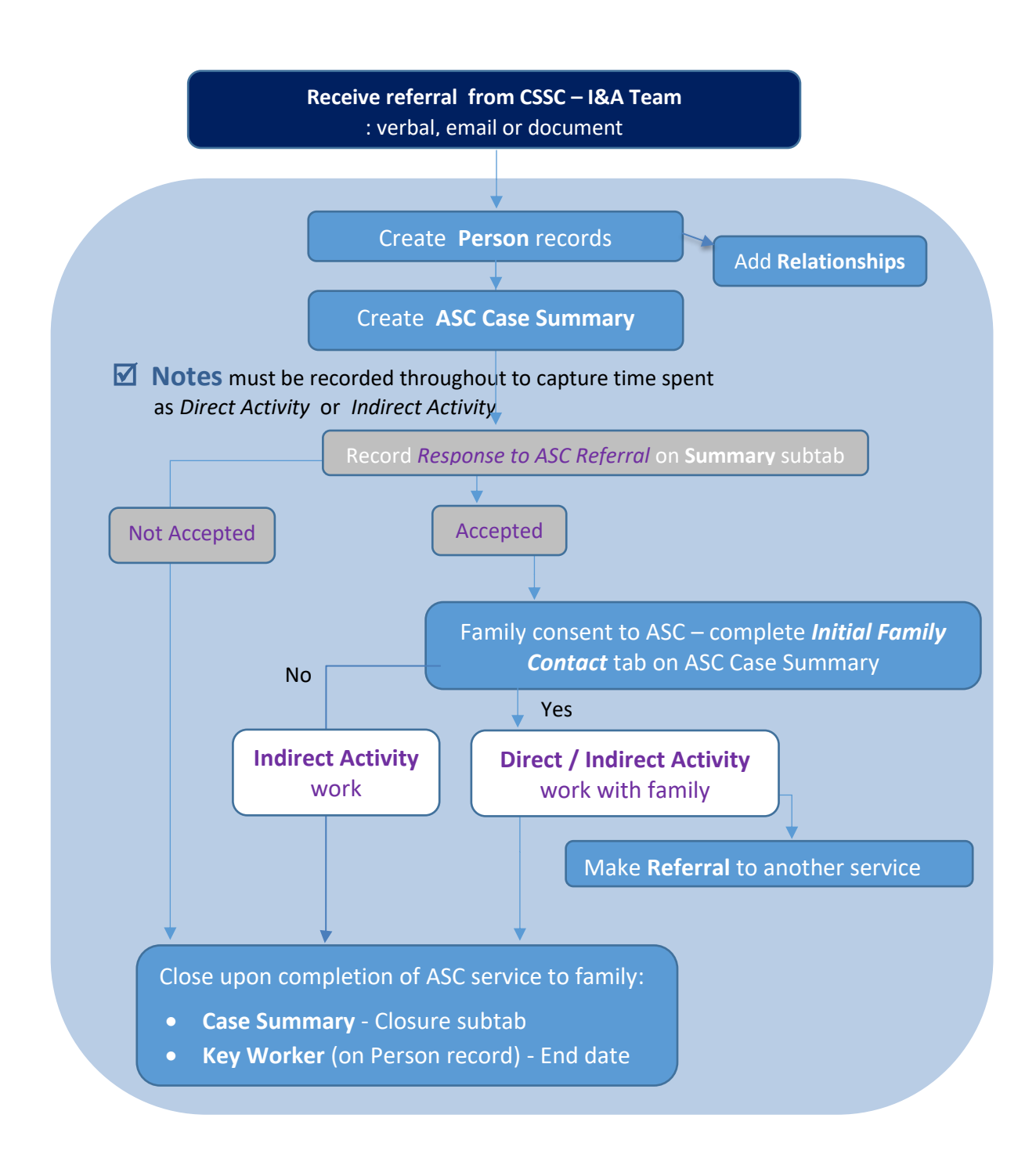

## 1.4 Viewing Prior Records

Data in ARC should not be deleted unless it was incorrectly entered. If information is no longer current or work has been completed, record an 'end date' / completed date. This will close the record, 'file it' as **View Prior**. Then, simply create a new record to reflect the current / new data or activity.

This **View Prior** feature occurs throughout ARC - the screenshots below provide an example of how it appears.

In Screenshot 1, you can see the **View Prior** button appears against *Cases / Case Summary* : this indicates that this Person does not have a current Case Summary, but does have a previous Case/s.

To view the previous records, simply click the **View Prior** button – the 'closed' records will display, as shown in Screenshot 2.

To hide the closed records, simply click the **View Prior** button again.

#### Screenshot 1

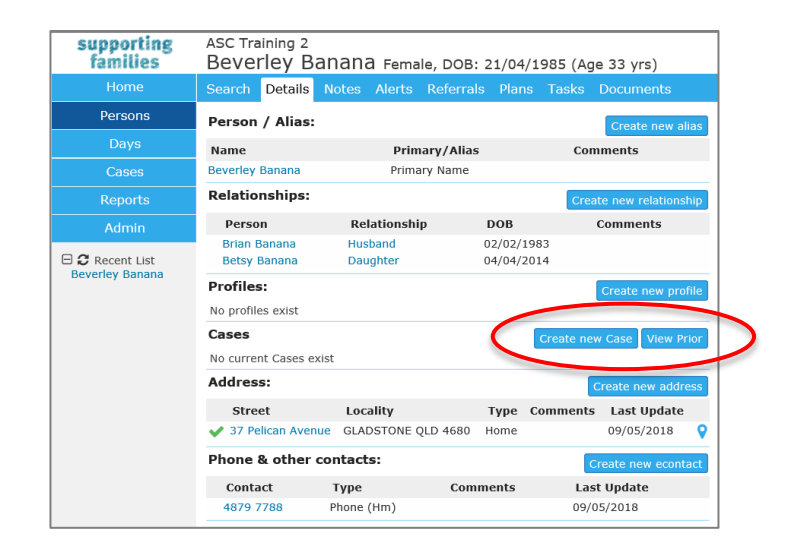

#### Screenshot 2

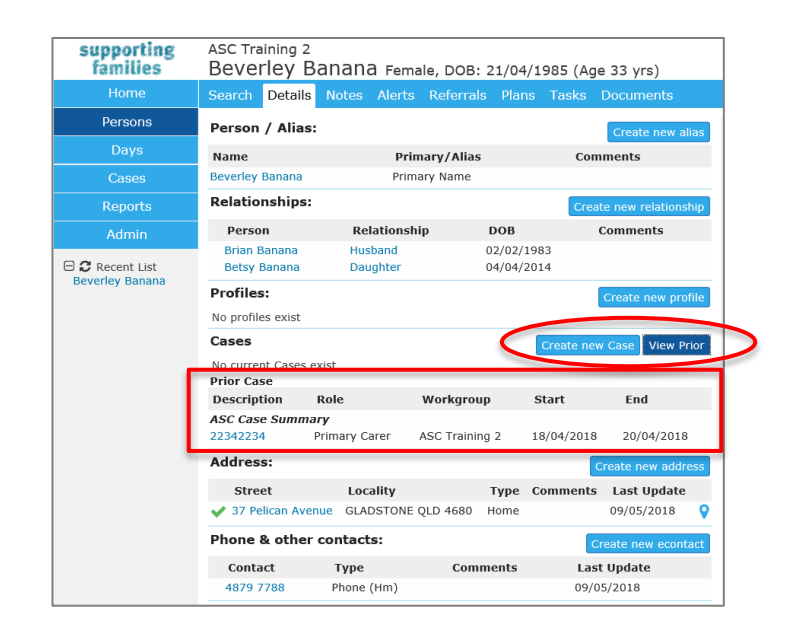

## 1.5 Toggle for access to Person records

On the left-hand side of your screen, underneath the Pages, there are 3 toggle options to display recent Person records :

- Recent List : displays the 10 most recent Person records you have accessed
- My List : displays the Persons for which you are listed as a Key Worker
- **Team Managed** : displays the Persons where *Team Managed* has been selected as Key Worker.

Simply ...

- click the toggle icon  $\stackrel{\frown}{\sim}$  to select your required display
- click on the blue name to open that Person record
- click the box to expand or hide records.

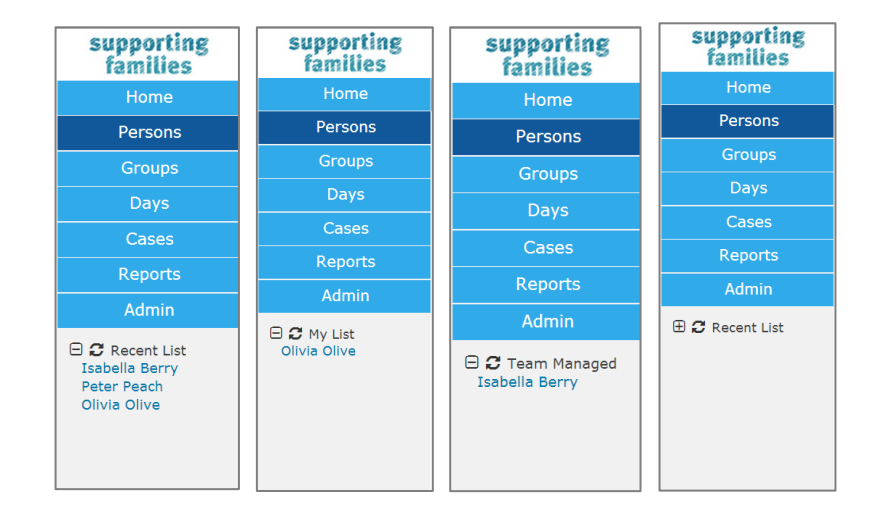

## 1.6 Logging off

Log off via the log out icon icon on the top at the far right of the screen. Simply click to log out. Users should log out as soon as they have completed their work within ARC.

| supporting<br>families | ASC Training 2<br>Beverley Ba | anana Female, DO | B: 21/04/19 | 985 (Age 33 yrs)        |                |                 | A Coordinator (Coordinator) |
|------------------------|-------------------------------|------------------|-------------|-------------------------|----------------|-----------------|-----------------------------|
| Home                   | Search Details                |                  |             |                         |                |                 | $\smile$                    |
| Persons                | Person / Alias:               |                  |             | Create new alias        | Edit Primary D | etails          | <b>B O</b>                  |
| Days                   | Name                          | Primary/Ali      | as          | Comments                | Later many b   |                 |                             |
| Cases                  | Beverley Banana               | Primary Name     | 9           |                         | Given Name     | Beverley        |                             |
| Reports                | Relationships:                |                  |             | Create new relationship | Middle Name    |                 |                             |
| Admin                  | Person                        | Relationship     | DOB         | Comments                | Family Name    | Banana          |                             |
|                        | Brian Banana                  | Husband          | 02/02/1983  | 3                       | **             | O Mala @ Famala |                             |

#### **1.7** Access to more than one workgroup

In ARC, each service is set-up as a separate workgroup. In some areas, where staff work across a number of services, access is required for more than one workgroup. Each User only has one log in to ARC.

Simply click the **Change Workgroup** icon, as shown below, in the top right of your screen to select the workgroup you require.

| supporting<br>families | ASC Training 2 Advice, Referral and Case Management (ARC)                                                          | Coordinator (Coordinator) |
|------------------------|----------------------------------------------------------------------------------------------------|---------------------------|
| Home                   | My List Team List My Actions Team Actions Referrals                                                                | Change Menu               |
| Persons                | Open Between: Start date 09/05/2018 📰 End date 09/05/2018 📰 Hide Team Managed: 🗋 Profile Status: Please select 💟 👩 | workgroup                 |
| Days                   | My List (A Coordinator)                                                                                            |                           |
| Cases                  | No matches to your criteria.                                                                                       |                           |
| Reports                |                                                                                                    |                           |
| Admin                  |                                                                                                    |                           |

The workgroup options you have available will display. Simply select the radio button for the required workgroup and click OK.

| My Workgroups                                                                                              | ×  |
|----------------------------------------------------------------------------------------------------|----|
| Select to change to another workgroup                                                                      |    |
| <ul> <li>ASC Training 2</li> <li>FaCC Training 2</li> <li>FW Training 2</li> <li>IFS Training 2</li> </ul> |    |
| Show this window after every login                                                                         | ОК |

Tick the checkbox on this screen to display your workgroups options on each log in. If not checked, you will be logged in to the workgroup you last exited. Access to your other workgroups is available via the **Change Workgroup** icon.

#### 1.8 Concurrent edit warning

Should two workers be concurrently editing / updating a record, the following message will appear:

| This record has been updated by another user while you were editing it.                        |
|------------------------------------------------------------------------------------------------|
| Updated by on 16/02/2016 09:40:31.661835 AEST                                                  |
| Please choose one of the following action to proceed:                                          |
| <ul> <li>Apply my changes anyway (the other user's changes will<br/>be overwritten)</li> </ul> |
| <ul> <li>Discard my changes and redisplay (load changes made by<br/>the other user)</li> </ul> |
| Continue                                                                                       |

Select the required option and **Continue**.

#### **1.9 Forgotten password**

After you have logged in for the first time and have completed your Preferences (on the Admin page), the 'Forgot your password?' link on the landing page can be of great help.

If you haven't set up your User Preferences, you will need to contact an ARC Coordinator within your service or call the Infoxchange Support Team to reset your password.

1. Click **Forgot your password** in the log-in section on the ARC landing page.

| Login to y  | our account           |
|-------------|-----------------------|
| Login to ye |                       |
| Username    | I                     |
| Password    |                       |
| [           | Forgot your password? |
|             | Sign in               |
|             |                       |

2. Enter your username and the email address registered with your user profile and select **Submit Step 1** 

| sup)<br>far        | porting<br>nilies                                                                 | 🔿 In                                                                                                    | ıfo <mark>x</mark> change |
|--------------------|-----------------------------------------------------------------------------------|----------------------------------------------------------------------------------------------------|---------------------------|
| To r               | eset your pas                                                                     | sword you have to follow 3 simple steps.                                                                                                    |                           |
| Ste<br>Ent<br>At t | p 1 of 3 - Please fill the<br>er your username and the<br>ne completion of Step 1 | form below<br>er egistered email address recorded in your SRS/SHIP user preferences.<br>a reset key will be sent to your registered email address. |                           |
|                    | Username                                                                          | firstname.lastname                                                                                                    |                           |
|                    | Email address                                                                     | adrian@email.com                                                                                                    |                           |
|                    |                                                                                   | Submit Step 1 Cancel                                                                                                    |                           |
|                    |                                                                                   |                                                                                                    |                           |

An email containing a reset key is sent to the registered email address.

 Copy the reset key from your email and paste it into the Reset Key field, answer the security question and select Submit Step 2, as shown below

| otep 2 of 0 - f lease fill the                                | form below                                                                                                    |
|---------------------------------------------------------------|----------------------------------------------------------------------------------------------------|
| An email was sent to you wi<br>program.                       | th your reset key. If you do not receive the email, check the junk / spam folder in your email                                                     |
| Enter the reset key in the fo<br>you entered in your user pre | rm below and enter your response to the security question. This must match the response<br>ferences.                                               |
| Note: If there is no security password reset function. Ple    | question below you have not completed your preferences and will not be able to use this<br>aase contact your administrator or contact SRS Support. |
| Reset Key                                                     | 1304bb16ac                                                                                                    |
|                                                               |                                                                                                    |
| Security Question                                             | What are the last five(5) characters of my drivers license?                                                                                        |

#### 4. Enter your **new** username and password

Note: Your password must:

- be at least 8 characters long
- contain 1 upper case letter
- 1 lower case letter
- 1 number
- be different to your current password.

#### Select Submit Step 3

| Step 3 of 3 - Enter your new                                                                                                   | r password                                                                                                    |  |
|----------------------------------------------------------------------------------------------------|----------------------------------------------------------------------------------------------------|--|
| Your reset key and security of<br>Please select a secure passo                                                                 | uestion have been validated. You may now reset your password,<br>word. You should not disclose your password to other people. |  |
| Passwords need to comply<br>- Must contain at least 8 chain<br>- Must contain at least 1 upp<br>- It cannot be the same as you | with the following rules:<br>acters.<br>r-case letter, 1 lower-case letter and 1 number.<br>ur current password.              |  |
| New password                                                                                                    | •••••••                                                                                                    |  |
|                                                                                                    |                                                                                                    |  |

5. Select Login Page and enter your new password.

| families                                                  | Infoxchange |
|-----------------------------------------------------------|-------------|
| To reset your password you have to follow 3 simple steps. |             |

## 2 Home Page

#### 2.1 My List

The My List tab is used to view the list of Persons you have been allocated as a Key Worker.

The **Cases/ Case Summary** to which you have been assigned as a *Case worker* is displayed on the **Cases** Page. (Simply use the Apply Filter button to refine the search for your Cases).

From the Home page, select the My List tab :

| supporting<br>families | ASC Training<br>Advice, I | a 2<br>Referra                                                                                                    | l and Ca       | ise Manage           | ement (ARC              | )        |             |           | A Coordina      | tor (Coordin | ator) |
|------------------------|---------------------------|----------------------------------------------------------------------------------------------------|----------------|----------------------|-------------------------|----------|-------------|-----------|-----------------|--------------|-------|
| Home                   | My List Jean              | m List My                                                                                                    | Actions Te     | am Actions Re        | ferrals                 |          |             |           |                 |              | Menu  |
| Persons                | Open Betwee               | en Between: Start date 09/05/2018 📰 End date 09/05/2018 🔠 Hide Team Managed: 🗌 Profile Status: Please select 🔽 📷 🔮 |                |                      |                         |          |             |           |                 |              |       |
| Days                   | My List (A Co             | / List (A Coordinator)                                                                                             |                |                      |                         |          |             |           |                 |              |       |
| Cases                  | Oliver News               | To an Iba                                                                                                    | Manhan         | March Mandana        | March Mandree           | First    | Mark Darrah | Number of | Time Class Lock | Guard        |       |
| Reports                | t f                       | Name                                                                                                    | Role           | Started              | Ended                   | Contact* | Contact*    | Contacts* | Contact*        | Plan         |       |
| Admin                  | Beverley                  | Banana                                                                                                    |                | 09/05/2018           |                         |          |             | 0         |                 | No           |       |
| 🗆 🔁 Recent List        | 1 to 1 of 1 results       |                                                                                                    |                |                      |                         |          |             | x         | ß               |              |       |
| Beverley Banana        | * Includes all            | recorded cor                                                                                                    | ntacts with AS | C Training 2 (does i | not include file notes) |          |             |           |                 |              |       |

The following options can be used to customise your view:

- Click the calendar icon and alter the Start date and End date to filter data by date.
- You can exclude those clients managed by the entire Workgroup by clicking the Hide Team Managed box.
- Profile Status (if used by your service) will be displayed if selected click Go.
- To sort the list of persons, click on the Given Name or Family Name blue column headings.
- Click Export List to export the data currently displayed to a Microsoft Excel spreadsheet.
- Clicking on the Person's name will open the Person record.

#### 2.2 Team List

The **Team List** tab on the **Home** page is used to view the list of Persons allocated within your Workgroup –only able to be viewed by those with Coordinator access.

| NOTE : The Case workers allocated to Cases / | Case Summary must be viewed from the Cases Page |
|----------------------------------------------|-------------------------------------------------|
|----------------------------------------------|-------------------------------------------------|

| supporting<br>families          | ASC Trainin<br>Advice | <sup>ig 2</sup><br>Referra | al and C       | Case Ma        | nagement              | (ARC)               |                      |                         |                        | A Coordinate                | or (Coordina    | ator) |
|---------------------------------|-----------------------|----------------------------|----------------|----------------|-----------------------|---------------------|----------------------|-------------------------|------------------------|-----------------------------|-----------------|-------|
| Home                            | My List Tea           | am List M                  | y Actions      |                |                       |                     |                      |                         |                        |                             |                 | Menu  |
| Persons                         | Open Betwee           | en 09/05/20                | 18 📰 and       | 09/05/2018     | Key Worker            | Please sele V Sh    | <b>ow</b> Last worke | r 🗌 Alerts 🗌 Prof       | file Status Please :   | select 🗸 Go                 |                 | 8     |
| Days                            | Mv Team Lis           | st (ASC Tra                | inina 2)       |                |                       |                     |                      |                         |                        |                             |                 |       |
| Cases                           |                       |                            |                |                |                       |                     |                      |                         |                        |                             |                 | _     |
| Reports                         | Key Worker<br>†       | Given<br>Name              | Family<br>Name | Worker<br>Role | Key Worker<br>Started | Key Worker<br>Ended | First<br>Contact*    | Most Recent<br>Contact* | Number of<br>Contacts* | Time Since Last<br>Contact* | Current<br>Plan |       |
| Admin                           | A<br>Coordinator      | Beverley                   | Banana         |                | 09/05/2018            |                     |                      |                         | 0                      |                             | No              |       |
| 🗆 🔁 Recent List                 | K User                | Peter                      | Potato         |                | 09/05/2018            |                     |                      |                         | 0                      |                             | No              |       |
| Peter Potato<br>Beverley Banana |                       | 1 to 2 of 2 results        |                |                |                       |                     |                      |                         |                        |                             | x               | B     |
|                                 | * Includes a          | II recorded co             | ontacts with A | ASC Training 2 | does not include      | e file notes).      |                      |                         |                        |                             |                 |       |

#### The following options can be used to customise your view:

- By clicking the calendar icon and altering the displayed date range you can filter data by date.
- You can show additional details such as Last Worker, existing Alerts and Profile Status by clicking the options at the top of the form.
- To sort the list of Persons, click on the **Worker Name**, **Given Name** or **Family Name** blue column headings.
- Click **Export List** to export the data currently displayed to a Microsoft Excel spreadsheet.
- Clicking on the Person's name will open the Person record.

## 2.3 My Actions

The **My Actions** tab provides a quick way for you to check on any tasks, alerts, plans, document reviews and any other actions that have been allocated to you. From the **Home** page, select the **My Actions** tab.

**My Actions** lists all of your actions and tasks that are due shortly or those that are overdue. Overdue tasks are highlighted with a pink background.

| supporting<br>families          | ASC Training 2<br>Advice, Referral                          | ASC Training 2 A Coordinator (Coordinator)<br>Advice, Referral and Case Management (ARC) |                                      |                                                              |                                     |                                      |                           |  |  |  |  |  |
|---------------------------------|-------------------------------------------------------------|------------------------------------------------------------------------------------------|--------------------------------------|--------------------------------------------------------------|-------------------------------------|--------------------------------------|---------------------------|--|--|--|--|--|
| Home                            | My List Team List My                                        | Actions Team /                                                                           | Actions Ref                          |                                                              |                                     |                                      |                           |  |  |  |  |  |
| Persons                         | Due Date Between: Start d                                   | late 14/03/2018                                                                          | End date 0                           | 6/06/2018 📰 Go                                               |                                     |                                      | Calendar View ?           |  |  |  |  |  |
| Days                            | My Tasks                                                    |                                                                                          |                                      |                                                              |                                     |                                      |                           |  |  |  |  |  |
| Cases                           | Due Date I                                                  | Time A                                                                                   | Action Type                          | Workgroup                                                    | Person                              | Description                          | Details                   |  |  |  |  |  |
| Reports                         | 21/05/2018                                                  | т                                                                                        | ask                                  | ASC Training 2                                               | Peter Potato                        | Internal Case review                 | Go to Task                |  |  |  |  |  |
| Admin                           | 15/05/2018                                                  | т                                                                                        | ask                                  | ASC Training 2                                               | Beverley Banana                     | Contact CSO for details              | Go to Task                |  |  |  |  |  |
| 🗆 🔁 Recent List                 | Mark Complete                                               |                                                                                          |                                      |                                                              |                                     |                                      |                           |  |  |  |  |  |
| Peter Potato<br>Beverley Banana |                                                             | 1 to 2 of 2 results                                                                      |                                      |                                                              |                                     |                                      |                           |  |  |  |  |  |
|                                 | NOTE: This list shows all ac<br>logged on). To view the det | tions you are responsion<br>tails of these action                                        | onsible for. Thi<br>ns you will need | s may include actions associ<br>I to change to that workgrou | ated with your work for anot<br>Ip. | ner workgroup (other than the one fo | r which you are currently |  |  |  |  |  |

#### The following options can be used to customise your view:

- By default, the system displays actions that are due in the next four weeks or were due in the past six weeks that are yet to be completed or closed. To alter the period you are viewing, enter dates into the Start date and/or End date fields, or use the calendar icon to specify a period. Click **Go**.
- To sort the list of tasks, click on the Due Date or Action Type blue column headings.
- Clicking on the Person's name will open the Person record.
- **Go to Task** directs you to the individual action.

#### 2.4 Team Actions

The **Team Actions** tab is used to view the list of actions within your Workgroup – viewed only by users with Coordinator access.

From the **Home** page, select the **Team Actions** tab.

| supporting<br>families                             | ASC Training 2<br>Advice, Rei | Advice, Referral and Case Management (ARC) |                  |                     |                     |                         |                 |  |  |  |
|----------------------------------------------------|-------------------------------|--------------------------------------------|------------------|---------------------|---------------------|-------------------------|-----------------|--|--|--|
| Home                                               | My List Team Li               |                                            | Team Actions     | leferrals           |                     |                         |                 |  |  |  |
| Persons                                            | Due Date Betwee               | n: Start date                              | .4/03/2018 End o | date 06/06/2018 🔳 G | o                   |                         | Calendar View 😯 |  |  |  |
| Days                                               | My Team Tasks                 |                                            |                  |                     | -                   |                         |                 |  |  |  |
| Cases                                              | Due Date I                    | Time                                       | Action Type      | Worker              | Person              | Description             | Details         |  |  |  |
| Reports                                            | 21/05/2018                    |                                            | Task             | K User              | Peter Potato        | Internal Case review    | Go to Task      |  |  |  |
| Admin                                              |                               |                                            |                  | A Coordinator       |                     |                         |                 |  |  |  |
|                                                    | 15/05/2018                    |                                            | Task             | A Coordinator       | Beverley Banana     | Contact CSO for details | Go to Task      |  |  |  |
| C Recent List     Peter Potato     Beverley Banana |                               |                                            |                  |                     | 1 to 2 of 2 results |                         |                 |  |  |  |

The same features for navigating and customising My Actions can be applied to this tab.

## 3 Person Details

#### 3.1 Searching for a Person

To maintain the accuracy of your data by ensuring duplicate records for Persons are not created, you can only add new Person records after you have completed a search.

There are 2 ways you can search for a Person :

- 1. via the **Persons** page, using the **Search** tab; or
- 2. using the **Family name** search box on the bottom left of the screen.

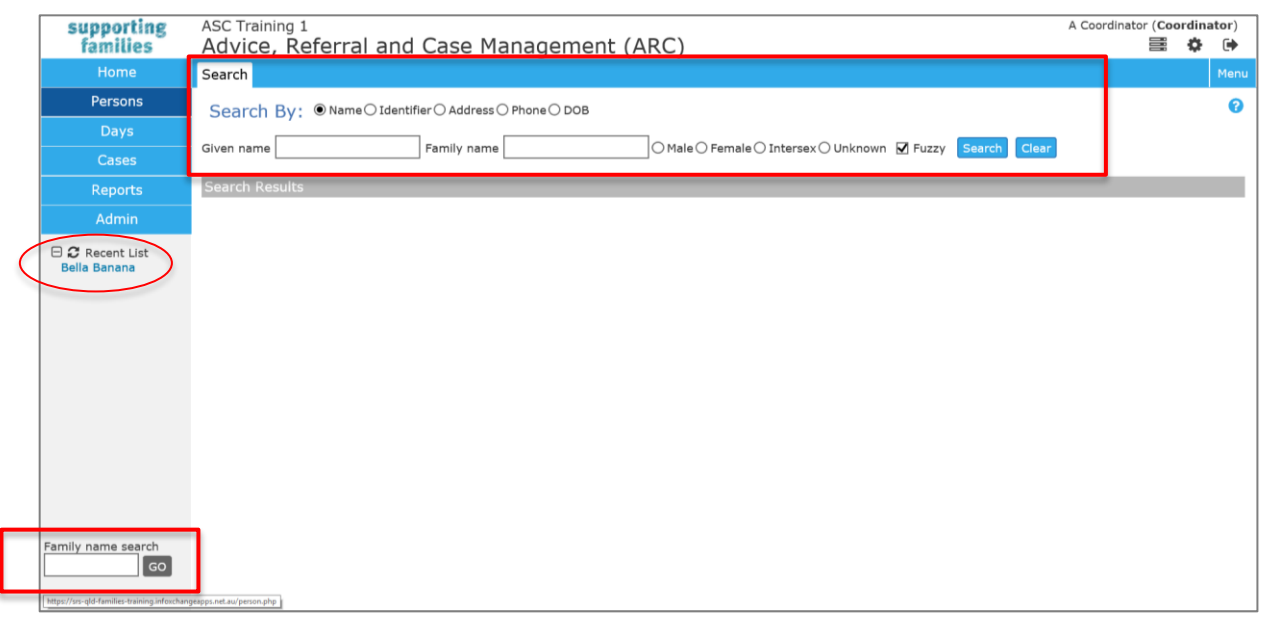

A quick way to access existing Person records you have recently accessed is to select them from your Recent List on the lefthand side of your screen.

**Fuzzy searching** allows you to search for clients with names that are a close match, or sound similar, to the one you typed. It is highly recommended to always do Fuzzy searching (leave it ticked).

The system is capable of **wildcard searching**. The % character can be used as a substitute for characters in a search, which greatly increases efficiency and flexibility, and mitigates against the inadvertent creation of a duplicate Person record. Establishing this habit is strongly encouraged. For example:

%son in the Family name field will return a list of all persons whose Surname ends in 'son'

K% in the Given name field will return all Persons whose name starts with K

A% in the *Given name* field and J% in the *Family Name* field will return all Person records starting with A and S respectively.

| supporting   | ASC Training 1 | Training 1<br>vice, Referral and Case Management (ARC) |                |            |        |         |  |      |
|--------------|----------------|--------------------------------------------------------|----------------|------------|--------|---------|--|------|
| Home         | Search         |                                                        | inagement (    | AICC)      |        |         |  | Menu |
| Persons      | Search By:     | lame○ Identifier○ Address (                            | ) Phone () DOB |            |        |         |  | 0    |
| Days         |                |                                                        |                |            |        | et      |  |      |
| Cases        | Given name A%  | Family name                                            | 0%             |            | Llear  |         |  |      |
| Reports      | Search Results |                                                        |                |            |        |         |  |      |
| Admin        | Given Name     | Family Name                                            | Sex            | DOB        | Alias? | Match † |  |      |
|              | Alexis         | Jenkins                                                | Female         | 01/01/1978 |        | 11      |  |      |
| Bella Banana | Annabelle      | Jackson                                                | Female         | 04/06/1983 |        | 14      |  |      |

### 3.2 Add a Person

1. On the **Persons** page, **Search** tab, enter the criteria for the person you are searching for. Click **Search**. For this example, the *Family name* is Carrot.

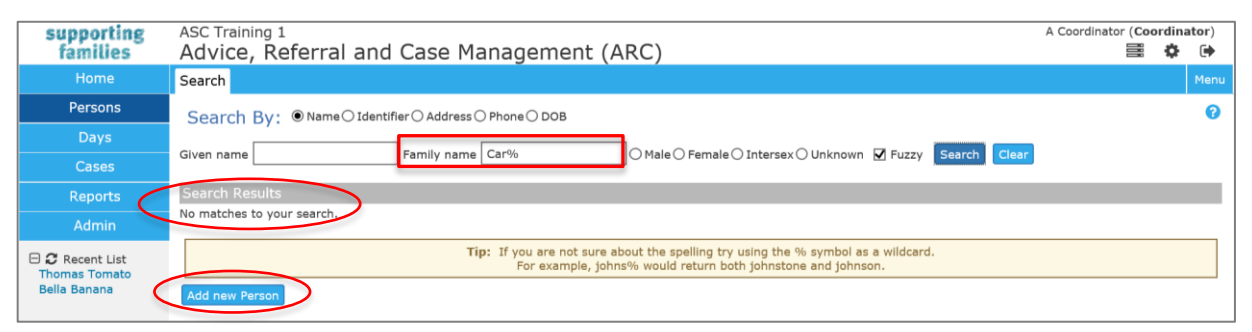

As there were no records found, 'No matches to your search' message will be displayed.

- 2. Click Add new Person to create a record.
- 3. The Add New Person form is displayed.

Complete as much information as possible.

Sex and Indigenous status are mandatory fields (\*).

If the exact date of birth is unknown, select a year only and tick the **year estimated** checkbox.

| Add New Person                 | B 0                                     |
|--------------------------------|-----------------------------------------|
| Given Name                     | Carissa                                 |
| Middle Name                    |                                         |
| Family Name                    | Carrot                                  |
| *Sex                           | ○ Male 		 Female 		 Intersex 		 Unknown |
| Date of Birth                  | 21 4 1986                               |
| *Identifies as                 | O Aboriginal                            |
|                                | O Torres Strait Islander                |
|                                | O Both                                  |
|                                |                                         |
|                                |                                         |
| Identifies as                  | Australian South Sea Islander           |
| Country of birth               |                                         |
| Preferred Language             |                                         |
|                                | Culturally and Linguistically Diverse   |
| Comments                       |                                         |
| Primary diagnosed disability   |                                         |
| Secondary diagnosed disability |                                         |
| Person Identifier              |                                         |
| ICMS ID                        |                                         |
| Date of Death                  | DD/MM/YYYY 🛍 (dd/mm/yyyy)               |
| Last Updated                   |                                         |
|                                | Save                                    |

For recording Indigenous status,

*Unknown* – the person does not know their Indigenous status *Unspecified* – the person does not wish to specify their Indigenous status.

- 4. Select the **Save** button or select the 🖹 icon in the top right of the form.
- 5. The **Person** record is created the **Details** tab is the default view.

| supporting<br>families          | ASC Training 1<br>Carissa Carrot Female, D | DB: 21/04/1986 (Age 32 yrs)     |                         |                                |                                                           |              | A Coordinator (Coordinator ) |
|---------------------------------|--------------------------------------------|---------------------------------|-------------------------|--------------------------------|-----------------------------------------------------------|--------------|------------------------------|
| Home                            | Search Details Notes Alerts                | Referrals Plans Tasks Documents |                         |                                |                                                           |              |                              |
| Persons                         | View Primary Details                       |                                 |                         | Edit Brimany Dotaile           |                                                           |              | <b>B</b> 0                   |
| Days                            | Person / Alias:                            |                                 | Coate new alloc         | Eure Frindry Decails           | (matrix)                                                  |              |                              |
| Cases                           | Name                                       | Primary/Alias                   | Comments                | Given Name                     | Canssa                                                    |              |                              |
| Reports                         | Carissa Carrot                             | Primary Name                    |                         | Middle Name                    |                                                           |              |                              |
| Admin                           | Relationships:                             |                                 | Create new relationship | Family Name                    | Carrot                                                    |              | 53                           |
| 🖯 🕽 Recent List                 | No relationship exists                     |                                 |                         | *Sex                           | ⊖ Male                                                    | Inknown      |                              |
| Carissa Carrot<br>Thomas Tomato | Profiles:                                  |                                 | Create new profile      | Date of Birth                  | 21 04 1986                                                |              |                              |
| Bella Banana                    | No profiles exist                          |                                 |                         |                                | year estimated                                            |              |                              |
|                                 | No Cases exist                             |                                 | Create new Case         | Tidautifias as                 |                                                           |              |                              |
|                                 | Address:                                   |                                 | Create new address      | -toenones as                   | Torres Strait Islander                                    |              |                              |
|                                 | No address exists                          |                                 |                         |                                | O Both                                                    |              |                              |
|                                 | Phone & other contacts:                    |                                 | Create new econtact     |                                | Neither                                                   |              |                              |
|                                 | No contacts exist                          |                                 |                         |                                | O Unknown                                                 |              |                              |
|                                 | Key Workers:                               |                                 | Create new key worker   |                                | O Unspecified                                             |              |                              |
|                                 | This person has no assigned key worker     | 5                               |                         | Identifies as                  | Australian South Sea Islander                             |              |                              |
|                                 |                                            |                                 | Export Details Refresh  | Country of birth               |                                                           |              |                              |
|                                 |                                            |                                 |                         | Professed Language             |                                                           |              |                              |
|                                 |                                            |                                 |                         | Preferred Language             |                                                           |              |                              |
|                                 |                                            |                                 |                         |                                | Culturally and Linguistically Div                         | verse        |                              |
|                                 |                                            |                                 |                         | Comments                       |                                                           |              |                              |
|                                 |                                            |                                 |                         | Primary diagnosed disability   |                                                           | *            |                              |
|                                 |                                            |                                 |                         | Secondary diagnosed disability |                                                           | Y            |                              |
|                                 |                                            |                                 |                         | Person Identifier              | 6375                                                      |              |                              |
|                                 |                                            |                                 |                         | 1013 10                        | 4                                                         |              |                              |
| Family name search              |                                            |                                 |                         | Date of Death                  | DD/MM/YYYYY                                               | (dd/mm/yyyy) |                              |
| GO                              |                                            |                                 |                         | Last Updated                   | A Coordinator, ASC Training 1<br>12/02/2019 10:58:07 AEST |              |                              |

#### Person Identifier / Person ID :

The system-generated **Person Identifier** number can be found by hovering over the Person name on the **Details** tab, as shown below, <u>or</u> from the Edit Primary Details form, as shown above.

| supporting<br>families | ASC Tra<br>Caris | iining 1<br>sa Ca | rrot Fe | emale, [ | DOB: 21/0 | 4/1986    | (Age 3     | 2 yrs) |
|------------------------|------------------|-------------------|---------|----------|-----------|-----------|------------|--------|
| Home                   | Search           | Details           | Notes   | Alerts   | Referrals | Plans     | Tasks      | Docu   |
| Persons                | View             | Primar            | y Deta  | ils      |           |           |            |        |
| Days                   | Person           | / Alias:          |         |          |           | Cr        | anto nouv  |        |
| Cases                  | ID:6375/6375     | ,                 | Driv    | norv/Ali | 20        | Comm      |            | allas  |
| Reports                | <u>Carissa C</u> | <u>arrot</u>      | Prim    | ary Name | as<br>9   | comm      | ients      |        |
| Admin                  | Relatio          | nships:           |         |          | C         | Create ne | w relation | ship   |

The following sections step though completing the segments on the **Details** tab.

#### 3.3 Create Alias

| supporting                      | ASC Training 1                          |                         | A Coordinator (Coordinator) |                  |    |   |  |  |
|---------------------------------|-----------------------------------------|-------------------------|-----------------------------|------------------|----|---|--|--|
| families                        | Carissa Carrot Female, DOB: 2           | 21/04/1986 (Age 32 yrs) |                             |                  | \$ | • |  |  |
| Home                            | Search Details Notes Alerts Refer       | rals Plans Tasks Docu   |                             |                  |    |   |  |  |
| Persons                         | View Primary Details                    |                         | Add New Alia                |                  | Be | 2 |  |  |
| Days                            | Person / Alias:                         | Create new alias        | Add New Alla                |                  |    |   |  |  |
| Cases                           | Name Primary/Alias                      | Comment                 | Given Name                  |                  |    |   |  |  |
| Reports                         | Carissa Carrot Primary Name             | connents                | Middle Name                 |                  |    |   |  |  |
| Admin                           | Relationships:                          | Create new relationship | Family Name                 |                  |    |   |  |  |
| 🗆 📿 Recent List                 | No relationship exists                  |                         | Preferred Name              | ]                |    |   |  |  |
| Carissa Carrot<br>Thomas Tomato | Profiles:                               | Create new profile      | *Sex                        |                  |    |   |  |  |
| Bella Banana                    | No profiles exist                       |                         | 56, 0                       |                  |    |   |  |  |
|                                 | Cases                                   | Create new Case         | Date of Birth               | ld mm yyyy       |    |   |  |  |
|                                 | No Cases exist                          |                         |                             | ] year estimated |    |   |  |  |
|                                 | Address:                                | Create new address      | Comments                    |                  |    |   |  |  |
|                                 | No address exists                       |                         | comments                    |                  |    |   |  |  |
|                                 | Phone & other contacts:                 | Create new econtact     | Last Updated                |                  |    |   |  |  |
|                                 | No contacts exist                       |                         | c.                          | 21/0             |    |   |  |  |
| Family name search              | Key Workers:                            | Create new key worker   | 5                           | ave              |    |   |  |  |
| GO                              | This person has no assigned key workers |                         |                             |                  |    |   |  |  |
|                                 |                                         | Export Details Refresh  |                             |                  |    |   |  |  |

1. From the **Person** page, **Details** tab, select **Create new alias**.

- 2. Record relevant details in the Add New Alias form. Select Save.
- 3. To modify the Alias, click on the Alias name and the **Edit Alias Details** form will display on the right hand side.
- 4. Update the details and select **Save.**

| ASC Training 1                                                                                      |                                                                                                    | A C                                                                                                    | oordinator (Coor                                                                                                    | dinat<br>Ö                                                                                                    | tor)                                                                                                    |
|----------------------------------------------------------------------------------------------------|----------------------------------------------------------------------------------------------------|----------------------------------------------------------------------------------------------------|----------------------------------------------------------------------------------------------------|----------------------------------------------------------------------------------------------------|----------------------------------------------------------------------------------------------------|
| Search Details Notes Alerts Referrals Plans Tasks Documents                                         |                                                                                                    |                                                                                                    |                                                                                                    | ÷.                                                                                                    | Menu                                                                                                    |
| View Primary Details                                                                                | Edit Alias Details                                                                                                    |                                                                                                    | e                                                                                                    | 0                                                                                                    |                                                                                                    |
| Derson / Alias:                                                                                     | Luic Anda Decuna                                                                                                    |                                                                                                    |                                                                                                    |                                                                                                    |                                                                                                    |
| Create new alias                                                                                    | Given Name                                                                                                    | Carrie                                                                                                    |                                                                                                    |                                                                                                    |                                                                                                    |
| Name Primary/Alias Comments Carissa Carrol Drimary Name                                             | Middle Name                                                                                                    |                                                                                                    |                                                                                                    |                                                                                                    |                                                                                                    |
| Carrie Bas (Preferred) Whilst Carissa is her legal name, Carrie is to be used for all interactions. | Family Name                                                                                                    |                                                                                                    |                                                                                                    |                                                                                                    |                                                                                                    |
| Relationships:<br>No relationship exists                                                            | Preferred Name                                                                                                    | V                                                                                                    |                                                                                                    |                                                                                                    |                                                                                                    |
| Profiles: Create new profile                                                                        | *Sex                                                                                                    | ○ Male  ● Female  ○ Intersex  ○ Unknown                                                                                                    |                                                                                                    |                                                                                                    |                                                                                                    |
| No profiles exist                                                                                   | Date of Birth                                                                                                    | dd mm yyyy                                                                                                    |                                                                                                    |                                                                                                    |                                                                                                    |
| Cases Create new Case                                                                               |                                                                                                    | year estimated                                                                                                    |                                                                                                    |                                                                                                    |                                                                                                    |
| No Cases exist                                                                                      |                                                                                                    |                                                                                                    |                                                                                                    |                                                                                                    |                                                                                                    |
| Address: Create new address                                                                         | Comments                                                                                                    | Whilst Carissa is her legal name, Carrie is to be used for                                                                                                    | all                                                                                                    | 2                                                                                                    |                                                                                                    |
| No address exists                                                                                   |                                                                                                    | Initer actions.                                                                                                    |                                                                                                    | 1                                                                                                    |                                                                                                    |
| Phone & other contacts: Create new econtact                                                         | Last Updated                                                                                                    | A Coordinator, ASC Training 1<br>12/02/2019 11:14:17 AEST                                                                                                    |                                                                                                    |                                                                                                    |                                                                                                    |
|                                                                                                    | ASC Training 1<br>CarlisSa Carrot Female, DOB: 21/04/1986 (Age 32 yrs)<br>Search Details Notes Alerts Referrais Plans Tasks Documents<br>View Primary Details<br>Person / Alias: Create new alias<br>Name Primary/Alias Comments<br>Carrise Carrot Imary Name<br>Carrie Das (Preferred) Whilst Carissa is her legal name, Carrie is to be used for all interactions.<br>Relationships: Create new relationship<br>No relationship exists<br>Profiles:<br>No profiles exist<br>Cases exist<br>Address: Create new address<br>No address exists<br>Phone & other contacts: Create new contact | ASC Training 1<br>CarlisSa CATTOT Female, DOB: 21/04/1986 (Age 32 yrs)<br>Search Details Notes Alerts Referrais Plans Tasks Documents<br>View Primary Details<br>Person / Alias:<br>Create new alias<br>Primary/Alias Comments<br>Carries Carrot Imary Name<br>Carrie Dass (Preferred) Whilst Carissa is her legal name, Carrie is to be used for all interactions.<br>Relationships:<br>No relationship exists<br>Profiles:<br>No profiles exist<br>Create new profile<br>No profiles exists<br>Create new profile<br>No address exists<br>Phone & other contacts:<br>Create new econtact | ASC Training 1 AC CarlSSa Carrot Female, DOB: 21/04/1986 (Age 32 yrs) Search Details Notes Alerts Referrals Plans Tasks Documents View Primary Details Person / Alias: Create new allas Relationships: Relationships: Re | ASC Training 1 A Coordinator (Coor<br>CarlisSa Carrot Female, DOB: 21/04/1986 (Age 32 yrs)<br>Search Details Notes Alerts Referrals Plans Tasks Documents<br>View Primary Details<br>Person / Alias: Create new alias<br>Name Carrie As (Preferred) Whilst Carissa is her legal name, Carrie is to be used for all interactions.<br>Relationships: Create new relationship<br>No relationship exists<br>Profiles exist<br>Cases exist<br>Address: Create new address<br>No address exists<br>Phone & other contacts: Create new address | ASC Training 1 Carlissa Carrot Female, DOB: 21/04/1986 (Age 32 yrs) Search Details Notes Alerts Referrals Plans Tasks Documents View Primary Details Person / Alias: Primary/Nias Comments Carrie Carrie Carrie Carrie Carrie Carrie Carrie Carrie Carrie Create new relationship No relationship exists Profiles: No relationship exists Create new relationship No relationship exists Create new relationship No relationship exists Create new relationship No relationship exists Create new relationship No address exists Address: No address exists Phone & other contacts: Create new eddress Create new eddress Create new eddress Create new eddress Create new eddress Create new eddress Carrie Coordinate Comments Carrie Carrie III Carrie III Carrie III Carrie III Carrie III Carrie III Carrie III Carrie III Carrie III Carrie III Carrie III Carrie III Carrie III Carrie III Carrie III Carrie III Carrie IIII Carrie IIII Carrie IIII Carrie IIII Carrie IIII Carrie IIII Carrie IIII Carrie IIII Carrie IIII Carrie IIII Carrie IIII Carrie IIII Carrie IIII Carrie IIII Carrie IIII Carrie IIII Carrie IIII Carrie IIII Carrie IIII Carrie IIII Carrie IIIIIIIIIIIIIIIIIIIIIIIIIIIIIIIIIII |

When you search for **Car%**, both names will display – for the one Person record.

| supporting      | ASC Training 1    |                              |                  |                              |                        | A Coordinator ( | Coordinator) |
|-----------------|-------------------|------------------------------|------------------|------------------------------|------------------------|-----------------|--------------|
| families        | Carissa Carro     | t Female, DOB: 21/04         | /1986 (Age 32 yr | s)                           |                        | 8               | i 🗘 🕩        |
| Home            | Search Details No | otes Alerts Referrals        | Plans Tasks Do   | cuments                      |                        |                 | Menu         |
| Persons         | Search By: ●N     | ame 🔿 Identifier 🔿 Address 🔿 | ) Phone () DOB   |                              |                        |                 | 0            |
| Days            |                   |                              |                  |                              |                        | _               |              |
| Cases           | Given name Car%   | Family name                  |                  | ○ Male ○ Female ○ Intersex ○ | Unknown 🗹 Fuzzy Search | Clear           |              |
| Reports         | Search Results    |                              |                  |                              |                        |                 |              |
| Admin           | Given Name        | Family Name                  | Sex              | DOB                          | Alias?                 | Match †         |              |
|                 | Carrie            |                              | Female           |                              | Alias                  | 3               |              |
| 🗆 🔁 Recent List | Carissa           | Carrot                       | Female           | 21/04/1986                   |                        | 4               |              |
| Carissa Carrot  |                   |                              |                  |                              |                        |                 |              |

## 3.4 Create Relationships

#### 1. From the **Person** page, **Details** tab, select **Create new relationship**.

| and a state of   |                   |                                         |                         |                    |                  |               |                      | A Coordi |
|------------------|-------------------|-----------------------------------------|-------------------------|--------------------|------------------|---------------|----------------------|----------|
| families         | Carissa           | a Carrot Fe                             | emale, DOB: 21/0        | 4/1986 (Age 3      | 2 yrs)           |               |                      | A Coordi |
| Home             | Search D          | etails lotes                            | Alerts Referrals        | Plans Tasks        | Documents        |               |                      |          |
| Persons          | View Pr           | imary Deta                              | ils                     |                    |                  | Soorch for ro | lated persons        | 0        |
| Days             | Person /          | Alias:                                  |                         |                    | Create new aliac | Search for re |                      | -        |
| Cases            |                   | D.:                                     | <b>61</b>               |                    | create new anas  | Given name    |                      |          |
| Departe          | Name              | Primary/Alias                           | Comments                |                    |                  | Family name   |                      |          |
| Reports          | Carissa<br>Carrot | Primary Name                            |                         |                    |                  | Sev           | Male Eemale Intersey |          |
| Admin            | Carrie            | Alias (Preferred)                       | ) Whilst Carissa is her | legal name, Carrie | is to be used    | Jex           |                      |          |
|                  |                   | ( · · · · · · · · · · · · · · · · · · · | for all interactions.   | - <b>y</b> ,,      |                  |               |                      |          |
| E Carissa Carrot | Relations         | hips:                                   |                         |                    |                  | Fuzzy         | $\checkmark$         |          |
| Thomas Tomato    | Relations         |                                         |                         | Create             | new relationship |               | GoClear              |          |
| Bella Banana     | No relations      | hip exists                              |                         |                    |                  |               |                      |          |
|                  | Profiles:         |                                         |                         | C                  | eate new profile | Results       |                      |          |

## 2. Search for the related person – enter details (use of wildcard is recommended). Click **Go**. If no records are found, select **Add new person**.

| supporting<br>families | ASC Training 1<br>Carissa Carrot Female, DOB: 21/04/1986 (Age 32 yrs)                                 | A Coordin |
|------------------------|----------------------------------------------------------------------------------------------------|-----------|
| Home                   | Search <mark>Details</mark> Notes Alerts Referrals Plans Tasks Documents                              |           |
| Persons                | View Primary Details                                                                                  | 0         |
| Days                   | Percen / Alice                                                                                        | Ŭ         |
| Cases                  | Create new alias Given name Char%                                                                     |           |
|                        | Name Primary/Alias Comments Family name Car%                                                          |           |
| Reports                | Carrisa Primary Name                                                                                  |           |
| Admin                  | Carrie Alias (Preferred) Whilst Carissa is her legal name, Carrie is to be used for all interactions. |           |
| Carissa Carrot         | Relationships:                                                                                        |           |
| Thomas Tomato          | No relationship exists Go Clear                                                                       |           |
| Bella Banana           | Profiles: Results                                                                                     |           |
|                        | No profiles exist                                                                                     |           |
|                        |                                                                                                    |           |
|                        | Cases Create new Case Tip:If you are not sure about the spelling try using the symbol as a wildcard.  | %         |
|                        | No Cases exist For example, johns% would return both johnstone and joh                                | nnson.    |
|                        | Address: Create new address                                                                           |           |
|                        | No address exists Add new person                                                                      |           |
|                        | Dhana & athan contractor                                                                              |           |

3. Complete record as outlined in the preceding section <u>Add a Person</u>. Click **Save**.

#### 4. The **Edit Relationship** form will display.

| supporting<br>families        | ASC Trai<br>Cariss | aining 1<br><b>Sa Carrot</b> Female, DOB: 21/04/1986 (Age 32 yrs)                            | A Coordir  |
|-------------------------------|--------------------|----------------------------------------------------------------------------------------------|------------|
| Home                          | Search             | Details Notes Alerts Referrals Plans Tasks Documents                                         |            |
| Persons                       | View F             | Primary Details                                                                              | <b>B 2</b> |
| Days                          | Person             | / Alias: Contracting Related person Charles Carrot                                           |            |
| Cases                         | Name               | Primary/Alias Comments is Carissa Carrot's                                                   |            |
| Reports                       | Carissa            | Primary Name Start Date 12/02/2019                                                           |            |
| Admin                         | Carrot<br>Carrie   | Alias (Preferred) Whilst Carissa is her legal name, Carrie is to be used End Date dd/mm/yyy) |            |
| Carissa Carrot                | Relation           | nships: Create new relationship                                                              |            |
| Thomas Tomato<br>Bella Banana | No relatio         | onship exists Last update                                                                    |            |
|                               | Profiles           | S: Create new profile Save                                                                   |            |
|                               | No profile:        | es exist Print View                                                                          |            |
|                               | Casos              |                                                                                              |            |

5. From the drop-down list, select the required relationship type. In this example, Charles Carrot is Carissa Carrot's *Husband*. Select **Save**.

**Note**: the start date for a relationship defaults to today's date – this can be left as is or modified to reflect Date of Birth or it could be the start date of care (e.g. foster care).

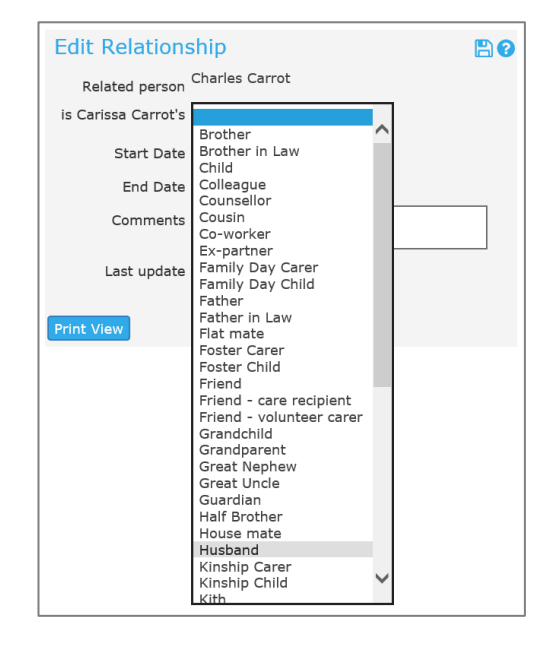

6. The relationship is now shown on the Person's **Details** tab.

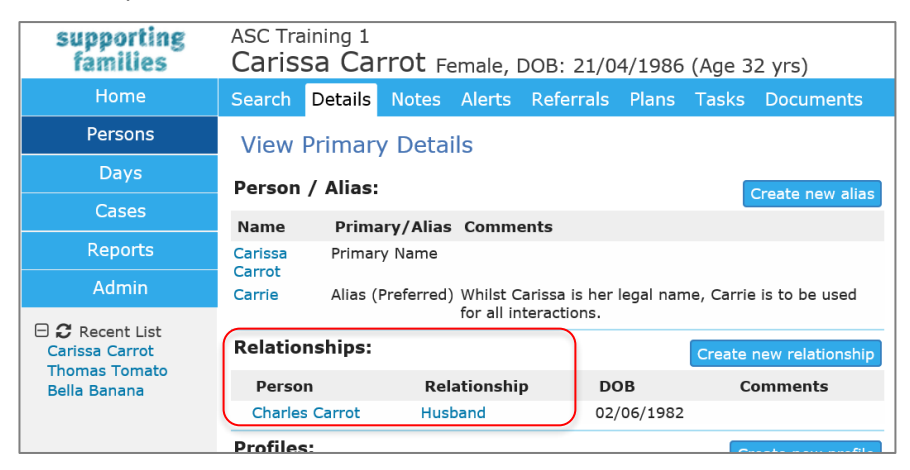

You can access Charles Carrot's **Person** record by clicking on his name. Carissa is displayed in the **Relationships** on his record. .

| supporting<br>families | ASC Training<br>Charles ( | ¹<br>Carrot м | 1ale, DC  | )B: 02/ | 06/1982 (  | Age 36 y | yrs)             |
|------------------------|---------------------------|---------------|-----------|---------|------------|----------|------------------|
| Home                   | Search Deta               | ils Notes     | Alerts    | Referr  | als Plans  | Tasks    | Documents        |
| Persons                | View Prim                 | ary Deta      | ils       |         |            |          |                  |
| Days                   | Person / Alia             | as:           |           |         |            |          | Create new alias |
| Cases                  | Name                      |               | Primarv   | /Alias  |            | Comme    | ents             |
| Reports                | Charles Carrot            |               | Primary N | Iame    |            |          |                  |
| Admin                  | Relationship              | s:            |           |         |            | Create I | new relationship |
| 🗆 🞜 Recent List        | Person                    | Rel           | ationshi  | р       | DOB        | Co       | omments          |
| Charles Carrot         | Carissa Carro             | t Wife        | •         |         | 21/04/1986 | 5        |                  |
| Curissa Carrot         | D (1                      |               |           |         |            | _        |                  |

If you click the relationship value (ie. Husband, Wife), the **Edit Relationship** screen opens if you need to edit / update.

Note : The **Person** record you have open is the name shown in the top section of your screen, above the tabs.

| supporting<br>families        | ASC Training 1<br>Carissa Carrot Ferna          | ile, DOB: 21/04/1986          | 6 (Age 32 yrs)           |               | A Coordinator                       | (Coordin | nator |    |
|-------------------------------|-------------------------------------------------|-------------------------------|--------------------------|---------------|-------------------------------------|----------|-------|----|
| Home                          | Search Details Notes Ale                        | erts Referrals Plans          | Tasks Documents          |               |                                     |          | Me    | mu |
| Persons                       | View Primary Details                            |                               |                          | Edit Drimony  | Dataila                             |          | 2     |    |
| Days                          | Person / Alias:                                 |                               | (                        | Edit Prinary  | Decails                             |          |       |    |
| Cases                         | News Drivery (Alies Co                          |                               | Create new allas         | Given Name    | Carissa                             |          |       |    |
| Reports                       | Carissa Primary/Allas Co                        | mments                        |                          | Middle Name   |                                     |          |       |    |
| Admin                         | Carrot<br>Carrie Alias (Preferred) Wh           | ilst Carissa is her legal nar | me, Carrie is to be used | Family Name   | Carrot                              |          |       |    |
| Carissa Carrot                | Relationships:                                  | all interactions.             | Create new relationship  | *Sex          | O Male  Female O Intersex O Unknown |          |       |    |
| Thomas Tomato<br>Bella Banana | Person Relatio<br>Charles Carrot <u>Husband</u> | nship DOB<br>02/06/1982       | Comments                 | Date of Bitti | vear estimated                      |          |       |    |

## 3.5 Create Profile

The **Child Profile** is available.

The use of this Profile is entirely at the discretion of service providers – please refer to procedures required by your service.

| supporting                    | ASC Training 1        |                   |             |                         |                    | A Coo | rdinator (Coo | dinate   | or)  |
|-------------------------------|-----------------------|-------------------|-------------|-------------------------|--------------------|-------|---------------|----------|------|
| families                      | Crystal Carr          | Ot Female, DOB: 1 | 17/02/2007  | (Age 11 yrs)            |                    |       |               | <b>¢</b> | •    |
| Home                          | Search Details        | lotes Alerts Refe | rrals Plans | Tasks Documents         |                    |       |               | P        | 1enu |
| Persons                       | View Primary          | Details           |             |                         | Create new profile | 80    |               |          |      |
|                               | Person / Aliasi       |                   |             |                         |                    |       |               |          |      |
| Cases                         | Person / Allas.       |                   |             | Create new alias        | Child Profile      |       |               |          |      |
|                               | Name                  | Primary/Alias     |             | Comments                | create             |       |               |          |      |
| Reports                       | Crystal Carrot        | Primary Name      |             |                         |                    |       |               |          |      |
| Admin                         | <b>Relationships:</b> |                   |             | Create new relationship |                    |       |               |          |      |
| 🗆 🞜 Recent List               | Person                | Relationship      | DOB         | Comments                |                    |       |               |          |      |
| Crystal Carrot                | Carissa Carrot        | Mother            | 21/04/1986  |                         |                    |       |               |          |      |
| Charles Carrot                | Profiles:             |                   |             | Create new profile      |                    |       |               |          |      |
| Thomas Tomato<br>Bella Banana | No profiles exist     |                   |             |                         |                    |       |               |          |      |

These records are <u>not</u> included in any departmental reporting.

|   | Child Profile        | 2 🖹 🕄                |    |
|---|----------------------|----------------------|----|
| ٢ | Education / Care Chi | ld Protection Issues |    |
|   | Behaviour            |                      |    |
|   |                      |                      |    |
|   | Parenting            |                      |    |
|   |                      |                      |    |
|   | Education            |                      |    |
|   |                      |                      |    |
|   | Health               |                      |    |
|   |                      |                      |    |
|   | Development          |                      |    |
|   | Development          |                      |    |
|   |                      |                      |    |
|   | *Start Date          | 12/02/2019           |    |
|   | End Date             |                      |    |
|   | Last update          |                      |    |
|   |                      | Save                 | 1. |

There are 3 sub-tabs available.

### 3.6 Record Address

Multiple current addresses (such as home, postal or respite) can be recorded for a Person. However, at any one time, a Person can only have one Primary address.

A single address can be associated with multiple related persons.

#### 1. Select **Create New Address.** The **New Address Details** form will appear to the right of screen.

| supporting<br>families           | ASC Training 2<br>Carissa Ca     | a <b>rrot</b> Female, DOE | 3: 21/04/1  | .986 (Age 32    | 2 yrs)    |                |              |                        | А               | Coordinator (      | Coordi<br>📱 🕻 | inato<br>I | or)<br>🗭 |
|----------------------------------|----------------------------------|---------------------------|-------------|-----------------|-----------|----------------|--------------|------------------------|-----------------|--------------------|---------------|------------|----------|
| Home                             | Search Details                   | Notes Alerts Re           | ferrals Pla | ans Tasks       | Documer   | nts            |              |                        |                 |                    |               |            |          |
| Persons                          | Person / Alias                   | 5:                        |             | Create n        | ew alias  | New Addre      | ss Detai     | ls:                    |                 | P 🛛                |               |            |          |
| Days                             | Name                             | Primary/Alias             |             | Comments        |           | Ctr            | pot          |                        |                 |                    |               |            |          |
| Cases                            | Carissa Carrot                   | Primary Name              |             |                 |           | 30             |              |                        |                 |                    |               |            |          |
| Reports                          | Carrie                           | Alias (Preferred)         |             |                 |           |                |              |                        |                 |                    |               |            |          |
| Admin                            | Relationships                    |                           | C           | Create new rela | tionship  | Subi           | urb          |                        |                 |                    |               |            |          |
|                                  | Person                           | Relationship              | DOB         | Comme           | nts       | St             | ate QLD 🗸    | ·                      |                 |                    |               |            |          |
| Carissa Carrot                   | Charles Carrot<br>Crystal Carrot | Husband<br>Daughter       | 02/06/1982  | 2<br>7          |           | Postco         | de           |                        |                 |                    |               |            |          |
| Crystal Carrot<br>Charles Carrot | Profiles:                        |                           |             | Croata po       | u profilo | Coun           | try Australi | a                      |                 |                    |               |            |          |
| Beverley Banana<br>Peter Potato  | No profiles exist                |                           |             | Create net      | wprome    | Comme          | nts          |                        |                 |                    |               |            |          |
|                                  | Cases                            |                           |             | Create n        | ew Case   | Cafaby Jac     |              |                        |                 |                    |               |            |          |
|                                  | No Cases exist                   |                           |             |                 |           | Salety Isst    | ies 🗌        |                        |                 |                    |               |            |          |
|                                  | Address:                         | C                         | Create ne   | w address 🗾     | w Prior   | Address ty     | Home         | ~                      |                 |                    |               |            |          |
|                                  | No current addres                | sses exist                |             |                 |           | Primary Addres | ss? ● Yes (  | ) No                   |                 |                    |               |            |          |
|                                  | Phone & othe                     | r contacts:               |             | Create new e    | econtact  | Current Addre  | ss? • Yes    | ) No                   |                 |                    |               |            |          |
|                                  | No contacts exist                |                           |             |                 |           | Others who liv | e at this ad | dress(tick):           |                 |                    |               |            |          |
|                                  | Key Workers:                     |                           |             | Create new key  | y worker  | Person         | Relations    | nip Current<br>Address | Address<br>Type | Primary<br>Address |               |            |          |
|                                  | This person has r                | o assigned key workers    |             |                 |           | Charles Carrot | Husband      |                        |                 |                    |               |            |          |
|                                  |                                  |                           | E           | xport Details   | Refresh   | Crystal Carrot | Daughter     |                        |                 |                    |               |            |          |
|                                  |                                  |                           |             |                 |           | Last upd       | ate          |                        |                 |                    |               |            |          |
|                                  |                                  |                           |             |                 |           |                | Save         |                        |                 |                    |               |            |          |

- 2. Record the address, including **Street**, **Suburb** and **Postcode**.
- 3. Select the **Address type**.
- 4. Update the **Primary** and **Current** address status (Yes/No) as relevant for that Address type.
- 5. The address can be recorded, where relevant, to related persons by ticking the checkbox, in the **Others who live at this address** box.
- 6. Select **Save.** The **Primary** address is indicated by the green tick.

| supporting<br>families                                              | ASC Training 2<br>Carissa Carrot Female, DOB: 21/04/1986 (Age 32 y                                               | A Coordinator (<br>rrs)                                       |
|---------------------------------------------------------------------|----------------------------------------------------------------------------------------------------|---------------------------------------------------------------|
| Home                                                                | Search Details Notes Alerts Referrals Plans Tasks D                                                              | ocuments                                                      |
| Persons                                                             | Person / Alias:                                                                                                  | alias Edit Address Details:                                   |
| Days                                                                | Name Primary/Alias Comments                                                                                      |                                                               |
| Cases                                                               | Carissa Carrot Primary Name                                                                                      | 12 First Avenue                                               |
| Reports                                                             | Relationships:                                                                                                   | Suburb CHARLEVILLE                                            |
| Admin                                                               | Person Pelationship DOB Comment                                                                                  |                                                               |
| Carissa Carrot                                                      | Charles Carrot Husband 02/06/1982<br>Crystal Carrot Daughter 17/02/2007                                          | Postcode 4470                                                 |
| Crystal Carrot<br>Charles Carrot<br>Beverley Banana<br>Peter Potato | Profiles: Create new p No profiles exist                                                                         | rofile Country Australia Comments                             |
|                                                                     | Cases Create new No Cases exist                                                                                  | Case Safety Issues                                            |
|                                                                     | Address: Create new ad<br>Street Locality Type Comments Last                                                     | dress     Home       Primary Address?     • Yes               |
|                                                                     | v 12 First CHARLEVILLE OLD Home 09/05/20                                                                         | Current Address?  Ves No                                      |
|                                                                     | Avenue 4470                                                                                                    | Others who live at this address(tick):                        |
|                                                                     | Phone & other contacts: Create new eco                                                                           | Address Type Address                                          |
|                                                                     | No contacts exist                                                                                                | Charles Carrot Husband Home                                   |
|                                                                     | Key Workers:         Create new key w           This person has no assigned key workers         Create new key w | orker Crystal Carrot Daughter 🗹 Home 🗹                        |
|                                                                     | Export Details Re                                                                                                | Last update A Coordinator<br>09/05/2018 15:35:30 AEST<br>Save |

To edit the address, select the address blue text - the Edit Address Details page will open.
To view address in Google maps, select the *icon*.

#### **Additional Notes:**

- When you start typing the Suburb, a list of possible options will appear.
- When you select the **State**, the **Postcode** will be populated automatically, assuming the **Suburb** is recognised. In the case where a suburb has multiple postcodes, the post code will need to be manually entered.
- When a **Primary Address** has been recorded (it displays with a green tick beside it) and you click on **Create new address** to record additional address types, a warning will show on the New Address Details form, as below.

| New Addre                       | ess Details:                           |                                                                                                    |                           |                          |
|---------------------------------|----------------------------------------|----------------------------------------------------------------------------------------------------|---------------------------|--------------------------|
| Another addre<br>Please confirm | ss is currently re<br>1 whether or not | gistered as<br>this is the r                                                                                                    | the primar<br>iew primary | y address.<br>y address. |
| Str                             | reet                                   |                                                                                                    |                           |                          |
| Sub                             | urb                                    |                                                                                                    |                           |                          |
| St                              | ate QLD 🗸                              |                                                                                                    |                           |                          |
| Posto                           | ode                                    |                                                                                                    |                           |                          |
| Cour                            | ntry Australia                         |                                                                                                    |                           |                          |
| Comme                           | ents                                   |                                                                                                    |                           |                          |
| Safety Iss<br>Address t         | ues 🗌<br>ype Home                      | <ul> <li>Image: A start of the start of the start of</li></ul> |                           |                          |
| Current Addre                   | ss? • Yes • No                         |                                                                                                    |                           |                          |
| Others who liv                  | e at this addre                        | ss(tick):                                                                                                    |                           |                          |
| Person                          | Relationship                           | Current<br>Address                                                                                                    | Address<br>Type           | Primary<br>Address       |
| Charles Carrot                  | Husband                                |                                                                                                    |                           |                          |
| Crystal Carrot                  | Daughter                               |                                                                                                    |                           |                          |
| Last upd                        | late                                   |                                                                                                    |                           |                          |
|                                 |                                        |                                                                                                    |                           |                          |

Simply record the required information, noting that this will not be the Primary Address for that Person. Click **Save**.

The **Details** tab will display as follows :

| supporting<br>families | ASC Training 2<br>Carissa Carrot Female, DOB: 21/ | '04/1986 (Age 32 yrs)      | A Coordinator (Co                               |
|------------------------|---------------------------------------------------|----------------------------|-------------------------------------------------|
| Home                   | Search Details Notes Alerts Referral              | s Plans Tasks Docume       | ints                                            |
| Persons                | Person / Alias:                                   | Create new alias           | Edit Address Details:                           |
| Days                   | Name Primary/Alias                                | Comments                   | Street 7 Long Mile Bood                         |
| Cases                  | Carissa Carrot Primary Name                       |                            |                                                 |
| Reports                | Relationshins:                                    |                            |                                                 |
| Admin                  |                                                   | Create new relationship    |                                                 |
| 🖯 🖸 Recent List        | Charles Carrot Husband 02/0                       | 6/1982                     | State QLD 💌                                     |
| Carissa Carrot         | Crystal Carrot Daughter 17/0                      | 2/2007                     | Postcode 4470                                   |
| Charles Carrot         | Profiles:                                         | Create new profile         | Country Australia                               |
| Peter Potato           | No profiles exist                                 |                            | Comments Carissa's mother place - most weekends |
|                        | Cases                                             | Create new Case            | Safety Issues                                   |
|                        | No Cases exist                                    |                            |                                                 |
|                        | Address: Cre                                      | ate new address View Prior |                                                 |
|                        | Street Locality Type Com                          | nents Last<br>Update       | Primary Address? () Tes () No                   |
|                        | ✓ 12 First CHARLEVILLE Home                       | 09/05/2018 💡               |                                                 |
|                        | 7 Long CHARLEVILLE Alternative Cariss             | a's mother 09/05/2018 💡    | Person Relationship Current Address Primary     |
|                        | Mile Road QLD 4470 place weeke                    | - most<br>ends             | Address Type Address Charles Carrot Husband     |
|                        | Phone & other contacts:                           | Create new econtact        | Crystal Carrot Daughter                         |
|                        | No contacts exist                                 |                            | Last undate A Coordinator, ACC Training 2       |
|                        | Key Workers:                                      | Create new key worker      | 09/05/2018 15:44:29 AEST                        |
|                        | This person has no assigned key workers           |                            | Save                                            |
|                        |                                                   | Export Details Refresh     |                                                 |

## 3.7 Create Phone & other contacts

A Person can have multiple electronic contact records such as phone, email, fax and mobile. Other contacts such as an emergency contact or workers at external agencies can also be associated with the person record.

| supporting<br>families           | ASC Training<br>Carissa (                                                                                                    | 2<br>Carrot Fer         | nale, DOB               | 3: 21/04/1986                                | (Age 32 yrs)       |                   |            | A Coordinator ( |
|----------------------------------|----------------------------------------------------------------------------------------------------|-------------------------|-------------------------|----------------------------------------------|--------------------|-------------------|------------|-----------------|
| Home                             | Search Deta                                                                                                    | ils Notes               | Alerts Re               | ferrals Plans                                | Tasks Docume       | nts               |            |                 |
| Persons                          | Person / Ali                                                                                                    | as:                     |                         |                                              | Create new alias   | Edit Contact      | Details:   | B 🛛             |
| Days                             | Name                                                                                                    | Prin                    | nary/Alias              | Сог                                          | nments             | *Contact          |            |                 |
| Cases                            | Carissa Carrot<br>Carrie                                                                                                    | Prim<br>Alias           | ary Name<br>(Preferred) |                                              |                    | *Contact type     |            |                 |
| Reports                          | Relationship                                                                                                    | )S:                     |                         | Creat                                        | e new relationship | Safety Issues     |            |                 |
| Admin                            | Person                                                                                                    | Relatio                 | onship                  | DOB                                          | Comments           | Comments          |            |                 |
| Carissa Carrot                   | Charles Carro<br>Crystal Carro                                                                                                    | t Husban<br>t Daughte   | d<br>er                 | 02/06/1982<br>17/02/2007                     |                    | Start Date        | 09/05/2018 |                 |
| Crystal Carrot<br>Charles Carrot | Profiles:                                                                                                    |                         |                         |                                              | Create new profile | End Date          |            |                 |
| Beverley Banana<br>Peter Potato  | No profiles exis                                                                                                    | t                       |                         |                                              |                    | Current econtact? | • Yes O No |                 |
|                                  | Cases                                                                                                    |                         |                         |                                              | Create new Case    | Last update       |            |                 |
|                                  | No Cases exist                                                                                                    |                         |                         |                                              |                    |                   | _          |                 |
|                                  | Address:                                                                                                    |                         |                         | Create new ad                                | dress View Prior   |                   | Save       |                 |
|                                  | Street                                                                                                    | Locality                | Туре                    | Comments                                     | Last<br>Update     |                   |            |                 |
|                                  | ✓ 12 First C                                                                                                    | HARLEVILLE              | Home                    |                                              | 09/05/2018 💡       |                   |            |                 |
|                                  | 7 Long C<br>Mile Road C                                                                                                    | CHARLEVILLE<br>QLD 4470 | Alternative             | Carissa's mother<br>place - most<br>weekends | 09/05/2018 💡       |                   |            |                 |
|                                  | ses       Carrisa Carrot       Primary Name<br>Carrie       Alias (Preferred)         min       Relationships:       Create new relationship       Safety Issues         min       Person       Relationship       DOB       Comments         nt List<br>tarrot<br>arrot<br>arrot<br>arrot<br>arrot<br>arrot<br>arrot       Crystal Carrot       Daughter       17/02/2007         Profiles:       Create new profile       Start Date       09/05/2018         No profiles exist       Create new address       View Prior         Street       Locality       Type       Comments       Last<br>Update         Street       Locality       Type       Comments       Last<br>Update         Y 12 First       CHARLEVILLE<br>Avenue       Alternative Carisa's mother<br>OgLD 4470       09/05/2018       Save         Phone & other contacts:       Create new contact       09/05/2018       Save |                         |                         |                                              |                    |                   |            |                 |
|                                  | No contacts exi                                                                                                    | st                      |                         |                                              |                    |                   |            |                 |

1. Click **Create new econtact**. The **Edit Contact Details** form will appear on the right of screen.

- 2. In the **Contact** field, record the telephone number, email address etc.
- Select a Contact type from the drop down menu.
   Selecting *Emergency Contact* will display a yellow alert icon against that contact.
- 4. If there are safety issues regarding use of a contact, by ticking the *Safety Issues* box, an orange alert icon will show against that contact.
- 5. Add **Comments** as relevant and useful.
- 6. Enter the **Start Date** by using the calendar icon.
- 7. If this is the current contact for the client set **Current econtact?** to Yes.
- 8. Select Save.

To modify the Contact details, click on the Contact and the edit screen will display on the right hand side. Update the details and select **Save**.

To cease a contact, enter an end date and **Save**. This will display in the View Prior view.

| Phone & oth    | ner contacts    | :          | Create new                    | econtad | t View Prior   |
|----------------|-----------------|------------|-------------------------------|---------|----------------|
| Contact        | Туре            |            | Comments                      |         | Last<br>Update |
| 4556 9887      | Emerg<br>Contae | ency<br>ct | For Carissa's Mo<br>Charlotte | ther -  | 09/05/2018     |
| carissa@car    | rot.com Email   |            |                               |         | 09/05/2018     |
| 4552 1234      | Phone           | (Hm)       | Don't leave mes               | sages   | 09/05/2018     |
| Prior contacts | ;               |            |                               |         |                |
| Contact        | Туре            | Com        | ments                         | La      | st Update      |
| 4556 8899      | Phone (Hm)      | Don't      | leave messages                | 09/     | 05/2018        |

#### **Additional Notes:**

• A user with Coordinator access level is able to delete a Contact record.

## 3.8 Assign Key Workers

A Person can have one or more Key Workers associated with them. Key workers can be members of your service (workgroup) and/or people from external organisations assisting the family e.g. a doctor, a counsellor. <u>Note</u>: Persons external to your workgroup, recorded as Key Workers, do not have access to ARC - their name is simply entered for information purposes only. When you create a new Key Worker, you have the option to record useful comments about the role of the key worker and his or her responsibilities.

- 1. Select **Create new key worker.** The **Edit Key Worker** form will appear on the right of screen.
- Select the Key Worker from the drop down list.
   To record a key worker external to your service, select 'Other, please specify:' from the Key Worker list. Then enter their name, role and organization details.
- 3. Add **Role** and **Comments** as required.
- 4. In May be viewed by, select Workgroup.(In the current configuration of ARC, Workgroup and Cluster are one and the same.)
- 5. Enter the **Start Date** by using the calendar icon.
- 6. Set **Current Key Worker?** to Yes.
- 7. Select **Save**. To modify the details, click on the Key Worker name (in the Details tab) the edit screen will display on the right hand side. Update the details and select **Save**.

| supporting<br>families            | ASC Trainin<br>Carissa       | g 2<br>Carrot <sub>Femal</sub> | e, DOB: 21/04/1986                       | i (Age 32 yrs)                 |                  |                          | A Coord |
|-----------------------------------|------------------------------|--------------------------------|------------------------------------------|--------------------------------|------------------|--------------------------|---------|
| Home                              | Search Det                   | ails Notes Aler                | ts Referrals Plans                       | Tasks Documents                |                  |                          |         |
| Persons                           | Person / Al                  | lias:                          |                                          | Create new alias               | Edit Key Wor     | rker:                    | Bo      |
| Days                              | Name                         | Prima                          | ry/Alias                                 | Comments                       | Kay Warker       |                          |         |
| Cases                             | Carissa Carrot               | Primar                         | y Name                                   |                                | Key worker       | Other, please specify:   |         |
| Reports                           | Carrie                       | Alias (                        | Preferred)                               |                                | Name             | Trevor                   |         |
| Admin                             | Relationshi                  | ps:                            |                                          | Create new relationship        | Workgroup        | CSSC                     |         |
|                                   | Person                       | Relation                       | ship DOB                                 | Comments                       | Role             | CSO                      |         |
| Carissa Carrot                    | Charles Carr<br>Crystal Carr | rot Husband<br>ot Daughter     | 02/06/1982<br>17/02/2007                 | 2                              | Comments         | 4556 9988                |         |
| Charles Carrot<br>Beverley Banana | Profiles:                    | -                              |                                          | Create new profile             | May be viewed by | ○ Workgroup 	 Cluster    |         |
| Peter Potato                      | No profiles exi              | st                             |                                          |                                | Start Date       | 09/05/2018               |         |
|                                   | Cases                        |                                |                                          | Create new Case                | End Date         |                          |         |
|                                   |                              | L                              |                                          |                                | Current Key      | ● Yes ○ No               |         |
|                                   | Addressi                     |                                | Create                                   | new address View Prior         | worker?          |                          |         |
|                                   | Street                       | Locality                       | Type Comments                            | Last<br>Update                 | Last update      | 09/05/2018 15:56:28 AEST |         |
|                                   | 12 First<br>Avenue           | CHARLEVILLE<br>OLD 4470        | Home                                     | 09/05/2018 💡                   |                  | Save Delete              |         |
|                                   | 7 Long Mile<br>Road          | CHARLEVILLE<br>QLD 4470        | Alternative Carissa's mot<br>most weeken | her place - 09/05/2018 💡<br>ds |                  |                          |         |
|                                   | Phone & ot                   | her contacts:                  | Create                                   | new econtact View Prior        |                  |                          |         |
|                                   | Contact                      | Туре                           | Comments                                 | Last<br>Update                 |                  |                          |         |
|                                   | A 4556 9887                  | Emergency<br>Contact           | For Carissa's Mot<br>Charlotte           | her - 09/05/2018               |                  |                          |         |
|                                   | carissa@ca                   | rrot.com Email                 |                                          | 09/05/2018                     |                  |                          |         |
|                                   | 4552 1234                    | Phone (Hm                      | ) Don't leave mess                       | ages 09/05/2018                |                  |                          |         |
|                                   | Key Worke                    | rs:                            |                                          | Create new key worker          |                  |                          |         |
|                                   | Worker                       | Workgroup                      | Role                                     | Comments                       |                  |                          |         |
|                                   | B User                       | ASC Training 2                 | Support worker                           |                                |                  |                          |         |
|                                   | Trevor                       | CSSC                           | CSO                                      | 4556 9988                      |                  |                          |         |
| Family name search                |                              |                                |                                          | Export Details Refresh         |                  |                          |         |

To close a Key Worker, click on the record to open the Edit Key Worker form, then :

- (a) Select **No** for **Current Key Worker?**
- (b) Click **Save.** The **End Date** auto-populates to today's date upon Save.

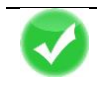

TIP Key worker (allocated on Persons > Details tab) will display on the My List and Team List tabs on the Home Page.

**Case worker** (allocated on a Case Summary) displays on the **Cases** Page. Simply click on the **Show Filters** button to choose the worker you wish to display Cases for. You can use the other filter options to refine the displayed results.

Please refer to Section 4 for more information.

## 4 Cases / Case Summary

The ASC Case Summary represents the co-response referral from Child Safety.

#### A Person can only be associated with one active Case Summary at any one time.

Case Summaries can be created in two ways:

- from the **Persons** page RECOMMENDED outlined in Section 4.1 below
- from the **Cases** page outlined in Section 4.2 below.

#### 4.1 Create a Case / Case Summary from Persons page

- 1. From the **Persons** page, **Details** tab, select the **Create new Case** button.
- Select ASC Case Summary from the Case type list. Click Create. The form will open in the right-hand side of your screen. Complete as outlined in Section 4.3 below

| supporting<br>families | ASC Training 1<br>Carissa Cal | rrot Female, DOB: | 21/04/1986   | (Age 32 yrs)            |                  | A Coord   |
|------------------------|-------------------------------|-------------------|--------------|-------------------------|------------------|-----------|
| Home                   | Search Details                | Notes Alerts Refe | errals Plans | Tasks Documents         |                  |           |
| Persons                | Person / Alias:               |                   |              | Create new alias        | Create new Case  | <b>B2</b> |
| Days                   | Name                          | Primary/Alias     |              | Comments                | Case type        |           |
| Cases                  | Carissa Carrot                | Primary Name      |              |                         | ASC Case Summary |           |
| Reports                | Relationshins:                | Allas (Freieneu)  | )            |                         | Si Suite         |           |
| Admin                  | Relationships.                |                   |              | Create new relationship |                  |           |
|                        | Person                        | Relationship      | DOB          | Comments                |                  |           |
| Carissa Carrot         | Charles Carrot                | Husband           | 02/06/1982   |                         |                  |           |
|                        |                               | Daughter          | 17/02/2007   |                         |                  |           |
|                        | Profiles:                     |                   |              | Create new profile      |                  |           |
|                        | No profiles exist             |                   |              |                         |                  |           |
|                        | Cases                         |                   |              | Create new Case         |                  |           |
|                        | No Cases exist                |                   |              |                         |                  |           |
|                        | Address:                      |                   |              | Create new address      |                  |           |

#### 4.2 Create Case / Case Summary from the Cases page

 From the Cases page, select the Create New ASC Case Summary button. The ASC Case Summary form will open in the right-hand side of your screen. Complete as outlined in Section 4.3 below – particularly Step 10, add Persons.

| supporting<br>families                                 | ASC Training 1<br>Advice, Referral and Case Management (ARC)                                                                                                    | A Coordi     |
|--------------------------------------------------------|----------------------------------------------------------------------------------------------------|--------------|
| Home                                                   | ASC Case Summary                                                                                                    |              |
| Persons                                                | Records 20 Show Filters Create New ASC Case Summary & ASC Case Summary                                                                                                    | 8            |
| Days                                                   | ASC Case List                                                                                                    |              |
| Cases                                                  | Case *I&A Event ID                                                                                                    |              |
| Reports                                                | I&A         Case         Creation         Family         Suburb         Closure           Event ID         Worker         Date         Summe of family         Status ↓         Date         ASC Referral Date |              |
| Admin                                                  | 22335566 A 12/04/2018 Mandarin ROMA Open Family Surname                                                                                                    |              |
| ☐ 2 Recent List<br>Margerie Mandarin<br>Carissa Carrot | Coordinator 10 % 2010 Handauk Hork Copen<br>1 to 1 of 1 results I 2010<br>Primary Household<br>Suburb<br>Postcode                                                                                              |              |
|                                                        | *Case Worker A Coordinator                                                                                                    |              |
|                                                        | *Case Start Date 10/05/2018                                                                                                    |              |
|                                                        | Response to ASC Please select                                                                                                    | ~            |
|                                                        | Status Open [                                                                                                    | $\checkmark$ |
|                                                        | Child Safety Priority Please select                                                                                                    | ~            |
|                                                        | Documents Please save before attaching any documents.                                                                                                    |              |
|                                                        | Lock after                                                                                                    |              |
|                                                        | Last update<br>Save                                                                                                    |              |

## 4.3 Complete ASC Case Summary details

The ASC Case Summary comprises 4 sub-tabs :

- Summary : captures mandatory data about the referral
- Presenting Concerns : as reported by the referrer
- Initial Family Contact : captures the response required / from the family
- *Closure* : captures mandatory data upon completion of your work with the family.

The mandatory fields on each sub-tab are marked with an asterisk \* .

| • ASC Case S                | Summary 🖪 🕑                                 |
|-----------------------------|---------------------------------------------|
| Summary Presenting          | Concerns Initial Family Contact Closure     |
| *I&A Event ID               |                                             |
| ASC Referral Date           |                                             |
| *Family Surname             |                                             |
| Primary Household<br>Suburb |                                             |
| Postcode                    |                                             |
| *Case Worker                | A Coordinator                               |
| *Case Start Date            | 10/05/2018                                  |
| Response to ASC<br>referral | Please select                               |
| Status                      | Open 🗸                                      |
| Child Safety Priority       | Please select 🗸                             |
| Documents                   | Please save before attaching any documents. |
| Lock after                  | <b></b>                                     |
| Last update                 | Save                                        |

On the *Summary* sub-tab, there are 4 mandatory\* fields to be completed in order to save / create the ASC Case Summary.

| S ASC Case Summary ■ 2                                     |
|------------------------------------------------------------|
| Summary Presenting Concerns Initial Family Contact Closure |
| *I&A Event ID                                              |
| ASC Referral Date                                          |
| *Family Surname                                            |
| Primary Household<br>Suburb<br>Postcode                    |
| *Case Worker A Coordinator                                 |
| *Case Start Date 10/05/2018                                |
| Response to ASC Please select                              |
| Status Open                                                |
| Child Safety Priority Please select                        |
| Documents Please save before attaching any documents.      |
| Lock after 🔒                                               |
| Last update<br>Save                                        |

- 1. Complete the following fields :
- \*I&A Event ID : the reference number on the referral received from Child Safety
- ASC Referral Date : the date the referral was received by your service
- \*Family Surname : of the referred family
- Primary Household Suburb : of the referred family
- Postcode : this field will auto-populate based on the suburb entered
- \*Case Worker : the worker assigned to leading the co-response for this referral
- \*Case Start Date : is the date the ASC Case Summary is created this field auto-populates to todays' date (can be backdated).
- 2. Select Save.
- 3. You will be prompted to complete the **Presenting Concerns** sub-tab.

| supporting<br>families | ASC Training 1<br>Carissa Car | TOT Female, DO    | B: 21/04/1986 (   | Age 32 yrs)                       |                                                                                                |                                                                 |                  | A Coord      |
|------------------------|-------------------------------|-------------------|-------------------|-----------------------------------|------------------------------------------------------------------------------------------------|-----------------------------------------------------------------|------------------|--------------|
| Home                   | Search Details                | Notes Alerts R    | eferrals Plans    | Tasks Documents                   |                                                                                                |                                                                 |                  |              |
| Persons                | Person / Alias:               |                   |                   | Create new alias                  | ASC Case 5                                                                                     | Summary                                                         |                  | 80           |
| Days                   | Name                          | Primary/Al        | ias               | Comments                          | Dancan                                                                                         | Polo Start Date                                                 | End Date         |              |
| Cases                  | Carissa Carrot                | Primary Nam       | e                 |                                   | Carican Carrot                                                                                 | 10/05/2018                                                      | Ella Date        | -            |
| Reports                | Carrie                        | Alias (Preferr    | ed)               |                                   |                                                                                                | 10/03/2018                                                      |                  |              |
| Admin                  | Relationships:                |                   |                   | Create new relationship           | Summary Presentin                                                                              | g Concerns   Initial Famil                                      | y Contact Closu  | re           |
|                        | Person                        | Relationship      | DOB               | Comments                          | *I&A Event ID                                                                                  | 12345678                                                        |                  |              |
| Carissa Carrot         | Charles Carrot                | Husband           | 02/06/1982        |                                   | ASC Referral Date                                                                              | 09/05/2018                                                      |                  |              |
| Margerie Mandarin      |                               | Daughter          | 17/02/2007        |                                   | *Family Surname                                                                                | Carrot                                                          |                  |              |
|                        | Profiles:                     |                   |                   | Create new profile                | Primary Household                                                                              | CHARLEVILLE                                                     |                  |              |
|                        |                               |                   |                   |                                   | Suburb                                                                                         | 4470                                                            |                  |              |
|                        | Cases                         |                   | Message           | from webpage                      | X                                                                                              |                                                                 |                  |              |
|                        | No Cases exist                |                   |                   |                                   | worker                                                                                         | A Coordinator                                                   | ~                |              |
|                        | Address:                      |                   |                   | At least one Presenting Concern m | nust be entered t Date 10/05/2018                                                              |                                                                 |                  |              |
|                        | Street                        | Locality          | Туре              |                                   | to ASC                                                                                         | Please select                                                   |                  | $\checkmark$ |
|                        | V 12 First Avenue             | CHARLEVILLE QLD 4 | 470 Home          |                                   | OK Status                                                                                      | Onen                                                            |                  |              |
|                        | Phone & other                 | contacts:         |                   | Create new econtact               |                                                                                                | open                                                            |                  |              |
|                        | Contact                       | Туре              | Comments          | Last Update                       | Child Safety Priority                                                                          | Please select                                                   |                  | $\checkmark$ |
|                        | 4552 1234                     | Phone (Hm)        | Don't leave messa | ges 10/05/2018                    | Documents                                                                                      | Select & Upload                                                 |                  |              |
|                        | carissa@carrot.               | com Email         |                   | 10/05/2018                        | There are                                                                                      | no files passaisted with                                        | h this decumon   |              |
|                        | Key Workers:                  |                   |                   | Create new key worker             | There are no files associated with this do<br>To upload, click the upload button or in newer l |                                                                 |                  | ers drag     |
|                        | Worker                        | Workgroup         | Role              | Comments                          |                                                                                                | and drop files her                                              | e.               |              |
|                        | A Coordinator                 | ASC Training 1    | Support worker    |                                   |                                                                                                |                                                                 |                  |              |
|                        |                               |                   |                   | Export Details Refresh            | Lock after                                                                                     | <b></b>                                                         |                  |              |
|                        |                               |                   |                   |                                   | Last update                                                                                    | A Coordinator, ASC Tr<br>10/05/2018 12:03:49<br>Save Save Final | aining 1<br>AEST |              |
|                        |                               |                   |                   |                                   | Print View                                                                                     |                                                                 |                  |              |

4. Click OK

| 3 ASC Case S                                        | Summa                            | ry                                       |                     |            |   |
|-----------------------------------------------------|----------------------------------|------------------------------------------|---------------------|------------|---|
| Person                                              | Role S                           | tart Date                                | End [               | Date       | + |
| Carissa Carrot                                      | 1                                | 2/02/2019                                |                     |            | ø |
| Summary Presenting                                  | g Concerns                       | Initial Fami                             | ly Contact          | Closure    |   |
| Child wellbeing<br>Parenting Skill<br>Domestic & Fa | s<br>mily Violer<br>itionships i | nce<br>including co                      | nflict betw         | veen       |   |
| Social and/or o                                     | niia/ren<br>community            | support ne                               | twork               |            |   |
| Housing, food,<br>resources                         | clothing, l                      | budgeting o                              | r basic ho          | usehold    |   |
| Child Physical disability                           | health incl                      | uding healtl                             | n conditior         | ıs,        |   |
| Parent/Carer p disability                           | hysical he                       | alth includir                            | ng health o         | conditions | , |
| Child mental o<br>depression or s                   | r emotiona<br>self-harm          | al health inc                            | luding anx          | ciety,     |   |
| Parent/Carer n<br>anxiety, depre                    | nental or e<br>ssion or se       | motional he<br>lf-harm                   | ealth inclu         | ding       |   |
| Child alcohol a                                     | nd/or drug                       | j misuse                                 |                     |            |   |
| Parent/Carer A                                      | lcohol and                       | l/or drug mi                             | suse                |            |   |
| 🖌 Child sexual at                                   | ouse                             |                                          |                     |            |   |
| 🗌 Family law / cu                                   | ustody issu                      | ies                                      |                     |            |   |
| Other                                               |                                  |                                          |                     |            |   |
| Lock after                                          | <b></b>                          |                                          |                     |            |   |
| Last update                                         | A Coordin<br>12/02/20<br>Save    | ator, ASC T<br>19 11:38:59<br>Gave Final | raining 1<br>9 AEST |            |   |

5. Complete the relevant check boxes and **Save**.

6. Attach the relevant **Persons** to the **Case Summary** by clicking the 主 icon at the top of the form.

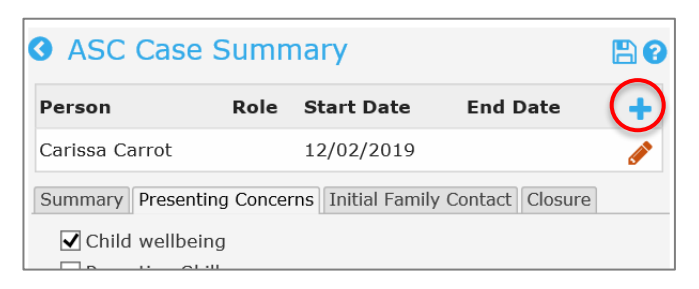

This will open the Person Search and Select pop up box.
 Select the Search radio button, enter the client name in the white box, click Go.
 Note: If you Create new Case Summary from the Person page, Details tab, you can use the Related button to identify relevant family members participating in the Case.

Select Persons to attach to the ASC Case Summary by ticking their checkbox and click Save.

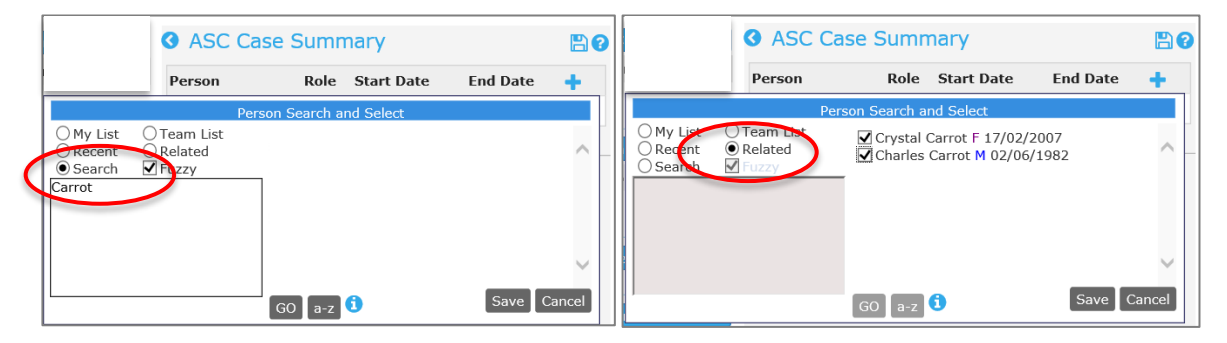

All relevant Persons are now attached to the ASC Case Summary.

| • ASC Case S       | Summ      | ary              |                   | 8        |
|--------------------|-----------|------------------|-------------------|----------|
| Person             | Role      | Start Date       | End Date          | +        |
| Carissa Carrot     |           | 12/02/2019       |                   | <b>e</b> |
| Charles Carrot     |           | 12/02/2019       |                   |          |
| Crystal Carrot     |           | 12/02/2019       |                   |          |
| Summary Presenting | J Conceri | ns Initial Famil | y Contact Closure |          |
| *I&A Event ID      | 12345     | 678              |                   |          |
| ASC Referral Date  | 08/02/    | /2019            |                   |          |
| *Family Surname    | Carrot    |                  |                   |          |
| Primary Household  | CHARL     | EVILLE           |                   |          |
| Postcode           | 4470      |                  |                   |          |
| *Case Worker       | A Coor    | rdinator         | $\checkmark$      |          |
| *Case Start Date   | 12/02/    | /2019            |                   |          |

The Start Date reflected in the *Person* section defaults to today's date.
 It can be manually changed to align with the Case Creation Date (if this is set to a date other than today's date) by clicking on the crayon icon for each Person.

| <b>3</b> AS | SC Case S                      |                    |                     |          |    |
|-------------|--------------------------------|--------------------|---------------------|----------|----|
| Perso       | on                             | Role               | Start Date          | End Date | -  |
| Cariss      | a Carrot                       |                    | 12/02/2019          |          | (1 |
|             | Edit a                         | associat           | ion details         |          |    |
| Person      | Carissa Carrot                 |                    |                     |          |    |
| Role        | Please select                  |                    | $\checkmark$        |          |    |
| *Start Date | 12/02/2019                     | Te                 |                     |          |    |
| End Date    |                                | TH                 |                     |          |    |
| Comments    |                                |                    |                     |          |    |
| Last update | A Coordinator,<br>12/02/2019 1 | , ASC T<br>1:38:30 | raining 1<br>) AEST |          |    |
|             | Save Delet                     | e Ca               | ncel                |          |    |

In the Edit association details form, select the **Role** for the Person from the drop-down list, select the Start Date using the calendar icon, and click **Save**.

The Person section will display as follows :

| ASC Case Summary |                   |                   |             |   |
|------------------|-------------------|-------------------|-------------|---|
| Person           | Role              | Start Date        | End Date    | + |
| Carissa Carrot   | Primary Carer     | 12/02/2019        |             |   |
| Charles Carrot   | Carer/parent      | 12/02/2019        |             |   |
| Crystal Carrot   | Referred Child    | 12/02/2019        |             |   |
| Summary Prese    | nting Concerns In | itial Family Cont | act Closure |   |

9. Complete the **Response to ASC Referral** field, in accordance with the procedures for your service.

| ASC Case Summary                      |                                           |                   |             | 8        |
|---------------------------------------|-------------------------------------------|-------------------|-------------|----------|
| Person Ro                             | le                                        | Start Date        | End Date    | +        |
| Carissa Carrot Pri                    | mary Carer                                | 12/02/2019        |             | <i>"</i> |
| Charles Carrot Ca                     | rer/parent                                | 12/02/2019        |             | <i>"</i> |
| Crystal Carrot Re                     | ferred Child                              | 12/02/2019        |             | <i>"</i> |
| Summary Presenting                    | Concerns Ini                              | tial Family Conta | act Closure |          |
| *I&A Event ID                         | 12345678                                  | ]                 |             |          |
| ASC Referral Date                     | 08/02/2019                                |                   |             |          |
| *Family Surname                       | Carrot                                    |                   |             |          |
| Primary Household                     | CHARLEVILL                                | E                 |             |          |
| Postcode                              | 4470                                      |                   |             |          |
| *Case Worker                          | A Coordinate                              | Dr                | ~           |          |
| *Case Start Date                      | 12/02/2019                                | TH                |             | _        |
| Response to ASC<br>referral<br>Status | Please select<br>Accepted<br>Not Accepted | t<br>d            |             |          |

10. Complete the **Child Safety Priority** field, as advised on the received referral.

| Child Safety Priority | Please select   |
|-----------------------|-----------------|
| ,,                    | 24 hour         |
| Documents             | 5 day<br>10 day |
|                       | /               |

11. In accordance with the procedures of your service, relevant documents can be uploaded to

| L           | Select & Upload |   |
|-------------|-----------------|---|
| by clicking |                 | • |

| • ASC Case S                              | ummary        |                  |              | 80           |
|-------------------------------------------|---------------|------------------|--------------|--------------|
| Person Ro                                 | le            | Start Date       | End Date     | +            |
| Carissa Carrot Pri                        | mary Carer    | 12/02/2019       |              | <i>.</i>     |
| Charles Carrot Ca                         | rer/parent    | 12/02/2019       |              | <b>_</b>     |
| Crystal Carrot Re                         | ferred Child  | 12/02/2019       |              | <i>"</i>     |
| Summary Presenting                        | Concerns Init | ial Family Conta | act Closure  |              |
| *I&A Event ID                             | 12345678      | ]                |              |              |
| ASC Referral Date                         | 08/02/2019    |                  |              |              |
| *Family Surname                           | Carrot        |                  |              |              |
| Primary Household                         | CHARLEVILLE   |                  |              |              |
| Postcode                                  | 4470          |                  |              |              |
| *Case Worker                              | A Coordinato  | r                | $\checkmark$ |              |
| *Case Start Date                          | 12/02/2019    |                  |              |              |
| Response to ASC<br>referral               | Accepted      |                  |              | ~            |
| Status                                    | Open          |                  |              | $\checkmark$ |
| Child Safety Priority                     | 5 day         |                  |              | ~            |
| Documents                                 | Select & Upl  | oad              |              |              |
| File Name                                 | Uploa         | ded              |              |              |
| Original referral.p                       | df 12/02/     | 2019 11:47:0     | 2 AEST       | ×            |
| Lock after                                | <b></b>       |                  |              |              |
| Last update A Coordinator, ASC Training 1 |               |                  |              |              |
| Print View                                | Save Save     | Final            |              |              |

..as an example.

The *Summary* sub-tab of the *ASC Case Summary* is now complete.

12. The Initial Family Contact sub-tab is for capturing this response:

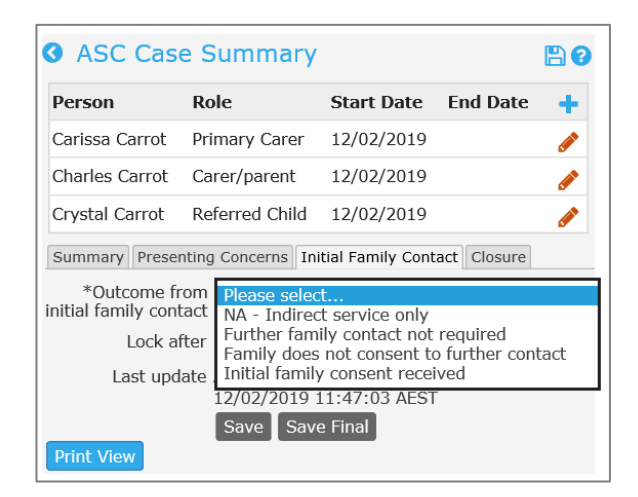

If Further family contact not required is selected, a *Reason* is required to be selected.

| ASC Case Summary                                                                                              |                                               |                                             |             | 8        |
|----------------------------------------------------------------------------------------------------|-----------------------------------------------|---------------------------------------------|-------------|----------|
| Person                                                                                                    | Role                                          | Start Date                                  | End Date    | +        |
| Carissa Carrot                                                                                                | Primary Carer                                 | 12/02/2019                                  |             | <i>.</i> |
| Charles Carrot                                                                                                | Carer/parent                                  | 12/02/2019                                  |             |          |
| Crystal Carrot                                                                                                | Referred Child                                | 12/02/2019                                  |             |          |
| Summary Prese                                                                                                 | nting Concerns Ini                            | itial Family Cont                           | act Closure |          |
| *Outcome from<br>initial family contact<br>*Deason further<br>family contact is not<br>required<br>Lock after |                                               |                                             |             |          |
| Last upd Print View                                                                                           | ate A Coordinato<br>12/02/2019 :<br>Save Save | r, ASC Training<br>11:47:03 AEST<br>e Final | 1           |          |

If a *Reason* of Other is selected, then a text box is provided to document that reason.

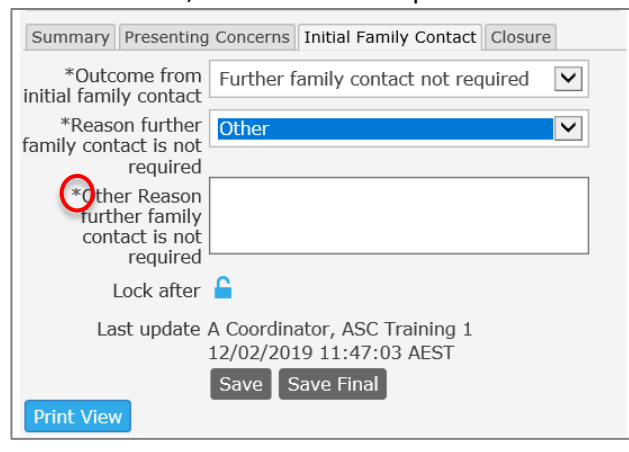
If Initial family consent received is selected, Date of consent and Who provided it are required to be recorded.

| Summary Presenting                      | Concerns Initial Family Contact Closure                   |
|-----------------------------------------|-----------------------------------------------------------|
| *Outcome from<br>initial family contact | Initial family consent received                           |
| ate of family<br>consent to engage      | 14/02/2019                                                |
| (*)/ho provided consent to engage       | Carissa and Charles                                       |
| Lock after                              | <b></b>                                                   |
| Last update .                           | A Coordinator, ASC Training 1<br>12/02/2019 11:47:03 AEST |
|                                         | Save Save Final                                           |
| Print View                              |                                                           |

13. Record results as applicable, click **Save**.

## 4.4 Close an ASC Case Summary

The accurate closure of the ASC Case Summary is very important for evaluation and reporting purposes. Closing a Case Summary means you have finished working with the family.

Complete the following steps to close an ASC Case Summary :

- Open the ASC Case Summary by :
   a) selecting it from the Details tab (on the Persons page) or
   b) from the list displayed on the Cases page.
- 2. Open the **Closure** sub-tab.

| Person                                                | Role                                                                   | Start Date                                  | End Date    | + |
|-------------------------------------------------------|------------------------------------------------------------------------|---------------------------------------------|-------------|---|
| Charles Carrot                                        | Carer/parent                                                           | 10/04/2018                                  |             | 6 |
| Crystal Carrot                                        | Referred Child                                                         | 10/04/2018                                  |             | 6 |
| Carissa Carrot                                        | Primary Carer                                                          | 10/04/2018                                  |             | 6 |
| Summary Pres                                          | enting Concerns In                                                     | itial Family Cont                           | act Closure | ) |
| I&A Comple                                            | etion                                                                  | TI                                          |             |   |
| *C []                                                 | Date                                                                   |                                             |             |   |
| "Case End                                             | Date                                                                   |                                             |             |   |
| *Case clo<br>re                                       | sure Please selec                                                      | :t                                          | [           | ~ |
| Procedure Re<br>Active Eng                            | st<br>e <b>view</b><br>gagement procedu<br>sent and uploaded           | re followed<br>(if appropriate              | 2)          |   |
|                                                       | ew for non-engage<br>to close                                          | d families                                  |             |   |
| Data Collecti<br>Case note<br>Relevant o<br>Key worke | on<br>s completed<br>documents upload<br>er ended<br>ng tasks complete | ed<br>d                                     |             |   |
| Lock                                                  | after 🔓                                                                |                                             |             |   |
| Last up                                               | date A Coordinato<br>10/05/2018<br>Save Sav                            | r, ASC Training<br>14:24:46 AEST<br>e Final | 1           |   |

The options available here depend on the **Response to ASC referral** recorded on the **Summary** subtab.

- 3. If the Response is Accepted,
  - record the I&A Completion Date

- record the Case End Date

This updates the End Date for each Person in the Case Summary.

This **End Date** displays against the **Case Summary** on their **Persons** page, **Details** tab.

**<u>NOTE</u>** : If the End Date is changed after the initial Save, you will need to manually change the End Date (in the Person display at the top of the form) by clicking the red crayon.

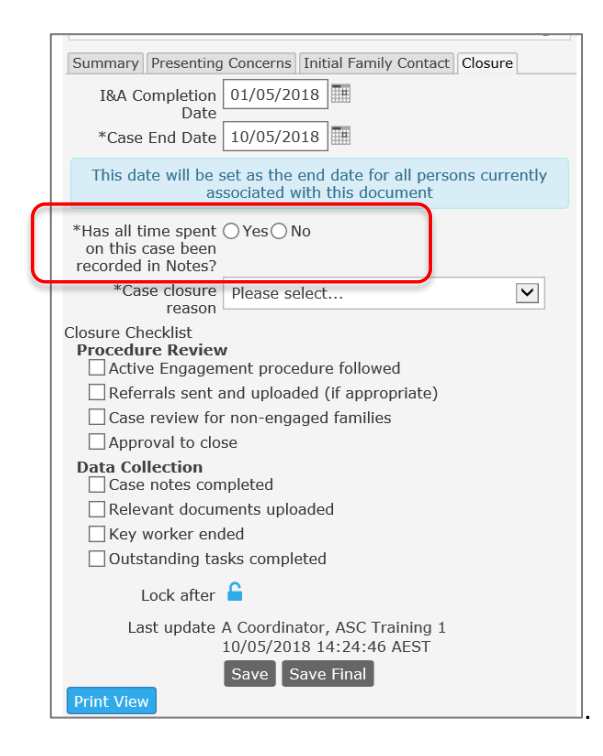

- 4. You are prompted to respond to **Has all time spent on this case been recorded in Notes?\*** A validation rule will not allow you to close the case if the response is No.
- 5. Select the appropriate **\*Case closure reason** :

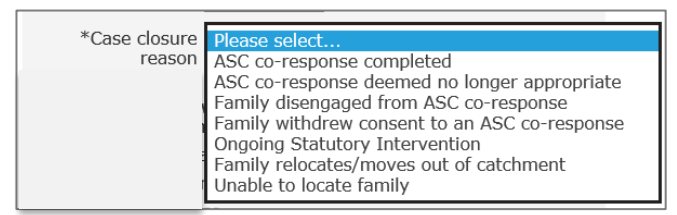

- 6. Complete the **Closure checklist** it is anticipated this will be integrated with practices established within your service.
- 7. Select Save.
- 8. If the *Response to ASC referral* (on the **Summary** sub-tab) is **Not Accepted**,
  - record the Case End Date
  - complete the \* mandatory fields displayed.

| Summary Prese                                    | enting Concerns Initial Family Contact Closure                                      |
|--------------------------------------------------|-------------------------------------------------------------------------------------|
| I&A Comple                                       | tion                                                                                |
| *Case End [                                      | Date 10/05/2018                                                                     |
| This date wil                                    | I be set as the end date for all persons currently<br>associated with this document |
| *H)s all time spon this case b<br>recorded in No | pent () Yes () No<br>peen<br>tes?                                                   |
| *Reason for                                      | not Please select                                                                   |
| *Rationale for                                   | not Other                                                                           |
| accep                                            | ting                                                                                |
|                                                  |                                                                                     |

To promote data integrity, there are a number of validation messages which may appear :

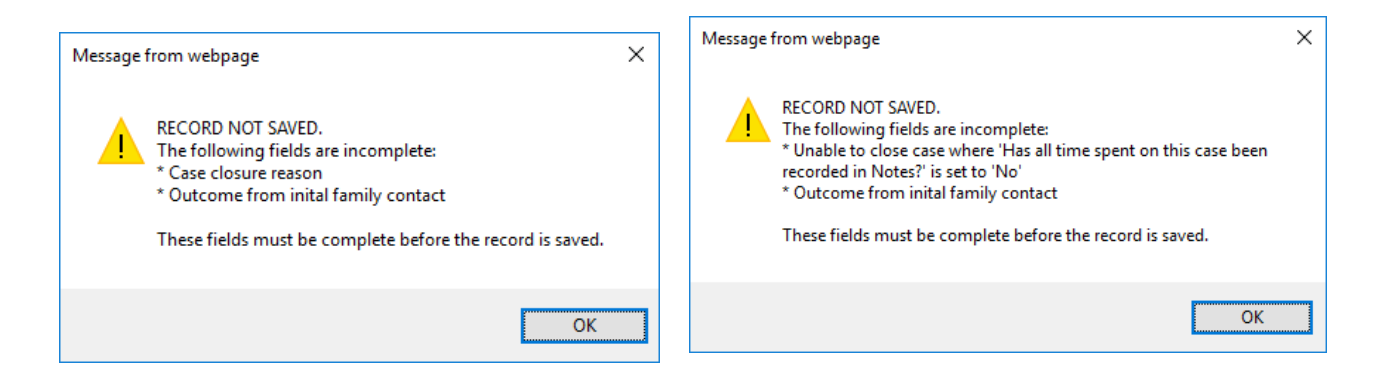

The following tasks are also required to be completed upon Closure :

- Close Case Plan refer to the section <u>Close Plan</u>
- Close Key Worker refer to the section Close Key Worker

## 4.5 Managing Cases from the Cases Page

The **Cases** Page displays key information for managing and monitoring Cases within your service. There are a number of features which may enhance operational efficiencies.

| supporting<br>families           | ASC Train       | ning 1<br>, Refer | ral and          | Case              | Managem             | nent        | (ARC)           |   |
|----------------------------------|-----------------|-------------------|------------------|-------------------|---------------------|-------------|-----------------|---|
| Home                             | ASC Case        | Summary           |                  |                   |                     |             |                 |   |
| Persons                          |                 |                   | Records 20       | ✓ Show            | Filters Create      | New ASC     | C Case Summary  | / |
| Days                             | ASC Case        | List              |                  |                   |                     |             |                 |   |
| Cases                            | >               |                   | Case             |                   |                     |             |                 |   |
| Reports                          | I&A<br>Event ID | Case<br>Worker    | Creation<br>Date | Family<br>Surname | Suburb of<br>family | Status<br>↓ | Closure<br>Date |   |
| Admin                            | 12345678        | A                 | 11/05/2018       | Carrot            | BURLEIGH            | Open        | :=              |   |
| 🖯 🖸 Recent List                  |                 | Coordinator       | ,,               |                   | HEADS               |             |                 |   |
| Carissa Carrot<br>Barry Beetroot | 88997755        | A<br>Coordinator  | 13/04/2018       | Mandarin          | COOLANGATTA         | Open        | =               | = |
| Margerie Mandarin                | 55668899        | A<br>Coordinator  | 04/04/2018       | Beetroot          | Kirra Beach         | Closed      | 06/04/2018      | = |
|                                  |                 |                   | 1                | to 3 of 3 r       | esults              |             |                 | ) |
|                                  |                 |                   |                  |                   |                     |             |                 |   |

## a) Order by column

The display of Cases can be actioned from each column – simply click the column to activate as the display, and click again to change the direction of the display.

| supporting<br>families           | ASC Trainir<br>Advice, | ASC Training 1<br>Advice, Referral and Case Management (ARC |                  |                   |                   |             |                 |      |  |  |
|----------------------------------|------------------------|-------------------------------------------------------------|------------------|-------------------|-------------------|-------------|-----------------|------|--|--|
| Home                             | ASC Case S             | ummary                                                      |                  |                   |                   |             |                 |      |  |  |
| Persons                          |                        |                                                             | Records 20       | ✓ Show            | Filters Create    | New AS      | C Case Sumr     | nary |  |  |
| Days                             | ASC Case L             | ist                                                         |                  |                   |                   |             |                 |      |  |  |
| Cases                            |                        |                                                             | Case             |                   |                   |             |                 |      |  |  |
| Reports                          | I&A C<br>Event ID W    | Case<br>Vorker                                              | Creation<br>Date | Family<br>Surname | Suburb of family  | status<br>↓ | Closure<br>Date |      |  |  |
| Admin                            | 12345678 A<br>C        | oordinator                                                  | 11/05/2018       | Carrot            | BURLEIGH<br>HEADS | Open        |                 | i    |  |  |
| Carissa Carrot<br>Barry Beetroot | 88997755 A             | oordinator                                                  | 13/04/2018       | Mandarin          | COOLANGATTA       | Open        |                 | ≔    |  |  |
| Margerie Mandarin                | 55668899 A<br>C        | oordinator                                                  | 04/04/2018       | Beetroot          | Kirra Beach       | Closed      | 06/04/2018      | 3 🔳  |  |  |
|                                  |                        |                                                             | 1                | to 3 of 3 r       | esults            |             | X               |      |  |  |

# b) Apply filters

Specific tailoring of displayed information can be achieved through the use of the **Show Filters** feature.

| supporting<br>families                                | ASC Train       | ASC Training 1<br>Advice, Referral and Case Management (ARC) |                  |                   |                     |             |                 |      |  |
|-------------------------------------------------------|-----------------|--------------------------------------------------------------|------------------|-------------------|---------------------|-------------|-----------------|------|--|
| Home                                                  | ASC Case        | Summary                                                      |                  |                   |                     |             |                 |      |  |
| Persons                                               |                 |                                                              | Records 20       | ✓ Show            | Filters Create      | New AS      | C Case Sum      | mary |  |
| Days                                                  | ASC Case        | e List                                                       |                  |                   |                     |             |                 |      |  |
| Cases                                                 |                 |                                                              | Case             |                   |                     |             |                 |      |  |
| Reports                                               | I&A<br>Event ID | Case<br>Worker                                               | Creation<br>Date | Family<br>Surname | Suburb of<br>family | Status<br>↓ | Closure<br>Date |      |  |
| Admin                                                 | 12345678        | A                                                            | 11/05/2018       | Carrot            | BURLEIGH            | Open        |                 | :=   |  |
| 🗆 🔁 Recent List                                       | 12010070        | Coordinator                                                  | 11,00,2010       | Guillot           | HEADS               | open        |                 |      |  |
| Carissa Carrot<br>Barry Beetroot<br>Margerie Mandarin | 88997755        | A<br>Coordinator                                             | 13/04/2018       | Mandarin          | COOLANGATTA         | Open        |                 | æ    |  |

Select your desired parameters for one or a number of columns, click **Apply Filters**.

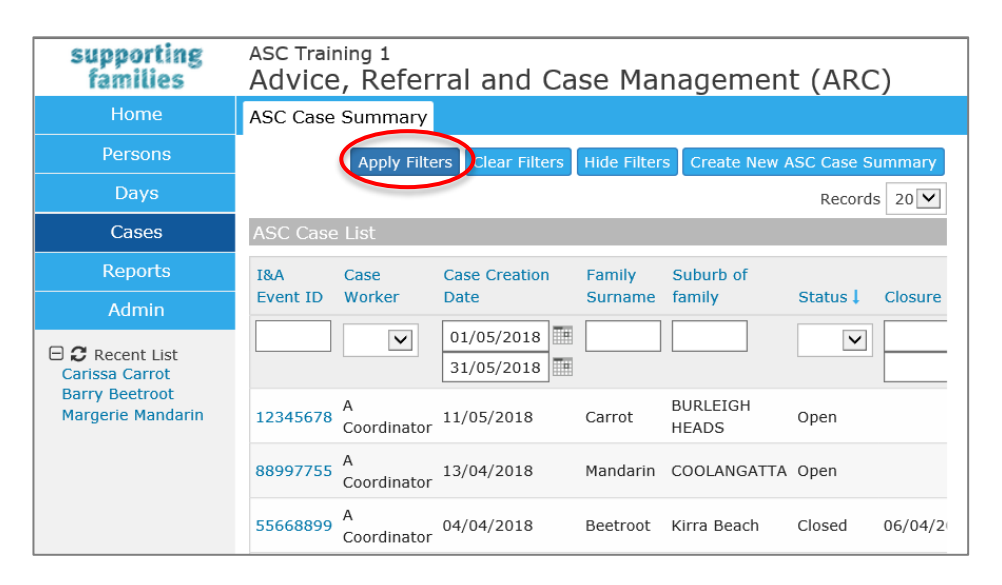

| supporting<br>families              | ASC Training 1<br>Advice, Referral and Case Management (ARC) |                  |                   |              |                   |            |              |  |
|-------------------------------------|--------------------------------------------------------------|------------------|-------------------|--------------|-------------------|------------|--------------|--|
| Home                                | ASC Case                                                     | Summary          |                   |              |                   |            |              |  |
| Persons                             |                                                              | Apply Filte      | ers Clear Filters | Hide Filter  | s Create N        | lew ASC Ca | ase Summary  |  |
| Days                                |                                                              |                  |                   |              |                   | Re         | ecords 20 🗸  |  |
| Cases                               | ASC Case                                                     | e List           |                   |              |                   |            |              |  |
| Reports                             | I&A                                                          | Case             | Case Creation     | Family       | Suburb of         |            |              |  |
| Admin                               | Event ID                                                     | Worker           | Date              | Surname      | family            | Status 🖡   | Closure Date |  |
| E Carissa Carrot                    |                                                              | ~                | 01/05/2018        |              |                   | ~          |              |  |
| Barry Beetroot<br>Margerie Mandarin | 12345678                                                     | A<br>Coordinator | 11/05/2018        | Carrot       | BURLEIGH<br>HEADS | Open       |              |  |
|                                     |                                                              |                  | 1                 | to 1 of 1 re | sults             |            |              |  |

**Clear Filters** – will clear the previous values and enable you to tailor a new search. **Hide Filters** – returns you to the List view.

## c) Create new ASC Case Summary

You can create a new ASC Case Summary directly from the Cases page.

Click Create New ASC Case Summary and the form will open on the right of the screen.

| supporting<br>families             | ASC Training 1<br>Advice, Refe | rral and         | Case              | Managen             | nent        | (ARC)           |       |                                         |                                             | A Coo        |
|------------------------------------|--------------------------------|------------------|-------------------|---------------------|-------------|-----------------|-------|-----------------------------------------|---------------------------------------------|--------------|
| Home                               | ASC Case Summary               |                  |                   |                     |             | _               |       |                                         |                                             |              |
| Persons                            |                                | Records 20       | Show              | Filter Create       | New ASC     | C Case Sur      | nmary | • ASC Case                              | Summary                                     | 8            |
| Days                               | ASC Case List                  |                  |                   | -                   |             |                 |       | Summany Presentia                       | a Concerns Initial Family Contact Closure   |              |
| Cases                              |                                | Case             |                   |                     |             |                 |       | *I&A Event II                           | S Concerns Innual Family Concact Closure    |              |
| Reports                            | I&A Case<br>Event ID Worker    | Creation<br>Date | Family<br>Surname | Suburb of<br>family | Status<br>↓ | Closure<br>Date |       | ASC Referral Date                       |                                             |              |
| Admin                              | 12345678 A<br>Coordinato       | 11/05/2018       | Carrot            | BURLEIGH<br>HEADS   | Open        |                 | æ     | *Family Surnam                          |                                             |              |
| E Carissa Carrot<br>Barry Beetroot | 88997755 A<br>Coordinato       | r 13/04/2018     | Mandarin          | COOLANGATTA         | Open        |                 | ≔     | Primary Householo<br>Suburi<br>Postcodo |                                             |              |
| Margene Manuarin                   | 55668899 A<br>Coordinato       | 04/04/2018       | Beetroot          | Kirra Beach         | Closed      | 06/04/20        | 18 🧮  | *Case Worke                             | A Coordinator                               |              |
|                                    |                                | 1                | to 3 of 3 r       | esults              |             |                 | зB    | *Case Start Date                        | 11/05/2018                                  |              |
|                                    |                                |                  |                   |                     |             |                 |       | Response to ASO<br>referra              | Please select                               | ~            |
|                                    |                                |                  |                   |                     |             |                 |       | Statu                                   | 5 Open                                      | $\checkmark$ |
|                                    |                                |                  |                   |                     |             |                 |       | Child Safety Priority                   | Please select                               | ~            |
|                                    |                                |                  |                   |                     |             |                 |       | Document                                | Please save before attaching any documents. |              |

Simply complete the 4 mandatory (\*) data fields and click Save.

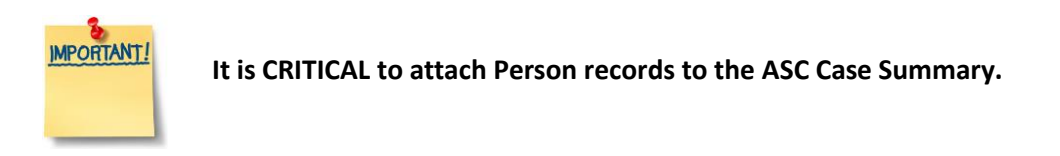

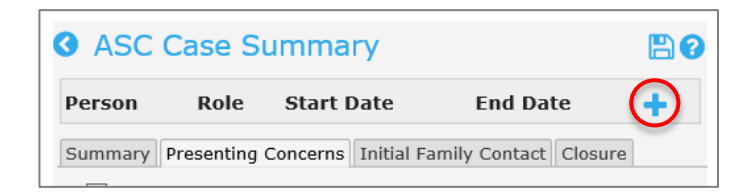

Click the

icon to attach the relevant Person records for this Case.

At the time of creating the **Case Summary**, dependent upon the procedures of your service, it may not be possible to allocate a **Case worker**. The **Case worker** field can be left blank by choosing the *Please select* value. When the Case is assigned, the field can be updated with the relevant worker.

| *Case Worker     | Please select |  |
|------------------|---------------|--|
|                  | A Coordinator |  |
| *Case Start Date | A User        |  |
|                  | B Coordinator |  |
| Response to ASC  | B User        |  |
| response to nee  | C Coordinator |  |

## d) View Associated Records

The icon on the right-hand side of the **Cases** Page opens a short-cut to display documents associated with the **ASC Case Summary**.

**NOTE : Plans** must still be accessed from the **Persons** page.

The individual records can be opened by clicking on the date link.

| supporting<br>families              | ASC Training<br>Advice, | <sub>g 1</sub><br>Referr | al and           | Case              | Managem             | nent        | (ARC            | )     |    |         |           |          |                              | A Coordinator                 | (Coordi  | nator)<br>( |
|-------------------------------------|-------------------------|--------------------------|------------------|-------------------|---------------------|-------------|-----------------|-------|----|---------|-----------|----------|------------------------------|-------------------------------|----------|-------------|
|                                     | ASC Case Su             | ummary                   |                  |                   |                     |             |                 |       |    |         |           |          |                              |                               |          | Menu        |
| Persons                             |                         | F                        | Records 20       | ✓ Show            | Filters Create      | New ASC     | C Case Su       | mmary | As | sociati | ed Recor  | ds       |                              |                               |          |             |
| Days                                | ASC Case Lis            | st                       |                  |                   |                     |             |                 |       | 4  | 1550    | ciated    | Reco     | ords                         | Filter                        | reate Ne | w           |
| Cases                               |                         |                          | Case             |                   |                     |             |                 |       | 1  |         |           |          |                              |                               |          |             |
| Reports                             | I&A Ca:<br>Event ID Wo  | ise<br>orker             | Creation<br>Date | Family<br>Surname | Suburb of<br>family | Status<br>↓ | Closure<br>Date |       |    | Date    |           | Record   | Туре                         | Notes                         | Acti     | ons         |
| Admin                               | 12345678 A              |                          | 11/05/2018       | Carrot            | BURLEIGH            | Onen        |                 | (=    |    | 11/0    | 5/2018    | Alert    | Family violence              | History of violence although  | s        |             |
| 🗆 🖸 Recent List                     | 12545070 Co             | ordinator                | 11,03,2010       | Carrot            | HEADS               | open        |                 |       | 0  | 11/0    | 5/2018    | Note     | Phone call                   | Contacted Bill from Aldo      |          |             |
| Peter Parsnip<br>Carissa Carrot     | 88997755 A<br>Co        | ordinator                | 13/04/2018       | Mandarin          | COOLANGATTA         | Open        |                 | ≔     | 6  | 18/0    | 4/2018    | Note     | Home visit                   | Met with family               |          |             |
| Barry Beetroot<br>Margerie Mandarin | 88997755 A<br>Co        | ordinator                | 11/05/2018       | Parsnip           |                     | Open        |                 | ≔     | đ  | 11/0    | 4/2018    | Note     | Planning (before<br>consent) | Had a chat with Mary          |          |             |
|                                     | 55668899 A<br>Cor       | ordinator                | 04/04/2018       | Beetroot          | Kirra Beach         | Closed      | 06/04/20        | 018 🧮 |    |         |           |          | 1 to 4 of 4 re               | sults                         | x        | A           |
|                                     |                         |                          | 1                | to 4 of 4 r       | esults              |             |                 | 24    | Р  | lans d  | o not dis | play in  | this table - you must vie    | w / action these from the Per | sons pag | e.          |
|                                     |                         |                          |                  |                   |                     |             |                 |       | R  | ererra  | is must i | be actio | neu rrom tnë Persons pa      | ge.                           |          |             |

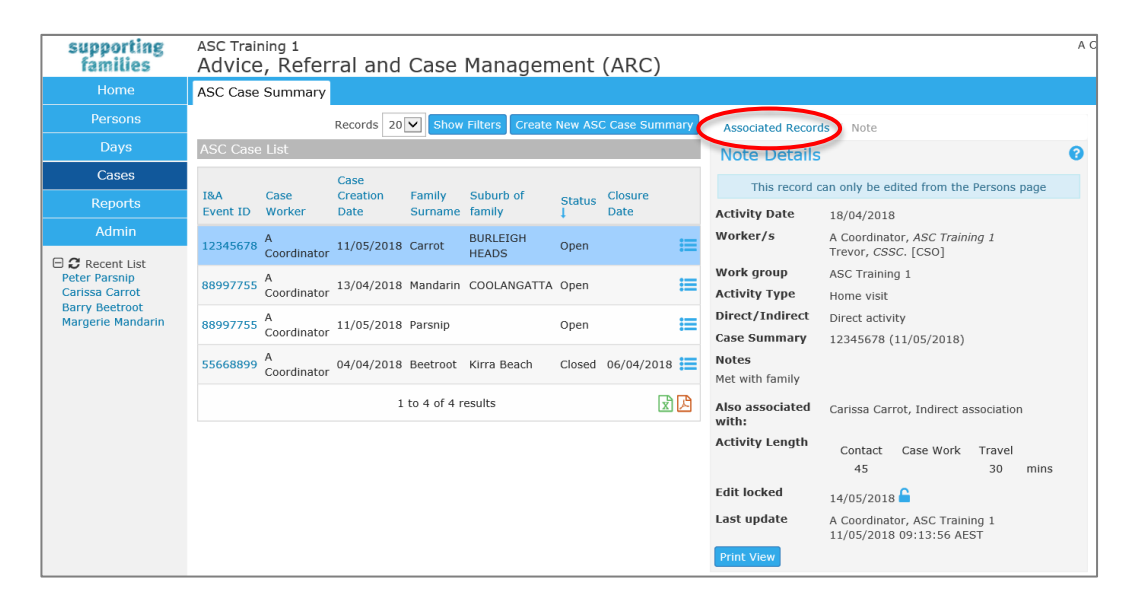

Click on the Associated Records at the top of the screen to return to the list of Associated Records.

The button (on the list of Associated Records) shows the worker/s and any external people associated with the record.

| Date                      | Record                                  | Type                                               | Notes                          | Action |
|---------------------------|-----------------------------------------|----------------------------------------------------|--------------------------------|--------|
| 11/05/20                  | 018 Alert                               | Family violence                                    | History of violence although s |        |
| <b>11/05/2</b>            | 018 Note                                | Phone call                                         | Contacted Bill from Aldo       |        |
| Worke<br>Trevor<br>A Cool | rs / Worl<br>; CSSC. [C<br>rdinator, As | <b>kgroups</b><br>SO]<br>SC Training 1<br>consent) | et with family                 |        |
|                           |                                         | 1 to 4 of                                          | 4 results                      | 🖈 🖾    |

The display of records can ordered by clicking each column – with the arrow indicator appearing. Simply click again to reverse the order.

| A         | ssociated                     | d Rec                | ords                                          | Filter                                   | Create New  |
|-----------|-------------------------------|----------------------|-----------------------------------------------|------------------------------------------|-------------|
|           | Date 1                        | Record               | Туре                                          | Notes                                    | Actions     |
| 0         | 11/04/2018                    | Note                 | Planning (before<br>consent)                  | Had a chat with Mary                     |             |
| Ð         | 18/04/2018                    | Note                 | Home visit                                    | Met with family                          |             |
| Ð         | 11/05/2018                    | Note                 | Phone call                                    | Contacted Bill from Aldo                 |             |
| Ð         | 11/05/2018                    | Alert                | Family violence                               | History of violence although             | ) S         |
|           |                               |                      | 1 to 4 of 4                                   | results                                  | 🖈 🖍         |
| Pla<br>Re | ans do not di<br>ferrals must | splay in<br>be actio | this table - you must<br>ned from the Persons | view / action these from the Pe<br>page. | rsons page. |

Associated Records ate New Associated Records ( D Record: Note From: 02/04/2018 🛗  $\checkmark$ Search Clear To: 26/04/2018 🛗 Date Record Type Notes Actions () 18/04/2018 Note Home visit Met with family 11/04/2018 Note Planning (before consent) Had a chat with Mary 1 to 2 of 2 results 🖹 🛃 Plans do not display in this table - you must view / action these from the Persons page. Referrals must be actioned from the Persons page.

The Filter button enables you to define the parameters of your search.

The Create New button enables you to select a record type to create a new record.

| Ass | ociated Reco | rds    |                 |                         | 1  |            |
|-----|--------------|--------|-----------------|-------------------------|----|------------|
| Α   | ssociated    | d Rec  | ords            | Fil                     | er | Create New |
|     |              |        |                 |                         |    | Note       |
|     | Date         | Record | Туре            | Notes                   |    | Alert      |
| 0   | 11/05/2018   | Alert  | Family violence | History of violence alt | hc | Document   |
| 0   | 11/05/2018   | Note   | Phone call      | Contacted Bill from Al  | do |            |
| 0   | 18/04/2018   | Note   | Home visit      | Met with family         |    |            |

The Persons attached to the **ASC Case Summary** are automatically included in each record. If the particular record only pertains to one Person, simply uncheck the box for the other Person/s listed.

| This note is associated with (tick): |              |
|--------------------------------------|--------------|
| Carissa Carrot                       | $\checkmark$ |
| Crystal Carrot                       | $\checkmark$ |
| Charles Carrot                       | $\checkmark$ |

# 5 Record Notes

Notes (located in the **Persons** page, **Notes** tab) are important for recording the activities undertaken with your families and capturing the associated time spent by the worker/s.

1. From the **Person** page, select the **Notes** tab.

### 2. Click **Create New Note**.

| supporting<br>families | ASC Training 1<br>Margerie Mandarin Female, DOB: 03/03/1983 (Age 35 yr: | A Coordinator (                                                                                                    |
|------------------------|-------------------------------------------------------------------------|----------------------------------------------------------------------------------------------------|
| Home                   | Search Details Notes Alerts Referrals Plans Tasks Document              |                                                                                                    |
| Persons                | Notes Filter Create New Note                                            | Edit Note Details                                                                                                   |
| Days                   | No Notes to display                                                     | Activity Data 11/05/2018                                                                                            |
| Cases                  |                                                                         |                                                                                                    |
| Reports                |                                                                         | * Worker/s A Coordinator, ASC Training 1                                                                            |
| Admin                  |                                                                         | * Direct/Indirect                                                                                                   |
|                        |                                                                         | * Activity Type                                                                                                    |
| 🕀 🐱 Recent List        |                                                                         | Case Summary 88997755                                                                                               |
|                        | N                                                                       | Notes                                                                                                    |
|                        |                                                                         | Consultation with DFV Consultation<br>Cultural Consultation<br>Disability Support<br>Practice Consultation<br>Other |
|                        |                                                                         | Michelle Mandarin Daughter                                                                                          |
|                        |                                                                         | Mark Mandarin Son                                                                                                   |
|                        |                                                                         | * Activity Length Contact Case Work Travel mins                                                                     |
|                        |                                                                         | May be edited to 14/05/2018                                                                                         |
|                        |                                                                         | Last update                                                                                                    |
| Family name search     |                                                                         | Save Save Final                                                                                                    |

There are 4 (\*) mandatory fields required to save a Note.

- 3. **Activity Date** default's to today's date can be backdated to reflect actual date of the activity being recorded.
- 4. Add **\* Worker/s**. The Worker will default to the user entering the data. Additional workers can be added by selecting the icon. External workers can also be added to the note to record their attendance. (Persons external to your service do not have access to ARC.)

Use the drop-down arrows to select, then Add, then Close.

|   | Edit Note Details                                                      | 8 | ] [ | Edit Note Details                                                           | 8     |
|---|------------------------------------------------------------------------|---|-----|-----------------------------------------------------------------------------|-------|
|   | Activity Date 11/05/2018                                               |   |     | Activity Date 11/05/2018                                                    |       |
|   | * Worker/s 📥 A Coordinator ASC Training 1 🗙<br>K User ASC Training 1 🗙 |   |     | * Worker/s 着 A Coordinator ASC Training 1 🗙<br>Trevor Child Safety. [CSO] 🗙 |       |
|   | Additional workers                                                     |   |     | Additional workers                                                          |       |
|   | Workgroup: ASC Training 1                                              |   |     | Workgroup: External Organisation                                            |       |
|   | Marken                                                                 |   | Ш   | Organisation: Child Safety                                                  |       |
|   | K User                                                                 | ~ |     | Worker: Trevor                                                              | ן ו ר |
| N | Role:                                                                  |   | Π   | Role: CSO                                                                   | i 🛛   |
|   | Add Close                                                              |   |     | Add Close                                                                   |       |

5. Select the \* Direct / Indirect

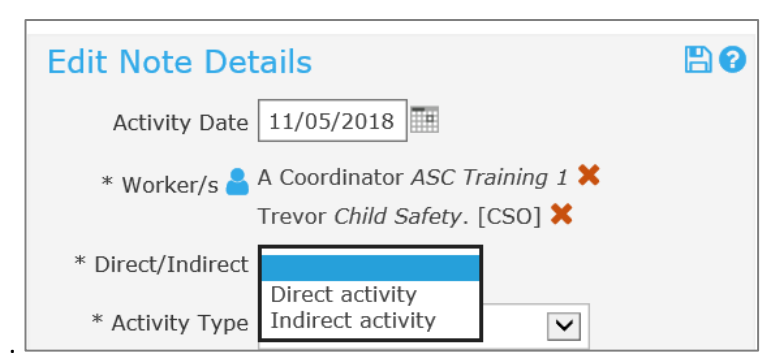

6. The \* Activity Type values are dependent on whether Direct / Indirect was selected.

| * Direct/Indirect | Direct activity                                                                                                    |  |
|-------------------|----------------------------------------------------------------------------------------------------|--|
| * Activity Type   |                                                                                                    |  |
| Case Summary      | Planning (after consent)<br>Home visit<br>Meeting                                                                                                    |  |
| Notes             | Phone call<br>Connection to supports<br>File note<br>Planning (before consent)<br>Case consultation<br>Provide specialist advice<br>Correspondence<br>Child Safety interaction<br>Other |  |
|                   | 00101                                                                                                    |  |

For **Direct activity**, \* **Activity Types** available are :

For Indirect activity, \* Activity Types available are :

| * Direct/Indirect     | Indirect activity 🔽                                                                                                    |  |
|-----------------------|----------------------------------------------------------------------------------------------------|--|
| * Activity Type       |                                                                                                    |  |
| Case Summary<br>Notes | Planning (after consent)<br>Home visit<br>Meeting<br>Phone call<br>Connection to supports<br>File note<br>Planning (before consent)<br>Case consultation<br>Provide specialist advice<br>Correspondence |  |
|                       | Child Safety interaction<br>Other                                                                                                    |  |

How the **Activity Type** values display is dependent on your browser (the above reflects how they appear using Internet Explorer)– the light gray values showing in the above screenshots are not available to select.

- 6. The **Case Summary** field will display the open **ASC Case Summary** for this Person. This is auto-populated.
- 7. Record any relevant comments in the **Notes** box.

8. Click / 'tick' each box as relevant, if there has been consultation with other professionals in the conduct of this activity.

| Consultation with | h 🗌 DFV Consultation  |
|-------------------|-----------------------|
|                   | Cultural Consultation |
|                   | Disability Support    |
|                   | Practice Consultation |
|                   | Other                 |
|                   |                       |

9. If the note is associated with other persons that are associated/related to the client, select the person (tick the box) from the **This note is also associated with** section.

| This note is also associated with (tick): |          |              |  |  |
|-------------------------------------------|----------|--------------|--|--|
| Michelle Mandarin                         | Daughter |              |  |  |
| Mark Mandarin                             | Son      | $\checkmark$ |  |  |

Refer section Create Relationships for more information on creating relationships.

10. Enter the time spent on this activity in the **Activity Length\*** field/s.

The definitions for each category of **Activity length \*** are:

- *Contact*: direct time spent with the client
- *Case Work*: time spent on behalf of the client
- *Travel* : other travel undertaken with or on behalf of a client (including travel to meetings with clients, without them in the car)

Enter time **in minutes**.

- 11. Select **Save** to save a draft of the note all notes will automatically become locked/uneditable after 3 days of saving.
- 12. Select **Save Final** if you want to lock the note now.

| Edit Note Detail                                                                                              | S                                                                            | 8    |  |  |  |  |
|----------------------------------------------------------------------------------------------------|------------------------------------------------------------------------------|------|--|--|--|--|
| Activity Date 11,                                                                                             |                                                                              |      |  |  |  |  |
| * Worker/s <mark>ሬ</mark> A Co<br>Trev                                                                        | * Worker/s 📥 A Coordinator, ASC Training 1 🗙<br>Trevor, Child Safety [CSO] 🗙 |      |  |  |  |  |
| * Direct/Indirect Inc                                                                                         | direct activity 🔽                                                            |      |  |  |  |  |
| * Activity Type Pla                                                                                           | anning (before consent) 🔽                                                    |      |  |  |  |  |
| Case Summary 88                                                                                               | 997755                                                                       |      |  |  |  |  |
| Notes                                                                                                    |                                                                              | -    |  |  |  |  |
| Mandarin family. Consultation Consultation Cultural Consultation Disability Support Practice Consultation     |                                                                              |      |  |  |  |  |
|                                                                                                    | Other                                                                        |      |  |  |  |  |
| This note is also asso<br>Michelle Mandarin                                                                   | Daughter                                                                     |      |  |  |  |  |
| Mark Mandarin                                                                                                 | Son                                                                          |      |  |  |  |  |
| * Activity Length Co                                                                                          | ontact Case Work Travel                                                      | mins |  |  |  |  |
| May be edited to 14/05/2018                                                                                   |                                                                              |      |  |  |  |  |
| Last update A Coordinator, ASC Training 1<br>11/05/2018 13:50:18 AEST<br>Save Delete Save Final<br>Print View |                                                                              |      |  |  |  |  |

### Additional Notes:

- Only users with Coordinator access are able to delete a Note that is not locked.
- Only users with Coordinator access are able to unlock a locked Note.

Please refer to screenshot examples on the next page.

| Note Details          | ; ?                                                       |  |  |  |  |
|-----------------------|-----------------------------------------------------------|--|--|--|--|
| Activity Date         | 23/04/2018                                                |  |  |  |  |
| Worker/s              | Worker Two, ASC - UAT Service                             |  |  |  |  |
| Work group            | ASC - UAT Service                                         |  |  |  |  |
| Activity Type         | Planning (before consent)                                 |  |  |  |  |
| Direct/Indirect       | Indirect activity                                         |  |  |  |  |
| Case Summary          | 55667788                                                  |  |  |  |  |
| Notes                 |                                                           |  |  |  |  |
| Did some things ar    | nd spoke with the CSO                                     |  |  |  |  |
| Also associated with: | Marg Mango, Wife<br>Michelle Mango, Indirect association  |  |  |  |  |
| Activity Length       | Contact Case Work Travel                                  |  |  |  |  |
|                       | 45 mins                                                   |  |  |  |  |
| Edit locked           | 29/04/20 8 🖨                                              |  |  |  |  |
| Last update           | Worker Two, ASC - UAT Service<br>26/04/2018 11:02:19 AEST |  |  |  |  |
| Print View            |                                                           |  |  |  |  |

| Note Details          | 0                                                                                                    |  |  |  |
|-----------------------|----------------------------------------------------------------------------------------------------|--|--|--|
| Activity Date         | 23/04/2018                                                                                                    |  |  |  |
| Worker/s              | Worker Two, ASC - UAT Service                                                                                                    |  |  |  |
| Work group            | ASC - UAT Service                                                                                                    |  |  |  |
| Activity Type         | Planning (before consent)                                                                                                    |  |  |  |
| Direct/Indirect       | Indirect activity                                                                                                    |  |  |  |
| Case Summary          | 55667788                                                                                                    |  |  |  |
| Notes                 |                                                                                                    |  |  |  |
| Did some things an    | d spoke with the CSO                                                                                                    |  |  |  |
| Also associated with: | Marg Mango, Wife<br>Michelle Mango, Indirect association                                                                                                    |  |  |  |
| Activity Length       | Contact Case Work Travel                                                                                                    |  |  |  |
|                       | 45 mins                                                                                                    |  |  |  |
| Edit locked           | 29/04/2018 🔒                                                                                                    |  |  |  |
| Unlock for            | Days                                                                                                    |  |  |  |
| Unlock reason         | Please select                                                                                                    |  |  |  |
| Last update           | Remove record from incorrect person<br>Remove record from incorrect workgroup<br>Edit inappropriate or incorrect information in text fields<br>Edit incorrect dates<br>Edit to other non-text fields<br>Other |  |  |  |

Simply click the **blue** unlock icon, then..

- **1.** Enter the number of days you wish the record to be open for (it will autmatically re-lock after this time).
- 2. Select an Unlock reason Note 1
- **3.** Click **Save.** The note is now able to be edited.

Note 1 : Implemented 4<sup>th</sup> July 2018, Infoxchange SRS Update (v4.13.18)

# 6 Plans

A Plan is a structured program of activities you are able to create and maintain for a family from the **Plans** tab.

## 6.1 Create Plan

- 1. On the **Persons** Page, select the **Plans** tab.
- 2. Click Create New Plan. The Edit Plan Details form will appear.

| supporting<br>families            | ASC Training 1<br>Carissa Carrot Female, DOB: 21/04/1985 (Age 32 yrs)                                             | A Co |
|-----------------------------------|----------------------------------------------------------------------------------------------------|------|
| Home                              | Search Details Notes Alerts Referrals Plans asks Documents                                                        |      |
| Persons                           | Plans Filte Create New                                                                                            | Plan |
| Days                              | No Plans to display                                                                                               |      |
| Cases                             |                                                                                                    | B    |
| Reports                           |                                                                                                    |      |
| Admin                             | Date 15/05/2018 This plan is also associated with Review date (tick):                                             |      |
| ☐ ₽ Recent List<br>Carissa Carrot | * Oversight A Coordinator, ASC<br>Training 1 Charles Carrot Husband Close date<br>Description Last update<br>Save |      |

3. Complete the details as below:

- the **Date** (auto-populates to today's date) and **Review date** (if required) by using the calendar icon

- in the **Description** field, record the name of your plan in line with the procedures of your service

- the **Oversight** field will default to the user entering the Plan. If additional workers are involved in the Plan, select the licon to add the relevant worker/s from the drop down list. To delete workers, select the 💌 icon

- in the **This plan is also associated with** section, select the family members involved in this Plan (as for the **ASC Case Summary**).

- 4. Click **Save**. Once the pla
- 5. n is saved, you are able to add Actions.

| supporting<br>families | ASC Training 1<br>Carissa Carr                                                           | Ot Female, [ | DOB: 21/04/1986                                                | (Age 32 yrs)                                                                |           | A C                                                                                                    |
|------------------------|------------------------------------------------------------------------------------------|--------------|----------------------------------------------------------------|-----------------------------------------------------------------------------|-----------|----------------------------------------------------------------------------------------------------|
| Home                   | Search Details N                                                                         | lotes Alerts | Referrals Plans                                                | Tasks Docum                                                                 | ents      |                                                                                                    |
| Persons                | Plans                                                                                    |              |                                                                |                                                                             |           | Filter Create New Plan                                                                                                    |
| Days                   | Date †                                                                                   | Review Date  | Worker                                                         | w                                                                           | ork Group | Description                                                                                                    |
| Cases                  | 15/05/2018                                                                               |              | A Coordina                                                     | ator                                                                        |           | Carrot Family Plan                                                                                                    |
| Reports                |                                                                                          |              |                                                                |                                                                             |           | 1 to 1 of 1                                                                                                    |
| Admin                  | Export Plans                                                                             |              |                                                                |                                                                             |           |                                                                                                    |
| ⊖                      | Edit Plan Deta<br>Date 15/(<br>* Oversight A Con<br>Train<br>Description Carr<br>Actions | ails         | This plan is al<br>(tick):<br>Charles Carrot<br>Crystal Carrot | so associated w<br>Husband<br>Daughter<br>Actions to display<br>Save Delete | th<br>I   | Review date<br>Close date<br>Last update A Coordinator, ASC<br>Training 1<br>15/05/2018 09:45:58<br>AEST<br>Create New Action |

## 6.2 Create new Action within a Plan

### 1. On the Edit Plan Details form, select Create New Action.

| supporting<br>families            | ASC Training 1<br>Carissa Carrot Female, DO                                                                              | B: 21/04/1986 (Age 32 yrs)                                                                        | A C                                                                                                    |
|-----------------------------------|----------------------------------------------------------------------------------------------------|---------------------------------------------------------------------------------------------------|----------------------------------------------------------------------------------------------------|
| Home                              | Search Details Notes Alerts R                                                                                            | eferrals <mark>Plans</mark> Tasks Documents                                                       |                                                                                                    |
| Persons                           | Plans                                                                                                    |                                                                                                   | Filter Create New Plan                                                                                            |
| Days                              | Date † Review Date                                                                                                    | Worker Work (                                                                                     | Group Description                                                                                                 |
| Cases                             | 15/05/2018                                                                                                    | A Coordinator                                                                                     | Carrot Family Plan                                                                                                |
| Reports                           | •                                                                                                    |                                                                                                   | 1 to 1 of 1                                                                                                    |
| Admin                             | Export Plans                                                                                                    |                                                                                                   |                                                                                                    |
| ⊖ 2 Recent List<br>Carissa Carrot | Edit Plan Details Date 15/05/2018 Ⅲ * Oversight ▲ A Coordinator, ASC Training 1 ★ Description Carrot Family Plan Actions | This plan is also associated with<br>(tick):<br>Charles Carrot Husband<br>Crystal Carrot Daughter | Review date Close date Last update A Coordinator, ASC Training 1<br>15/05/2018 09:45:58<br>AEST Create New Action |
|                                   | Print View                                                                                                    | Save Delete                                                                                       |                                                                                                    |

### 2. The Edit Action Details template will appear.

| supporting<br>families | ASC Training 1<br>Carissa Carro                                                                                                    | t Female, DOB                                                                                     | : 21/04/1986 (#                                                                  | Age 32 yrs)                                     |          |                                                                                                    | A C          |
|------------------------|----------------------------------------------------------------------------------------------------|---------------------------------------------------------------------------------------------------|----------------------------------------------------------------------------------|-------------------------------------------------|----------|----------------------------------------------------------------------------------------------------|--------------|
| Home                   | Search Details No                                                                                                    | tes Alerts Ref                                                                                    | errals Plans T                                                                   | asks Documents                                  |          |                                                                                                    |              |
| Persons                | Plans                                                                                                    |                                                                                                   |                                                                                  |                                                 |          | Filter                                                                                                   | ate New Plan |
| Days                   | Date † F                                                                                                    | Review Date                                                                                       | Worker                                                                           | Work                                            | Group    | Description                                                                                              |              |
| Cases                  | 15/05/2018                                                                                                    |                                                                                                   | A Coordinate                                                                     | or                                              |          | Carrot Family Plan                                                                                       |              |
| Reports                |                                                                                                    |                                                                                                   |                                                                                  |                                                 |          |                                                                                                    | 1 to 1 of 1  |
| Admin                  | Export Plans                                                                                                    |                                                                                                   |                                                                                  |                                                 |          |                                                                                                    |              |
| Carissa Carrot         | Edit Plan Detai<br>Date 15/05<br>* Oversight & A Coor<br>Trainin<br>Description Carrot<br>Actions<br>Edit Action De<br>Date<br>15/05/2018 | Is (2018) (IIII) (IIII) (IIII) (IIII) (IIII) (IIIII) (IIIII) (IIIII) (IIIIII) (IIIIIII) (IIIIIIII | This plan is also<br>(tick):<br>Charles Carrot<br>Crystal Carrot<br>No A<br>ries | Actions to display                              |          | Review date<br>Close date<br>Last update A Coordinator, A<br>Training 1<br>15/05/2018 09:2<br>AEST Creat | E New Action |
| Family name search     | * Oversight 着<br>A Coordinator, ASC<br>Training 1 🗙<br>Last update                                                                        | Service ┛                                                                                         | G<br>ac<br>1                                                                     | oal not Goal fully<br>chieved achieved<br>OOOO5 | N/A<br>O | Ord                                                                                                    | er: 0        |
|                        |                                                                                                    |                                                                                                   | 9                                                                                | Save Delete                                     |          |                                                                                                    |              |

### 3. Complete the details – refer guidance below:

- enter the **Date** (auto-populates to today's date) and **Review date** (if applicable) – this will create a task in *My Actions* (on the Home page) for those workers

- for **Oversight**, select the icon to add the relevant worker/s from the drop down list. This auto-populates with the worker recording the Action. To delete workers, select the icon - record details for the **Concerns and Worries**, **Strengths and Resources**, **Goal** and **Actions**, as appropriate / required.

- 4. Select Save.
- 5. To record another Action, click **Create New Action** the details screen will display. Complete as above and **Save**.
- 6. To print the plan, select **Print View** and print. The template includes signature blocks for your family and your service for use in accordance with the procedures of your service.

An example of a Plan with Actions is shown below :

The highlighted Action is the one which displays in the bottom of the screen.

| supporting<br>families            | ASC Training                                                                                                    | ) 1<br>Carrot Female,                                                                                       | DOB: 21/0                                  | 4/1986 (Age                                              | e 32 yrs)                                                                                                    |                          |                                                                             |                                                                                |
|-----------------------------------|----------------------------------------------------------------------------------------------------|----------------------------------------------------------------------------------------------------|--------------------------------------------|----------------------------------------------------------|----------------------------------------------------------------------------------------------------|--------------------------|-----------------------------------------------------------------------------|--------------------------------------------------------------------------------|
|                                   |                                                                                                    |                                                                                                    | Referrals                                  | Plans Tas                                                |                                                                                                    |                          |                                                                             |                                                                                |
| Persons                           | Plans                                                                                                    |                                                                                                    |                                            |                                                          |                                                                                                    |                          | Filt                                                                        | er Create New Plan                                                             |
| Days                              | Date †                                                                                                    | Review Date                                                                                                 |                                            | Worker                                                   | Work                                                                                                    | Group                    | Descriptio                                                                  | on                                                                             |
|                                   | 15/05/2018                                                                                                    |                                                                                                    |                                            | A Coordinator                                            |                                                                                                    |                          | Carrot Fam                                                                  | ily Plan                                                                       |
| Reports                           |                                                                                                    |                                                                                                    |                                            |                                                          |                                                                                                    |                          |                                                                             | 1 to 1 of 1                                                                    |
| Admin                             | Export Plans                                                                                                    |                                                                                                    |                                            |                                                          |                                                                                                    |                          |                                                                             |                                                                                |
| ⊖ 3 Recent List<br>Carissa Carrot | Edit Plan<br>Dat<br>* Oversight<br>Description<br>Actions<br>Date/Work                                                     | Details<br>e 15/05/2018<br>A Coordinator, ASC<br>Training 1<br>n Carrot Family Plan<br>ter Strengths, Conce | This<br>(tick<br>Charl<br>Cryst            | plan is also a:<br>):<br>es Carrot<br>al Carrot<br>Goals | ssociated with<br>Husband<br>Daughter                                                                                                    | Re<br>C<br>La<br>Actions | view date<br>Close date<br>st update A Coord<br>Training<br>15/05/2<br>AEST | Create New Action  Review/Close  Bridem Net                                    |
|                                   | 15/05/2018<br>A Coordinate                                                                                                 | Uncertain sleeping<br>arrangements<br>Concerns and Wo<br>Strengths:                                         | rries:                                     | Improve sleep<br>accommodatio                            | ping<br>on                                                                                                    | Secure se<br>Crystal     | eparate bed for                                                             | Review: Not<br>Set<br>Closed: Not Set                                          |
|                                   | 15/05/2018<br>A Coordinate<br>♥ :=<br>15/05/2018<br>A Coordinate<br>♥ :=                                                   | Concern No. 2<br>Concerns and Wo<br>Strengths:<br>Concern No. 3<br>Concerns and Wo<br>Strengths:            | rries:<br>rries:                           | enter details                                            | here                                                                                                    | enter d                  | letails here<br>letails here                                                | Review: Not<br>Set<br>Closed: Not Set<br>Review: Not<br>Set<br>Closed: Not Set |
|                                   | Edit Acti<br>Date<br>15/05/2018<br>Review date<br>Closed date<br>Closed date<br>Coordinator<br>Training 1 &<br>Last update | on Details<br>Concerns an<br>Uncertain s<br>arrangemen<br>Strengths an                                      | d Worries<br>leeping<br>hts<br>d Resources | Goal<br>Impi<br>acco<br>Outco<br>Goal 1<br>Outco         | rove sleeping<br>mmodation<br>me X<br>coal fully<br>coal fully<br>coal fully<br>coal fully<br>coal fully<br>coal fully<br>coal fully<br>for the fully<br>for the | N/A<br>O                 | Actions<br>Secure separate                                                  | © i≣<br>bed for Crystal                                                        |
| Family name search                | A Coordinato<br>ASC Training<br>15/05/2018<br>12:50:11 AE                                                                  | r,<br>1<br>ST                                                                                               |                                            |                                                          |                                                                                                    |                          |                                                                             | Order: 0                                                                       |

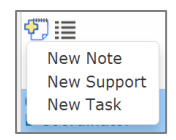

Within an Action, the icon with the yellow cross provides a short-cut to record a **Note**, **Support** payment and/or **Task** directly from the Plan. This is a particuarly useful, time-efficient feature.

Order: 0

When each Action within a Plan is created, it is numbered "0" – displayed in the bottom right of your screen. You can change the order in which your Actions are arranged in your Plan by using this box to assign the order you want for each Action.

### **Additional Notes:**

- When using plans for the first time, it is recommended to keep the plan relatively simple create a new action for each different issue.
- You can record an external worker against an Action this is for information purposes only as they do not have access to ARC.

• A closed action can be viewed by clicking **View Prior Action**. This is required if you wish to print all actions associated with a plan.

## 6.3 Close an Action within a Plan

- 1. From the **Persons** Page, select the **Plans** tab.
- 2. Select relevant Plan from the Plans list to open the **Edit Plan Details** form.
- 3. Select relevant Action against the plan to open the **Edit Action Details** form.
- 4. Indicate the **Outcome** achieved based on the scale of 1 to 5 and record any notes in the **Comments on Outcome** box provided.
- 5. Enter a **Closed date** and select **Save** (update any comments as applicable).

## 6.4 Close Plan

- 1. From the **Persons** page, select the **Plans** tab.
- 2. Select relevant Plan from the Plans list to open the **Edit Plan Details** page.
- 3. Enter a **Close Date** and select **Save**.

As shown below, a Closed Plan and Closed Actions will show under View Prior button.

| supporting<br>families            | ASC Training 1<br>Carissa Carrot Fe                                                                                                    | male, DOB: 21/0                                           | 4/1986 (Age                      | : 32 yrs)                              |                                          |                                                    |
|-----------------------------------|----------------------------------------------------------------------------------------------------|-----------------------------------------------------------|----------------------------------|----------------------------------------|------------------------------------------|----------------------------------------------------|
| Home                              | Search Details Notes                                                                                                    | Alerts Referrals                                          | Plans Task                       |                                        |                                          |                                                    |
| Persons                           | Plans                                                                                                    |                                                           |                                  |                                        | Silter Cro                               | to New Plan View Prior                             |
| Days                              | (                                                                                                    |                                                           | No current P                     | Plans to display                       | فلنك للنستك                              |                                                    |
| Cases                             | Prior Plans                                                                                                    |                                                           |                                  | . ,                                    |                                          |                                                    |
| Reports                           | Date † Review                                                                                                    | w Date                                                    | Worker                           | Work G                                 | roup Descri                              | iption                                             |
| Admin                             | 15/05/2018                                                                                                    | 4                                                         | Coordinator                      |                                        | Carrot I                                 | Family Plan                                        |
| □ C Recent List<br>Carissa Carrot | Export Plans<br>Edit Plan Details                                                                                                    |                                                           |                                  |                                        |                                          | 1 to 1 of 1                                        |
|                                   | Date 15/05/2018                                                                                                    | This (tick                                                | plan is also as:<br>):           | sociated with                          | Review date                              |                                                    |
|                                   | * Oversight A Coordinato<br>Training 1 X                                                                                                    | or, ASC Charl                                             | es Carrot                        | Husband                                | Close date 15/                           | /05/2018                                           |
|                                   | Description Carrot Fami                                                                                                    | ily Plan                                                  | al Carrot                        | Daughter                               | Last upuate A Ge<br>Train<br>15/0<br>AES | ning 1<br>05/2018 12:58:25<br>T                    |
|                                   | Actions                                                                                                    |                                                           |                                  |                                        | Creat                                    | e New Action View Prior                            |
|                                   | Date/Worker     Strength       15/05/2018     Concern       A Coordinator     Concern            \$\[colored]         \$\]         ::=     Strength | ths, Concerns/Worn<br>n No. 3<br>rns and Worries:<br>ths: | ies Go<br>e                      | oals<br>Inter details here             | Actions enter details here               | Review/Close<br>Review: Not Set<br>Closed: Not Set |
|                                   | Prior Actions                                                                                                    |                                                           |                                  |                                        |                                          |                                                    |
|                                   | Date/Worker Strengths,<br>Concerns/                                                                                                    | Worries                                                   | Goals                            |                                        | Actions                                  | Review/Close                                       |
|                                   | 15/05/2018<br>A Coordinator<br>⊕ ∷≣ Uncertain sl<br>arrangemer<br>Concerns a<br>Strengths:                                                          | leeping<br>nts<br><b>and Worries:</b><br>:                | Improve sleepir<br>accommodation | ng<br>1                                | Secure separate bed for<br>Crystal       | Review: Not Set<br>Closed:15/05/2018               |
|                                   | 15/05/2018<br>A Coordinator<br>Time Concerns a<br>Strengths:                                                                                        | and Worries:                                              | enter details h                  | nere                                   | enter details here                       | Review: Not Set<br>Closed:15/05/2018               |
|                                   | Edit Action Details                                                                                                    | 5                                                         |                                  |                                        |                                          | <b>€</b> ]≣                                        |
|                                   | Date Conc                                                                                                    | erns and Worries                                          | Goal                             | or dotalla hora                        | Actions                                  |                                                    |
|                                   | LIS/US/2018 Con                                                                                                    | ICEITI NO. 3                                              | ente                             | er uetalis neré                        | enter detai                              | is here                                            |
|                                   | Strer                                                                                                    | ngths and Resources                                       | ~                                |                                        |                                          |                                                    |
|                                   | Closed date                                                                                                    |                                                           | Outcor                           | me 🗙                                   | Comments on                              | Outcome 🗸 📥                                        |
| Family name search                | * Oversight<br>A Coordinator, ASC<br>Training 1 X                                                                                                   | ice ┛                                                     | Goal no<br>achieve<br>1 〇        | ot Goal fully<br>ed achieved f<br>OOO5 | N/A<br>O                                 |                                                    |

## 6.5 Delete an Action within a Plan

Deleting an Action within a Plan should only occur in the circumstance where the action is a duplicate or was incorrectly entered.

**<u>Note</u>**: This action is irreversible therefore should be completed with caution.

- 1. From the **Persons** page, select the **Plans** tab.
- 2. Select appropriate Plan from the Plans list to open the **Edit Plan Details** form.
- 3. Select appropriate Action against the plan to open the **Edit Action Details** form.
- 4. Select **Delete**. The Action will now be deleted.

# 7 Tasks & Alerts

## 7.1 Create a Task

Tasks and Alerts display on the My Actions and Team Actions tab on the Home Page.

- 1. On the **Persons** page, select the **Tasks** tab.
- 2. Click Create New Task.

| supporting<br>families            | ASC Tra<br>Caris | aining 1<br>sa Cal | r <b>rot</b> Fe | emale, [ | DOB: 21/0     | 4/1986  | (Age 3    | 2 yrs)    |                                            |                                 | A Coordinat |
|-----------------------------------|------------------|--------------------|-----------------|----------|---------------|---------|-----------|-----------|--------------------------------------------|---------------------------------|-------------|
| Home                              | Search           | Details            | Notes           | Alerts   | Referrals     | Plans   | Tasks     | Documents |                                            |                                 |             |
| Persons                           | Tasks            |                    |                 | Filter   | Calendar '    | View Cr | reate New | Task 🚺 🔊  | Edit Task Det                              | tails                           | 8           |
| Days                              |                  |                    |                 | No Tas   | ks to display |         |           |           | Task date                                  |                                 |             |
| Cases                             |                  |                    |                 |          |               |         |           |           | Start time                                 |                                 |             |
| Reports                           |                  |                    |                 |          |               |         |           |           | Start time                                 |                                 |             |
| Admin                             |                  |                    |                 |          |               |         |           |           | End time                                   |                                 |             |
|                                   |                  |                    |                 |          |               |         |           |           | * Worker/s 峕                               | A Coordinator, ASC Training 1 X |             |
| ⊟ ♂ Recent List<br>Carissa Carrot |                  |                    |                 |          |               |         |           |           | * Task type                                | ~                               |             |
|                                   |                  |                    |                 |          |               |         |           |           | Case Summary                               | 12345678                        |             |
|                                   |                  |                    |                 |          |               |         |           |           | Notes                                      |                                 | -           |
|                                   |                  |                    |                 |          |               |         |           |           |                                            |                                 |             |
|                                   |                  |                    |                 |          |               |         |           |           | Send to calendar                           | ○ Yes 	No                       |             |
|                                   |                  |                    |                 |          |               |         |           |           | This task is also a                        | ssociated with (tick):          |             |
|                                   |                  |                    |                 |          |               |         |           |           | Charles Carrot                             | Husband                         |             |
|                                   |                  |                    |                 |          |               |         |           |           | Crystal Carrot                             | Daughter                        |             |
|                                   |                  |                    |                 |          |               |         |           |           | Created<br>Completed/Closed<br>Last update | 15/05/2018                      |             |
|                                   |                  |                    |                 |          |               |         |           |           |                                            | Save                            |             |

- 3. Enter **Task date** and **times**.
- The Worker/s field will default to the user entering the Task details.
   To add more workers, select the <sup>▲</sup> icon. To delete workers, select the <sup>×</sup> icon.
- 5. Select **Task type** and add any **Notes.**
- 6. Select 'Yes' to **Send to calendar** if the task is to be sent as a Microsoft Outloook calendar invitation. All workers associated with the task will receive a Microsoft Outlook calendar invitation <u>if</u> their email address has been supplied via their User Preferences details.
- 7. Include related family members as relevant by checking the tickbox in the **This task is also associated with (tick) :** section.
- 8. Select Save

### NOTE :

> If Send to calendar has been selected, a message will be displayed at the top of the Edit Task Details form: either a confirmation that the invitation was sent or an error message that the calendar invitation was not able to be sent.

> When the Task has been completed, the **Completed/Closed** date field <u>must</u> be recorded – if not, the Task will continue to display on the **My Actions** and **Team Actions** tabs on the Home page.

To modify the Task, click on the Task and the edit screen will display on the right hand side. Update the details and select **Save.** 

| Edit Task Det               | ails                                                                     | 80 |
|-----------------------------|--------------------------------------------------------------------------|----|
| Task date                   | 23/05/2018                                                               |    |
| Start time                  | 10:00 am                                                                 |    |
| End time                    | 11:00 am                                                                 |    |
| * Worker/s 备                | A Coordinator, ASC Training 1 🗙                                          |    |
| * Task type                 | Appointment 🗸                                                            |    |
| Case Summary                | 12345678 🗸                                                               |    |
| Notes                       |                                                                          | -  |
| Meeting with family         | and CSO                                                                  |    |
| Send to calendar            | ○ Yes ● No                                                               |    |
| This task is also a         | ssociated with (tick):                                                   |    |
| Charles Carrot              | Husband                                                                  | ✓  |
| Crystal Carrot              | Daughter                                                                 | ✓  |
| Created<br>Completed/Closed | 15/05/2018                                                               |    |
| Last update                 | A Coordinator, ASC Training 1<br>15/05/2018 13:03:24 AEST<br>Save Delete |    |
| Print View                  |                                                                          |    |

Tasks can also be created and viewed in a Calendar View which gives users a visual representation of scheduled tasks by Day, Week or Monthly views.

9. From the **Tasks** tab, select the **Calendar View** button.

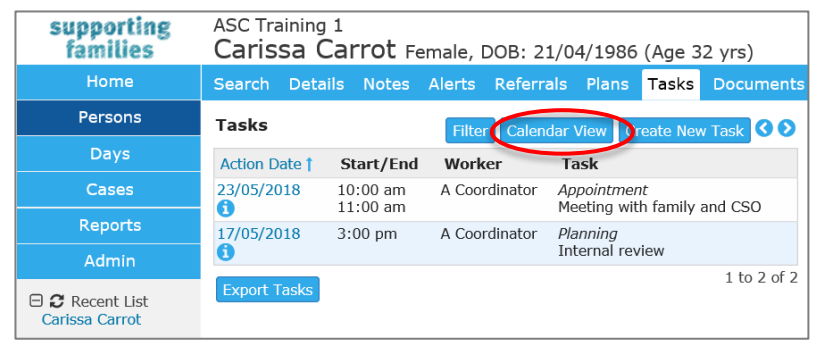

10. A schedule of tasks can be viewed by selecting the Day, Week or Month buttons (highlighted below).

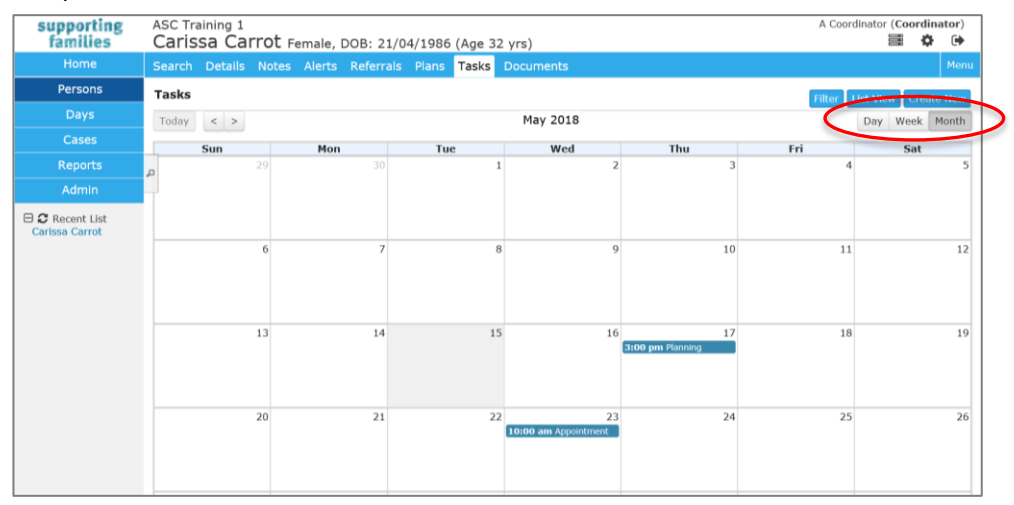

Tasks display on the My Actions and Team Actions tabs on the Home page.

Overdue Tasks are highlighted in pink – as below.

| supporting<br>families            | ASC Train | ning 1<br>e, Refer | ral and        | Case Mana      | agement (A     | RC)                                                | A Coordinat                                       | or (Coordin | iator) |
|-----------------------------------|-----------|--------------------|----------------|----------------|----------------|----------------------------------------------------|---------------------------------------------------|-------------|--------|
| Home                              | My List   | Team List          | My Actions     | Team Actions   | Referrals      |                                                    |                                                   |             |        |
| Persons                           | Due Date  | Between: Si        | tart date 20/0 | 3/2018 🎹 End d | ate 12/06/2018 | Go                                                 | (                                                 | Calendar V  | iew ?  |
| Days                              | My Tasks  |                    |                |                |                | -                                                  |                                                   |             |        |
| Cases                             |           | e Date I           | Time           | Action Type    | Workgroup      | Person                                             | Description                                       | Details     |        |
| Reports                           | 23/       | /05/2018           | 10:00 AM       | Task           | ASC Training 1 | Carissa Carrot                                     | Meeting with family and CSO                       | Go to Ta    | sk     |
| Admin                             |           |                    |                |                |                | Charles Carrot<br>Crystal Carrot                   |                                                   |             |        |
| □ 2 Recent List<br>Carissa Carrot | 17/       | /05/2018           | 03:00 PM       | Task           | ASC Training 1 | Carissa Carrot<br>Charles Carrot<br>Crystal Carrot | Internal review                                   | Go to Ta    | sk     |
|                                   | 01/       | /05/2018           |                | Task           | ASC Training 1 | Carissa Carrot<br>Charles Carrot<br>Crystal Carrot | review referral details and follow-up as required | Go to Ta    | šk     |
|                                   | Mark Co   | mplete             |                |                |                |                                                    |                                                   |             |        |

Where an 'overdue' task has been completed, the **Completed/Closed date** needs to be recorded to stop them from displaying.

### **Additional Notes:**

- Once a Task has been completed, enter the date in the **Completed/Closed** field using the calendar icon.
- To export tasks to a PDF file, click Export Tasks and the Export Task to PDF form will appear to the right of screen.
- From the Person record, **Tasks** tab, you can filter the tasks listed by clicking **Filter** and selecting the desired date range, type or worker, then click **Go**.

| families                                                                               | ASC Trainir<br>Carissa                                                                            | Carrot                           | Female, D                                                                | OB: 21/04                                                        | 4/1986                                                                   | (Age 3                      | 2 yrs)                                                 |
|----------------------------------------------------------------------------------------|---------------------------------------------------------------------------------------------------|----------------------------------|--------------------------------------------------------------------------|------------------------------------------------------------------|--------------------------------------------------------------------------|-----------------------------|--------------------------------------------------------|
| Home                                                                                   | Search De                                                                                         | tails Note                       | s Alerts                                                                 | Referrals                                                        | Plans                                                                    | Tasks                       | Documents                                              |
| Persons                                                                                | Tasks                                                                                             |                                  | Filter                                                                   | Olendar V                                                        | lew Cre                                                                  | ate New                     | Task 🔊                                                 |
| Days                                                                                   | Action Date                                                                                       | Start/End                        | Worker                                                                   | Task                                                             |                                                                          |                             |                                                        |
| Cases                                                                                  | 1<br>23/05/2018                                                                                   | 10:00 am                         | A                                                                        | Annointme                                                        | nt                                                                       |                             |                                                        |
| Reports                                                                                | 0                                                                                                 | 11:00 am                         | Coordinator                                                              | Meeting wi                                                       | th family                                                                | and CSO                     |                                                        |
| Admin                                                                                  | 17/05/2018                                                                                        | 3:00 pm                          | A<br>Coordinator                                                         | <i>Planning</i><br>Internal re                                   | view                                                                     |                             |                                                        |
| Carissa Carrot                                                                         | 01/05/2018<br>()                                                                                  |                                  | A<br>Coordinator                                                         | Follow Up<br>review refe<br>as required                          | erral detai                                                              | ls and fo                   | llow-up                                                |
|                                                                                        | Export Tasks                                                                                      | 5                                |                                                                          |                                                                  |                                                                          | İ                           | L to 3 of 3                                            |
|                                                                                        |                                                                                                   |                                  |                                                                          |                                                                  |                                                                          |                             |                                                        |
| supporting<br>families                                                                 | ASC Trainin<br>Carissa                                                                            | <sup>ng 1</sup><br>Carrot        | Female, D                                                                | OB: 21/04                                                        | 4/1986                                                                   | (Age 3                      | 2 yrs)                                                 |
| supporting<br>families<br><sup>Home</sup>                                              | ASC Trainir<br><b>Carissa</b><br>Search De                                                        | ng 1<br>Carrot<br>stails Note    | Female, D<br>s Alerts                                                    | OB: 21/04<br>Referrals                                           | 4/1986<br>Plans                                                          | (Age 3<br>Tasks             | 2 yrs)<br>Documents                                    |
| supporting<br>families<br>Home<br>Persons                                              | ASC Trainir<br>Carissa<br>Search De<br>Tasks                                                      | ng 1<br>Carrot<br>Itails Note    | Female, D<br>s Alerts<br>Filter                                          | OB: 21/04<br>Referrals<br>Calendar V                             | 4/1986<br>Plans<br><sup>(iew</sup> Cre                                   | (Age 3<br>Tasks<br>ate New  | 2 yrs)<br>Documents<br>Task 🔉                          |
| <b>supporting</b><br>families<br>Home<br>Persons<br>Days                               | ASC Trainin<br>Carissa<br>Search De<br>Tasks<br>Filter: From:                                     | ng 1<br>Carrot<br>stails Note    | Female, D<br>s Alerts<br>Filter<br>Type:                                 | OB: 21/04<br>Referrals<br>Calendar V                             | 4/1986<br>Plans<br>'iew Cre                                              | (Age 3<br>Tasks<br>Pate New | 2 yrs)<br>Documents<br>Task 2<br>Go                    |
| Supporting<br>families<br>Home<br>Persons<br>Days<br>Cases                             | ASC Trainin<br>Carissa<br>Search De<br>Tasks<br>Filter: From:<br>To:                              | ng 1<br>Carrot<br>Italis Note    | Female, D<br>s Alerts<br>Filter<br>Type:<br>Worker                       | OB: 21/04<br>Referrals<br>Calendar V<br>Appo                     | 4/1986<br>Plans<br><sup>r</sup> iew Cre                                  | (Age 3<br>Tasks<br>ate New  | 2 yrs)<br>Documents<br>Task<br>Go<br>Clear             |
| Supporting<br>families<br>Home<br>Persons<br>Days<br>Cases<br>Reports                  | ASC Trainin<br>Carissa<br>Search De<br>Tasks<br>Filter: From:<br>To:                              | ng 1<br>Carrot<br>Itails Note    | Female, D<br>s Alerts<br>Filter<br>Type:<br>Worker<br>Workgr             | OB: 21/04<br>Referrals<br>Calendar V<br>Appo<br>:<br>:<br>oup:   | 4/1986<br>Plans<br>'iew Cree<br>intment                                  | (Age 3<br>Tasks<br>ate New  | 2 yrs)<br>Documents<br>Task S<br>Go<br>Clear           |
| Supporting<br>families<br>Home<br>Persons<br>Days<br>Cases<br>Reports<br>Admin         | ASC Trainin<br>Carissa<br>Search De<br>Tasks<br>Filter: From:<br>To:                              | ng 1<br>Carrot<br>Italis Note    | Female, D<br>s Alerts<br>Filter<br>Type:<br>Worker<br>Workgr             | OB: 21/04<br>Referrals<br>Calendar V<br>Appo<br>:<br>:<br>oup:   | 4/1986<br>Plans<br>'iew Cre<br>intment                                   | (Age 3<br>Tasks<br>ate New  | 2 yrs)<br>Documents<br>Task O<br>Go<br>Clear           |
| Supporting<br>families<br>Home<br>Dersons<br>Cases<br>Cases<br>Admin<br>Carissa Carrot | ASC Trainin<br>Carissa<br>Search De<br>Tasks<br>Filter: From:<br>To:<br>Action Date<br>23/05/2018 | start/Er<br>10:00 am<br>11:00 am | Female, D<br>s Alerts<br>Filter<br>Type:<br>Worker<br>Workgr<br>A Coordi | OB: 21/04<br>Referrals<br>Calendar V<br>: Appo<br>: Tasl<br>Tasl | 4/1986<br>Plans<br>riew Cree<br>intment<br><i>intment</i><br>ing with fa | (Age 3<br>Tasks<br>Pate New | 2 yrs)<br>Documents<br>Task ()<br>Go<br>Clear<br>d CSO |

• A user with a Coordinator access level is able to delete a task record.

## 7.2 Create an Alert

The **Alerts** tab is used to create and manage alerts to record safety risks, health risks or other issues of concern in relation to a particular Person.

- 1. From the **Persons** Page, select the **Alerts** tab.
- 2. Click **Create New Alert** the Edit Alert Details form will open on the right-hand side.

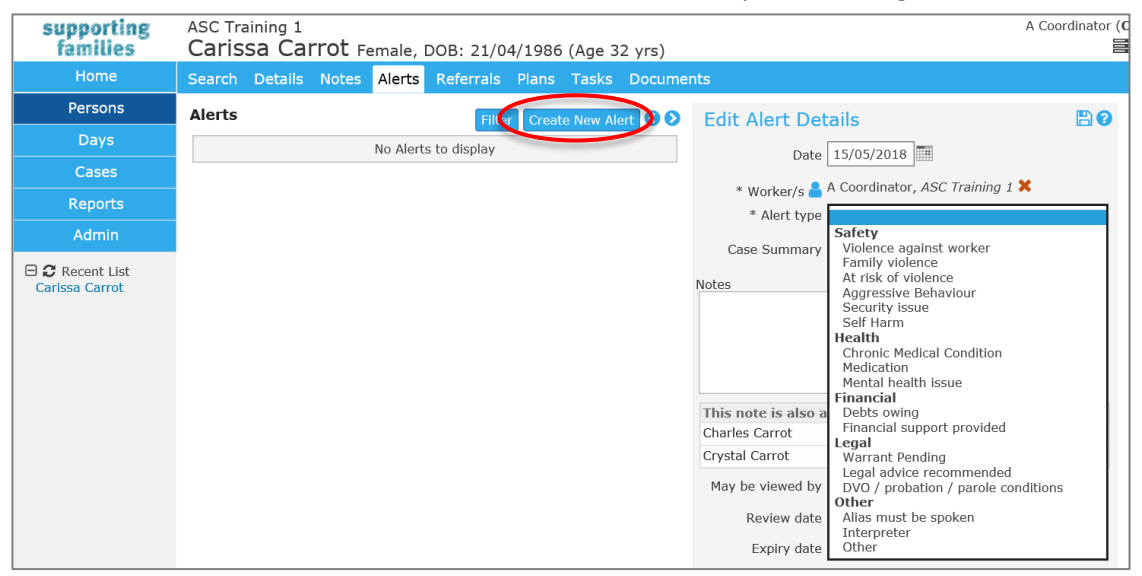

- 3. Complete details, as guidance below:
  - the **Date** auto-populates to todays' date. This can be backdated.
  - Worker/s will default to the user entering the Alert record.

To add more workers, select the 🚨 icon. To delete workers, select the ጆ icon.

- select the **Alert type** from the drop-down list
- record details about the alert issue in the **Notes** box.

- tick the checkbox against related Persons, as relevant, for the Alert to display on their record.

4. Select Save.

A warning icon will appear next to the person's name, as highlighted below. (For the icon to display, click away from the **Alerts** tab (eg. click on the **Details** tab)).

A red icon relates to a safety risk and a blue icon for all other alerts. Once the alert expires, the warning icon will no longer be visible in the banner.

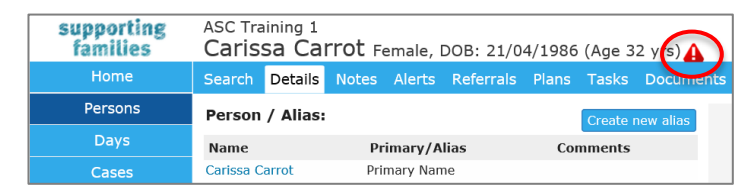

- 5. Enter a **Review date** (the task will appear in the **My Actions / Team Actions** tabs on the **Home** page). The *Review Date* and *Expiry Date* auto-populate these can be manually adjusted, as required. When an Alert is no longer relevant / required, open the Alert and record an **Expiry date**.
- 6. Click Save.

### **Additional Notes:**

- To modify the Alert, open the Alert record, update as required, then select Save
- A user with a Coordinator access level is able to delete an alert record.

# 8 Managing Referrals

This section outlines the important functionality for making referrals to another service.

All Referrals are made / recorded from the **Referrals** tab on the **Persons** page.

Click the **Create new Referral** button to open the Referral form.

| supporting<br>families            | ASC Training 1 A Coordinator (Coordi Carissa Carrot Female, DOB: 21/04/1986 (Age 32 yrs) | nator)<br>F |
|-----------------------------------|------------------------------------------------------------------------------------------|-------------|
| Home                              | Search Details Notes Alerts Referrals Plans Tasks Documents                              |             |
| Persons                           | Referrals Create new Referral Referral                                                   | 8           |
| Days                              | This person has no history of referrals on record                                        |             |
| Cases                             | ○ Search ○ Favourites ○ Manual ● Family Services                                         |             |
| Reports                           | Send Enter Service, Organisation or Suburb                                               |             |
| Admin                             | Submit                                                                                   |             |
| □ 2 Recent List<br>Carissa Carrot |                                                                                          |             |

There are **two** options for making a referral to another service - these are:

- Send a Referral to another service within ARC Family Services: This <u>sends</u> a referral to another service provider using ARC. The referral form is set to this option as the default.
- **Record a Referral Manual**: This <u>records</u> referrals to external providers services not using ARC.
  - IMPORTANT NOTE: The actual notification and documentation for the referral must be sent via channels <u>external to</u> ARC.

The *Search* and *Favourites* radio buttons relate to the Service Seeker database (maintained by Infoxchange), the use of which is not recommended for ASC services. For details of local service providers, please refer to <u>oneplace</u>

The following sections step through making a referral using both of the above methods.

- 8.1 Send a Referral to another service within ARC Family Services
- 1. On the **Persons** page, **Referrals** tab, click **Create new Referral**.
- 2. You will notice the Referral type of **Family Services** is already selected.
- 3. Enter *FaCC* or *IFS*, to bring up the list of services within ARC.
- 4. Select the required service from the dropdown list which appears
- 5. Select **Submit**.

| supporting     | ASC Training 1                                                        | A Coordinator (Coordinato                       | r) |
|----------------|-----------------------------------------------------------------------|-------------------------------------------------|----|
| families       | Carissa Carrot Female, DOB: 21/04/1986 (Age 32 yrs)                   |                                                 | •  |
| Home           | Search Details Notes Alerts <mark>Referrals</mark> Plans Tasks Docume | ents M                                          |    |
| Persons        | Referrals Create new Referral                                         | Referral 🕜                                      |    |
| Days           | This person has no history of referrals on record                     |                                                 |    |
| Cases          |                                                                       | O Search O Favourites O Manua O Family Services |    |
| Reports        |                                                                       | Send Dunk Island IFS                            |    |
| Admin          |                                                                       | Submit                                          |    |
| Carissa Carrot |                                                                       | Service Details                                 |    |
| Curissa Currot |                                                                       | Service Name Dunk Island IFS                    |    |
|                |                                                                       | Organisation IFS Training 2                     |    |
|                |                                                                       | Address Dunk Island QLD 4205                    |    |
|                |                                                                       | Phone 1 07 1234 1234                            |    |

### The Referral form appears.

| Referral                         |                                                        | ( |
|----------------------------------|--------------------------------------------------------|---|
| Status                           | New referral                                           |   |
| Linked Case Summa                | rv                                                     | E |
| Please c                         | lick Save Draft button to enable Case Summary to link  |   |
| From ASC Training 1              |                                                        | Æ |
| To Dunk Island IES               |                                                        |   |
| Service                          | Dunk Island IES                                        |   |
| Program / Group                  |                                                        |   |
| nogram / croup                   |                                                        |   |
| Organisation                     | IFS Training 2                                         |   |
|                                  |                                                        |   |
| Referred Persons                 |                                                        | E |
| PI                               | ease click Save Draft button to associate people       |   |
| Details                          |                                                        | E |
| * Service Type                   |                                                        | ~ |
| Presenting issues                |                                                        |   |
|                                  |                                                        |   |
| Additional<br>Information        |                                                        |   |
| Attachments                      |                                                        | E |
| Please clic                      | k Save Draft button to enable documents to be attached |   |
| Referral History                 |                                                        | E |
| *Consent to refer                | ⊖ Yes 	● No                                            |   |
| Date consent                     |                                                        |   |
| received                         |                                                        |   |
| Who provided<br>consent to refer |                                                        |   |
| Comment                          |                                                        |   |
|                                  |                                                        |   |

6. Select **Service Type \***, then click **Save Draft**.

**Service Type** is required for departmental reporting. The Referral will not save if this field has not been completed.

| Referral                         | 0                                                                          |
|----------------------------------|----------------------------------------------------------------------------|
| Status                           | New referral                                                               |
| Linked Case Summa                | ry 🖯                                                                       |
| Please o                         | lick Save Draft button to enable Case Summary to link                      |
| From ASC Training 1              | Œ                                                                          |
| To Dunk Island IFS               | Θ                                                                          |
| Service                          | Dunk Island IFS                                                            |
| Program / Group                  |                                                                            |
| Organisation                     | IFS Training 2                                                             |
| For Carissa Carrot               | Œ                                                                          |
| Referred Persons                 | Θ                                                                          |
| PI                               | ease click Save Draft button to associate people                           |
| Details                          | Θ                                                                          |
| * Service Type                   | Referred - ATST Family Wellbeing                                           |
| Presenting issues                | Referred - Family and Child Connect<br>Referred - Intensive Family Support |
| Additional<br>Information        |                                                                            |
| Attachments                      | Θ                                                                          |
| Please clic                      | k Save Draft button to enable documents to be attached                     |
| Referral History                 | Θ                                                                          |
| *Consent to refer                | ⊖ Yes 	● No                                                                |
| Date consent<br>received         |                                                                            |
| Who provided<br>consent to refer |                                                                            |
| Comment                          |                                                                            |
|                                  | Save Draft Sand                                                            |

7. The **Referred Persons** section is populated with the primary Person record.

Click on the icon to attach the other Persons in the Case (to the referral).

| Referral              |                          | 0            |
|-----------------------|--------------------------|--------------|
| Status                | Draft                    |              |
| Linked Case Summary   |                          | Θ            |
|                       | 12345678 (12/02/2019 - ) | $\checkmark$ |
| From ASC Training 1   |                          | Œ            |
| To Dunk Island IFS    |                          | Θ            |
| Service               | Dunk Island IFS          |              |
| Program / Group       |                          |              |
| Organisation          | IFS Training 2           |              |
| For Carissa Carrot    |                          | Œ            |
| Referred Persons      |                          | Θ            |
| Additional associated | clients                  | •            |

8. The Person Search and Select box will pop-up.

Click the **Related** radio button to easily display the related Persons to select, as relevant for this referral.

<u>Note</u>: It may be that only <u>some</u> of the Persons with whom relationships are held are included in the Case.

| Referre | ed Persons                    |                             |        |
|---------|-------------------------------|-----------------------------|--------|
| Additi  | onal associated clients       |                             | +      |
| Details | Ρε                            | erson Search and Select     |        |
|         | O My List<br>Recent<br>Search | Crystal Carrot F 17/02/2007 | ^      |
| Pr      |                               |                             |        |
| Additio |                               |                             | ~      |
| Attach  |                               | GO a-z 🤅 Save               | Cancel |

Simply, tick the checkbox as appropriate, then click **Save**. The selected Persons are now attached to the referral.

| For Carissa Carrot            |              | Œ        |
|-------------------------------|--------------|----------|
| Referred Persons              |              | E        |
| Additional associated clients | Relationship | +        |
| Charles Carrot                | Husband      |          |
| Crystal Carrot                | Daughter     | <b>A</b> |

9. Enter relevant details **Presenting Issues** and **Additional Information** to advise the receiving service about the needs of your family.

#### 10. Click Save Draft.

At any point you can expand or collapse segments within the form by selecting the 🗐 icon. Note that once the Referral has been saved, *Comments* are stored in the Referral History segment, which needs to be expanded in order for them to be viewed.

11. The **Client File** is available to attach to the referral, to promote efficient sharing of information. Other documents can also be attached as a record of information provided to the referrer.

| Client File Select & Upload                                                         |    | ttachments                                                                       |
|-------------------------------------------------------------------------------------|----|----------------------------------------------------------------------------------|
| There are no files associated with this document                                    |    |                                                                                  |
| To upload, click the upload button or in newer browsers dra<br>and drop files here. | ıg | There are no files associat<br>To upload, click the upload butto<br>and drop fil |

12. If you choose to attach the **Client File**, click the button then select the information you wish to attach to the referral. Select the **Page control**, **Order**, **Export Period** (to define how the information will be displayed on the pdf) and include any **Additional notes** and select **Attach file**.

| Document Title Corises Corret Client File       |              |
|-------------------------------------------------|--------------|
| Document nice Calissa Califul Cilent File       |              |
| Person Information                              | Include      |
| Name, Sex, DOB                                  |              |
| Alias Details                                   |              |
| Demographic Details                             |              |
| Current Relationships                           | $\checkmark$ |
| Addresses                                       |              |
| *12 First Avenue CHARLEVILLE 4470 (Home)        | •            |
| 7 Long Mile Road CHARLEVILLE 4470 (Alternative) | $\checkmark$ |
| Contacts                                        |              |
| 4552 1234 (Phone (Hm))                          | $\checkmark$ |
| carissa@carrot.com (Email)                      | $\checkmark$ |
| 4556 9887 (Emergency Contact)                   | $\checkmark$ |
| Cases                                           |              |
| 12345678 (ASC Case Summary 12/02/2019 - )       |              |
| Additional Details                              |              |
| Select All                                      |              |
| Notes                                           |              |
| Alerts                                          |              |
| Plans                                           |              |
| Tasks                                           |              |
| Documents                                       |              |
| Include worker name details                     |              |
| Additional Notor                                |              |

This file is now shown on the Referral form in the Attachments segment, as a pdf document.

You can choose which documents to send with the referral by clicking the red cross to remove them from the referral record.

| Attachments          |                             | Θ |
|----------------------|-----------------------------|---|
|                      | Client File Select & Upload |   |
| File Name            | Uploaded                    |   |
| client_file_6375.pdf | 12/02/2019 12:35:15 AEST    | × |

13. Check **Consent to refer\*** has been provided, and complete the 2 mandatory fields to capture when the consent was received and from whom.

| Referral History               |                                 |
|--------------------------------|---------------------------------|
| *Consent to refer              | Yes No                          |
| *Date consent<br>received      |                                 |
| *Who provided consent to refer |                                 |
| Comment                        |                                 |
|                                | Save Draft Send Delete PDF Copy |

14. Click Send when you are ready to send the referral.A pop-up box will appear asking if you are sure you wish to send the referral. Click OK.

|        |         |                   | Are yo          | ou sure you wis                  | sh to send this re                | ferral?      |                                                                                                    | ×                        |                                           |
|--------|---------|-------------------|-----------------|----------------------------------|-----------------------------------|--------------|----------------------------------------------------------------------------------------------------|--------------------------|-------------------------------------------|
|        |         |                   |                 |                                  |                                   |              | Ca                                                                                                 | ancel                    |                                           |
| ASC T  | raining | 1<br>arrot camala | DOD: 21/04/1086 | (Aco 22 uro)                     |                                   |              |                                                                                                    |                          | A Coordinator (Coordinator (Coordinator ) |
| Search | n Deta  | ils Notes Alerts  | Referrals Plans | Tasks Documents                  |                                   |              |                                                                                                    |                          | <b>— •</b>                                |
| Refe   | errals  |                   |                 |                                  | Create                            | new Referral | Referral                                                                                           |                          | 0                                         |
|        | Id      | Referral Date 1   | Status          | From                             | То                                |              | Referral sent 12/02/2019 12:4                                                                      | 41:52 AEST               |                                           |
| 6      | 184     | 12/02/2019        | Waiting         | ASC Training 1<br>ASC Training 1 | Relationships Matter              |              | Status Waiting                                                                                     |                          |                                           |
| 2      | 185     | 12/02/2019        | Waiting         | ASC Training 1<br>ASC Training 1 | Dunk Island IFS<br>IES Training 2 |              | Linked Case Summary                                                                                |                          |                                           |
|        |         |                   | 1 to            | 2 of 2 results                   |                                   | R            | 12345678 (12/0                                                                                     | 2/2019 - )               | n.                                        |
|        |         |                   |                 |                                  |                                   |              | To Dunk Island IFS<br>Service Dunk Island IFS<br>Organisation IFS Training 2<br>For Carissa Carrot |                          | e                                         |
|        |         |                   |                 |                                  |                                   |              | Referred Persons                                                                                   |                          | Belatienshin                              |
|        |         |                   |                 |                                  |                                   |              | Charles Carrot                                                                                     |                          | Husband                                   |
|        |         |                   |                 |                                  |                                   |              | Crystal Carrot                                                                                     |                          | Daughter                                  |
|        |         |                   |                 |                                  |                                   |              | * Service Type Referred - Intens                                                                   | sive Family Support      | <u> </u>                                  |
|        |         |                   |                 |                                  |                                   |              | Attachments                                                                                        |                          |                                           |
|        |         |                   |                 |                                  |                                   |              | File Name                                                                                          | Uploaded                 |                                           |
|        |         |                   |                 |                                  |                                   |              | client_file_6375.pdf                                                                               | 12/02/2019 12:35:15 AEST |                                           |
|        |         |                   |                 |                                  |                                   |              | Referral History                                                                                   |                          |                                           |
|        |         |                   |                 |                                  |                                   |              | Reterral sent by A Coordinator, ASC Training 1                                                     |                          | 12:41pm AEST Tue 12/02/19                 |
|        |         |                   |                 |                                  |                                   |              | Date consent received 12/02/2019                                                                   |                          |                                           |
|        |         |                   |                 |                                  |                                   |              | Who provided consent to Carissa and Char<br>refer                                                  | rles                     |                                           |
|        |         |                   |                 |                                  |                                   |              | Recall                                                                                             | Сору                     |                                           |

The Referral record will show on the **Person** page, **Referral** tab for all Persons included in the referral

- as above for Carrisa ......AND
- as below for each of Charles and Crystal.

| supporting<br>families           | ASC Training 1<br>Charles Carrot Male, DOB: 02/06/1982 (Age 36 yrs) |                   |           |          |             |                            |                   |                                   |          |
|----------------------------------|---------------------------------------------------------------------|-------------------|-----------|----------|-------------|----------------------------|-------------------|-----------------------------------|----------|
| Home                             | Search                                                              | Details           | Notes     | Alerts   | Referrals   | Plans                      | Tasks             | Documents                         |          |
| Persons                          | Referr                                                              | alc               |           |          |             |                            |                   | Create new R                      | eferral  |
| Days                             | Keren                                                               | u15               |           |          |             |                            |                   |                                   |          |
| Cases                            | Id                                                                  | Referr            | al Date 🌡 | Sta      | ntus Fr     | om                         |                   | Го                                |          |
| Reports                          | 184                                                                 | 12/02             | /2019     | Wa       | iting AS    | SC Training<br>SC Training | 1                 | Relationships Matter              |          |
| Admin                            | 185                                                                 | 12/02,            | /2019     | Wa       | iting AS    | SC Training<br>SC Training |                   | Dunk Island IFS<br>IFS Training 2 |          |
| C Recent List     Charles Carrot |                                                                     |                   |           |          | 1 to 2 of 2 | results                    |                   |                                   | 2        |
|                                  |                                                                     |                   |           |          |             |                            |                   |                                   |          |
| supporting<br>families           | ASC Trai                                                            | ining 1<br>al Cai | rrot F    | emale, I | DOB: 17/    | 02/2007                    | / (Age 1          | 1 yrs)                            |          |
| Home                             | Search                                                              | Details           | Notes     | Alerts   | Referra     | s Plans                    | Tasks             | Documents                         |          |
| Persons                          | Poforr                                                              | alc               |           |          |             |                            |                   | Create new                        | Referral |
| Days                             | Refeff                                                              | ais               |           |          |             |                            |                   | create new                        | Kererrur |
| Cases                            | Id                                                                  | Refe              | rral Date | 1        | Status      | From                       |                   | То                                |          |
| Reports                          | 18                                                                  | 5 12/0            | 2/2019    |          | Waiting     | ASC Trai<br>ASC Trai       | ning 1<br>ining 1 | Dunk Island IF<br>IFS Training 2  | S        |
| Admin                            |                                                                     |                   |           |          | 1 to 1 of   | 1 results                  |                   |                                   | x 🔎      |

Simply click on the blue document icon to open the record.

| supporting<br>families                                          | ASC T<br>Advi | raining 1<br>ice, Refei   | rral and     | Case M                                 | anageme                              | nt (ARC          | :)                                                           |
|-----------------------------------------------------------------|---------------|---------------------------|--------------|----------------------------------------|--------------------------------------|------------------|--------------------------------------------------------------|
| Home                                                            | My Lis        | t Team List               | My Actions   | Team Acti                              | ons Referral                         |                  |                                                              |
| Persons                                                         | 6             |                           |              |                                        |                                      |                  |                                                              |
| Days                                                            | Sen           | Draft                     |              |                                        |                                      |                  |                                                              |
| Cases                                                           | Referr        | als                       |              |                                        |                                      |                  |                                                              |
| Reports                                                         | I             | d↓ Send Date              | Status       | Sent From                              | Sent To                              | Sent By          | Client                                                       |
| Admin  Crystal Carrot Carles Carrot Carles Carrot Thomas Tomato |               | 12/02/2019<br>85 12:41:52 | 9<br>Waiting | ASC<br>Training 1<br>ASC<br>Training 1 | Dunk Island<br>IFS<br>IFS Training 2 | A<br>Coordinator | Carissa<br>Carrot<br>DOB:<br>21/04/1986<br>Gender:<br>female |
| Bella Banana                                                    |               | 12/02/2019<br>84 12:01:21 | 9<br>Waiting | ASC<br>Training 1<br>ASC<br>Training 1 | Relationships<br>Matter              | A<br>Coordinator | Carissa<br>Carrot<br>DOB:<br>21/04/1986<br>Gender:<br>female |
|                                                                 |               |                           |              | 1 to 2 of 2 r                          | esults                               |                  | x 🖌                                                          |

ALL referrals sent are also listed on the Home Page, Referrals tab, Sent sub-tab.

<u>NOTE</u> : Each column on this screen is active as a sorting option. Simply click on the blue column heading you wish to use to sort records.

The receiving service within ARC will **Acknowledge** the referral, then respond as **Accepted** or **Declined**. This will update the **Status** showing in your workgroup.

If the Referral needs to be recalled, open the Referral by clicking the blue pencil icon and click the **Recall** button in the bottom left of the form. This will only function while the Status is *Waiting*.

The referral will no longer display in the **Sent** tab (**Referrals** tab, **Home** page) and will display as below on each of the **Person** records :

| supporting<br>families           | ASC Training 1<br><b>Carissa Carrot</b> Female, DOB: 21/04/1986 (Age 32 yrs) |         |               |        |           |                              |                   |                             |          |
|----------------------------------|------------------------------------------------------------------------------|---------|---------------|--------|-----------|------------------------------|-------------------|-----------------------------|----------|
| Home                             | Sear                                                                         | ch D    | etails Notes  | Alerts | Referral  | ls Plans                     | Tasks             | Documents                   |          |
| Persons                          | Rei                                                                          | forral  | c             |        | Cr        | reate new R                  | eferral           | View Recalled and           | Declined |
| Days                             |                                                                              | cira    | 5             |        |           |                              |                   |                             |          |
| Cases                            |                                                                              | Id      | Referral Date | Sta    | tus F     | From                         |                   | То                          |          |
| Reports                          | Ø                                                                            | 184     | 12/02/2019    | Wai    | ting A    | ASC Training<br>ASC Training | g 1<br><i>g 1</i> | Relationships Mat           | ter      |
| Admin                            |                                                                              |         |               | :      | 1 to 1 of | 1 results                    |                   |                             | x 🛃      |
|                                  | Reca                                                                         | lled an | d Declined    |        |           |                              |                   |                             |          |
| Carissa Carrot                   |                                                                              | Id      | Referral Date | , St   | tatus     | From                         |                   | То                          |          |
| Crystal Carrot<br>Charles Carrot | Ø                                                                            | 185     | 12/02/2019    | Re     | ecalled   | ASC Trai<br>ASC Trai         | ning 1<br>ning 1  | Dunk Island<br>IFS Training | IFS<br>2 |
| Thomas Tomato<br>Bella Banana    | 1 to 1 of 1 results                                                          |         |               |        |           |                              |                   |                             |          |

## 8.2 Record a Manual Referral

Manual referrals are used to record referrals made to services not using ARC.

**IMPORTANT NOTE** : Notification of the referral and associated documents **must be sent separately** via channels (eg. email, post, fax) external to ARC.

1. On the **Persons** page, **Referrals** tab, click **Create new Referral**.

| supporting      | ASC Training 1 A Coordinator (Coordinator)                      | - |
|-----------------|-----------------------------------------------------------------|---|
| families        | Carlssa Carrot Female, DOB: 21/04/1986 (Age 32 yrs) 🗮 🌻 🕩       |   |
| Home            | Search Details Notes Alerts Referrals Plans Tasks Documents Men |   |
| Persons         | Referrals Create new Referral Referral ?                        |   |
| Days            | This person has no history of referrals on record               |   |
| Cases           | Search Favourite Manual Family Services                         |   |
| Reports         | Service Family Relationship Counselling                         |   |
| Admin           | Designed (                                                      |   |
| 🗆 🖸 Recent List | Group                                                           |   |
| Carissa Carrot  | Organisation Name                                               |   |
|                 | Phone 4589 1234                                                 |   |
|                 | Fax                                                             |   |
|                 | Email                                                           |   |
|                 | Submit                                                          |   |

2. Select Referral type of **Manual**,

- enter name of the service / organisation to whom you are making the referral (not all data fields need to be completed),

- select Submit.

The Referral form will appear.

Note the message in the light blue box at the top of the form – the actual referral notification and documentation must be sent to the receiving service via channels external to ARC.

| Referral                         |                                                               |
|----------------------------------|---------------------------------------------------------------|
| You may wis                      | This type of referral will NOT be sent electronically.        |
| Status                           | New referral                                                  |
| Linked Case Summary              | New reterrat                                                  |
| pl.                              | ease dirk Save Draft button to enable Case Summary to link    |
| From ACC Training 1              |                                                               |
| From ASC Training 1              |                                                               |
| To Family Relationship Co        | Esmilu Balationship Councelling                               |
| Service                          | Panny Relationship Coursening                                 |
| Program / Group                  |                                                               |
| Organisation                     |                                                               |
| Phone                            | 4589 1234                                                     |
| Fax                              |                                                               |
| Email                            |                                                               |
| For Carissa Carrot               | f.                                                            |
| Referred Persons                 |                                                               |
|                                  | Please click Save Draft button to associate people            |
| Details                          |                                                               |
| * Service Type                   |                                                               |
|                                  |                                                               |
| Presenting issues                |                                                               |
| Additional Information           |                                                               |
|                                  |                                                               |
| Attachments                      | E                                                             |
| Plea                             | se click Save Draft button to enable documents to be attached |
| Referral History                 | E                                                             |
| *Consent to refer                | ⊖Yes ● No                                                     |
| Date consent received            |                                                               |
|                                  |                                                               |
| Who provided consent to<br>refer |                                                               |
| Comment                          |                                                               |
| comment                          |                                                               |
|                                  | Status to: Save Draft Waiting                                 |

3. Select **Service Type**\*, then click **Save Draft**.

A validation message will appear if you attempt to save the Referral without selecting the relevant **Service Type**. **Service Type** is required for departmental reporting.

| Details           | 8                                         |
|-------------------|-------------------------------------------|
| * Service Type    |                                           |
|                   | Referred - Domestic and Family Violence   |
|                   | Referred - Substance Misuse               |
| Presenting issues | Referred - Mental Health Child            |
|                   | Referred - Mental Health Adult            |
|                   | Referred - Disability                     |
| Additional        | Referred - Youth                          |
| Information       | Referred - Health                         |
|                   | Referred - Other Child and Family Support |
| Attachments       | Referred - Other                          |

4. The **Referred Persons** section is now populated with the primary Person record.

|             | For Carissa Carrot                            | Œ                     |
|-------------|-----------------------------------------------|-----------------------|
|             | Referred Persons                              | Θ                     |
|             | Additional associated clients                 | +                     |
| Click on th | e 🚺 icon to attach the other Persons in the ( | Case to the referral. |

Using the **Related** search button, select the Persons to be included in the referral.
 <u>Note</u>: It may be that only some of the Persons with whom relationships are held are included in the Case. Click **Save**. The selected Persons are now included in the Referral.

| For <i>Carissa Carrot</i><br>Referred Persons |                                                               |        |
|-----------------------------------------------|---------------------------------------------------------------|--------|
| Additional associated clients                 |                                                               | +      |
| Per                                           | son Search and Select                                         |        |
| My List ream List<br>Recent Related<br>Search | □Crystal Carrot F 17/02/2007<br>☑ Charles Carrot M 02/06/1982 | ^      |
| At                                            | GO a-z i Save                                                 | Cancel |

| For Carissa Carrot            |              | Œ |
|-------------------------------|--------------|---|
| Referred Persons              |              | Θ |
| Additional associated clients | Relationship | + |
|                               |              |   |

- 6. Enter in **Presenting Issues** and **Additional Information** if required.
- 7. Enter any **Comments** and select **Save Draft.**

At any point you can expand or collapse segments within the form by selecting the 🙂 icon. Note that once the Referral has been saved, *Comments* are stored in the Referral History segment which needs to be expanded in order for them to be viewed.

8. To create a record of the files provided with the referral, expand the **Attachments** segment by selecting the Browse / Select & Upload from files located on the user's computer (external to ARC)

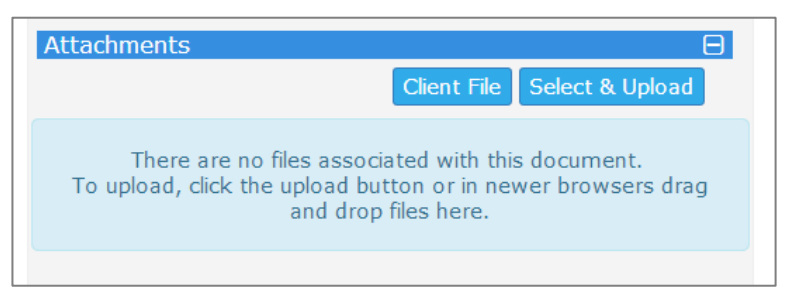

9. If you select **Client File**, simply tick the information you wish to attach to the referral. Select the **Page control**, **Order**, **Export Period** (to define how the information will be displayed on the pdf) and include any **Additional notes** and select **Attach file**.

| Export Person Details                                           |           |
|-----------------------------------------------------------------|-----------|
| Export Person Details                                           |           |
| Document Title Carissa Carrot Client File                       |           |
| Person Information                                              | Include   |
| Name, Sex, DOB                                                  | V         |
| Alias Details                                                   |           |
| Demographic Details                                             | V         |
| Current Relationships                                           | V         |
| Addresses                                                       |           |
| *12 First Avenue CHARLEVILLE 4470 (Home)                        | Y         |
| 7 Long Mile Road CHARLEVILLE 4470 (Alternative)                 | Y         |
| Contacts                                                        |           |
| 4552 1234 (Phone (Hm))                                          | V         |
| carissa@carrot.com (Email)                                      | V         |
| 4556 9887 (Emergency Contact)                                   | V         |
| Cases                                                           |           |
| 12345678 (ASC Case Summary 12/02/2019 - )                       | V         |
| Additional Details                                              |           |
| Select All                                                      |           |
| Notes                                                           |           |
| Alerts                                                          |           |
| Plans                                                           |           |
| Tasks                                                           |           |
| Documents                                                       |           |
| Include worker name details <ul> <li>Yes</li> <li>No</li> </ul> |           |
| Additional Notes                                                |           |
| Autonal Notes                                                   |           |
|                                                                 | Attach fi |

This file is now shown on the Referral form in the Attachments segment, as a pdf document.

| Attachments          | Client File Select & Upload | E |
|----------------------|-----------------------------|---|
| File Name            | Uploaded                    |   |
| Family consent.docx  | 12/02/2019 14:23:55 AEST    | × |
| client_file_6375.pdf | 12/02/2019 14:22:55 AEST    | × |

Any documents attached to the Case Summary will also be automatically included in the referral. You can choose which documents to send with the referral by clicking the red cross to remove them from the referral record.

10. Record **Consent to refer\*** - when checked *Yes*, the date and who provided the consent are mandatory fields.

| Referral History               | Θ                                        |
|--------------------------------|------------------------------------------|
| *Consent to refer              | ⊙ Yes ⊖ No                               |
| *Date consent<br>received      | 12/02/2019                               |
| *Who provided consent to refer | Carissa and Charles                      |
| Comment                        |                                          |
|                                | Status to: Save Draft PDF Delete Waiting |

### 11. Click **Waiting.** The message below will appear, click **OK**.

| The status of this referral will be updated to Waiting. Are you sure you wish to continue? | × |
|--------------------------------------------------------------------------------------------|---|
| Cancel                                                                                     |   |

<u>Note</u>: A PDF copy of the referral <u>must</u> be generated and either emailed or printed/faxed to the receiving service – it is <u>not sent</u> to the other service through ARC.

| Referral                                                                                                    |                                                                                                    |   |
|----------------------------------------------------------------------------------------------------|----------------------------------------------------------------------------------------------------|---|
| You m                                                                                                    | This type of referral will NOT be sent electronically.<br>nay wish to PDF the referral and send this manually to the destination service.                                                                                                    |   |
| Referral sent                                                                                                    | 12/02/2019 14:29:35 AEST                                                                                                    |   |
| Status                                                                                                    | Waiting                                                                                                    |   |
| Linked Case Summary                                                                                                    |                                                                                                    | ( |
|                                                                                                    | 12345678 (12/02/2019 - )                                                                                                    |   |
| From ASC Training 1                                                                                                    |                                                                                                    |   |
| To Family Relationship Counselli                                                                                                    | ing                                                                                                    | l |
| Service                                                                                                    | Family Relationship Counselling                                                                                                    |   |
| Phone                                                                                                    | 4589 1234                                                                                                    |   |
| For Carissa Carrot                                                                                                    |                                                                                                    |   |
|                                                                                                    |                                                                                                    | ( |
| Referred Persons                                                                                                    |                                                                                                    |   |
| Referred Persons<br>Additional associated clients                                                                                                    | Relationship                                                                                                    |   |
| Referred Persons<br>Additional associated clients<br>Charles Carrot                                                                                                    | <b>Relationship</b><br>Husband                                                                                                    |   |
| Referred Persons<br>Additional associated clients<br>Charles Carrot<br>Details                                                                                                    | <b>Relationship</b><br>Husband                                                                                                    |   |
| Referred Persons Additional associated clients Charles Carrot Details * Service Type                                                                                                    | Relationship<br>Husband<br>Referred - Other Child and Family Support                                                                                                    |   |
| Referred Persons Additional associated clients Charles Carrot Details * Service Type Attachments                                                                                                    | <b>Relationship</b><br>Husband<br>Referred - Other Child and Family Support                                                                                                    |   |
| Referred Persons<br>Additional associated clients<br>Charles Carrot<br>Details<br>* Service Type<br>Attachments<br>File Name                                                                                                    | Relationship<br>Husband<br>Referred - Other Child and Family Support<br>Uploaded                                                                                                    |   |
| Referred Persons Additional associated clients Charles Carrot Details * Service Type Attachments File Name Family consent.docx                                                                                                    | Relationship<br>Husband<br>Referred - Other Child and Family Support<br>Uploaded<br>12/02/2019 14:23:55 AEST                                                                                                    |   |
| Referred Persons Additional associated clients Charles Carrot Details * Service Type Attachments File Name Family consent.docx client_file_6375.pdf                                                                                                    | Relationship<br>Husband<br>Referred - Other Child and Family Support<br>Uploaded<br>12/02/2019 14:23:55 AEST<br>12/02/2019 14:22:55 AEST                                                                                                    |   |
| Referred Persons Additional associated clients Charles Carrot Details * Service Type Attachments File Name Family consent.docx client_file_6375.pdf Referral History                                                                                                    | Relationship<br>Husband<br>Referred - Other Child and Family Support<br>Uploaded<br>12/02/2019 14:23:55 AEST<br>12/02/2019 14:22:55 AEST                                                                                                    |   |
| Referred Persons Additional associated clients Charles Carrot Details * Service Type Attachments File Name Family consent.docx client_file_6375.pdf Referral History Referral sent by A Coordinator, ASC Trai                                                                               | Relationship<br>Husband       Referred - Other Child and Family Support       Uploaded       12/02/2019 14:23:55 AEST       12/02/2019 14:22:55 AEST       12/02/2019 14:22:55 AEST                                                                                                    |   |
| Referred Persons Additional associated clients Charles Carrot Details * Service Type Attachments File Name Family consent.docx client_file_6375.pdf Referral History Referral sent by A Coordinator, ASC Trai * Consent to refer                                                            | Relationship<br>Husband       Referred - Other Child and Family Support       Uploaded       12/02/2019 14:23:55 AEST       12/02/2019 14:22:55 AEST       12/02/2019 14:22:55 AEST       ining 1     2:29pm AEST Tue 12/02/19       Yes                                                                                                    |   |
| Referred Persons Additional associated clients Charles Carrot Details * Service Type Attachments File Name Family consent.docx client_file_6375.pdf Referral History Referral sent by A Coordinator, ASC Trai *Consent to refer Date consent received                                       | Relationship<br>Husband       Referred - Other Child and Family Support       Uploaded       12/02/2019 14:23:55 AEST       12/02/2019 14:22:55 AEST       ining 1     2:29pm AEST Tue 12/02/19       Yes       12/02/2019                                                                                                    |   |
| Referred Persons Additional associated clients Charles Carrot Details * Service Type Attachments File Name Family consent.docx client_file_6375.pdf Referral History Referral sent by A Coordinator, ASC Trai *Consent to refer Date consent received Who provided consent to               | Relationship<br>Husband       Referred - Other Child and Family Support       Uploaded       12/02/2019 14:23:55 AEST       12/02/2019 14:22:55 AEST       12/02/2019 14:22:55 AEST       ining 1     2:29pm AEST Tue 12/02/19       Yes       12/02/2019       12/02/2019       Yes       12/02/2019       Carissa and Charles                                                                                                    |   |
| Referred Persons Additional associated clients Charles Carrot Details * Service Type Attachments File Name Family consent.docx client_file_6375.pdf Referral History Referral Sent by A Coordinator, ASC Trai *Consent to refer Date consent received Who provided consent to refer         | Relationship<br>Husband       Referred - Other Child and Family Support       uploaded       12/02/2019 14:23:55 AEST       12/02/2019 14:22:55 AEST       12/02/2019 14:22:55 AEST       uploaded       12/02/2019 14:22:55 AEST       12/02/2019 14:22:55 AEST       12/02/2019 14:22:55 AEST       12/02/2019 14:22:55 AEST       12/02/2019       12/02/2019       2:29pm AEST Tue 12/02/19       Yes       12/02/2019       Carissa and Charles |   |
| Referred Persons Additional associated clients Charles Carrot Details * Service Type Attachments File Name Family consent.docx client_file_6375.pdf Referral History Referral sent by A Coordinator, ASC Trai *Consent to refer Date consent received Who provided consent to refer Comment | Relationship<br>Husband       Referred - Other Child and Family Support       Uploaded       12/02/2019 14:23:55 AEST       12/02/2019 14:22:55 AEST       ining 1     2:28pm AEST Tue 12/02/19       Yes       12/02/2019       Carissa and Charles                                                                                                    |   |
| Referred Persons Additional associated clients Charles Carrot Details * Service Type Attachments File Name Family consent.docx client_file_6375.pdf Referral History Referral Sent by A Coordinator, ASC Trai *Consent to refer Date consent received Who provided consent to refer Comment | Relationship<br>Husband       Referred - Other Child and Family Support       Uploaded       12/02/2019 14:23:55 AEST       12/02/2019 14:22:55 AEST       ining 1       2:29pm AEST Tue 12/02/19       Yes       12/02/2019       Carissa and Charles                                                                                                    |   |

The *Status* is updated to *Waiting* and at the bottom of the form, the **Accepted** and **Declined** buttons are now displayed.

12. Once the referral has been accepted by the other service (by way of a communication exchange outside of ARC), you must <u>manually update</u> the **Status** of the referral to **Accepted** or **Declined**. Click relevant button.

Where the referral is **Accepted**, the referral will show on the **Person** page, **Referral** tab for each Person included in the referral.

| supporting<br>families | ASC Training 1<br>Carissa Carrot Female, DOB: 21/04/1986 (Age 32 yrs)                        |
|------------------------|----------------------------------------------------------------------------------------------|
| Home                   | Search Details Notes Alerts Referrals Plans Tasks Documents                                  |
| Persons                | Poformals Create new Referral View Recalled and Declined                                     |
| Days                   |                                                                                              |
| Cases                  | Id Referral Date 🖡 Status From To                                                            |
| Reports                | Iso 12/02/2019 Accepted ASC Training 1<br>ASC Training 1<br>ASC Training 1<br>ASC Training 1 |
| Admin                  | 1 to 1 of 1 results 🔀 🔀                                                                      |
| supporting<br>families | ASC Training 1<br>Charles Carrot Male, DOB: 02/06/1982 (Age 36 yrs)                          |
| Home                   | Search Details Notes Alerts Referrals Plans Tasks Documents                                  |
| Persons                | Referrals Create new Referral View Recalled and Declined                                     |
| Days                   | Id Referral Date   Status From To                                                            |
| Cases                  |                                                                                              |
| Reports                | ACCEPTED ACCEPTED ACCEPTED ASC Training 1 Family Relationship Counselling                    |
| Admin                  | 1 to 1 of 1 results                                                                          |

... AND on the Home Page, Referrals tab, Sent sub-tab....

| supporting<br>families                                                                                 | ASC Training 1<br>Advice, Referral and Case Management (ARC)                                                                                                    |       |                        |               |                                        |                                       |               |                                                              |
|----------------------------------------------------------------------------------------------------|----------------------------------------------------------------------------------------------------|-------|------------------------|---------------|----------------------------------------|---------------------------------------|---------------|--------------------------------------------------------------|
| Home                                                                                                   | My L                                                                                                    | ist T | Feam List              | My Actions    | Team Action                            | s Referrals                           |               |                                                              |
| Persons                                                                                                | 1                                                                                                    |       | _                      |               |                                        |                                       |               |                                                              |
| Days                                                                                                   | Sent Draft                                                                                                    |       |                        |               |                                        |                                       |               |                                                              |
| Cases                                                                                                  | Referrals                                                                                                    |       |                        |               |                                        |                                       |               |                                                              |
| Reports                                                                                                |                                                                                                    | Id↓   | Send Date              | Status        | Sent From                              | Sent To                               | Sent By       | Client                                                       |
| Admin                                                                                                  |                                                                                                    |       |                        |               |                                        |                                       |               | Carissa                                                      |
| ☐ ♂ Recent List<br>Charles Carrot<br>Carissa Carrot<br>Crystal Carrot<br>Thomas Tomato<br>Bella Banana | ⊘                                                                                                    | 187   | 12/02/2019<br>14:29:35 | Accepted      | ASC<br>Training 1<br>ASC<br>Training 1 | Family<br>Relationship<br>Counselling | A Coordinator | Carrot<br>DOB:<br>21/04/1986<br>Gender:<br>female            |
|                                                                                                    | <ul> <li>Image: Constraint of the second second se</li></ul> | 184   | 12/02/2019<br>12:01:21 | )<br>Declined | ASC<br>Training 1<br>ASC<br>Training 1 | Relationships<br>Matter               | A Coordinator | Carissa<br>Carrot<br>DOB:<br>21/04/1986<br>Gender:<br>female |

The status of <u>all</u> Referrals <u>made to another service</u> are shown on the Home Page, **Referrals** tab, on the **Sent** sub-tab.
### 8.3 Viewing Declined Referrals

When a referral to another service is Declined by them, it will display in the **View Recalled and Declined** segment on the **Referrals** tab, on the **Persons** page.

To record the situation where the service has declined a Manual referral, click **Declined**. The *Reason declined* field will display.

| Commen          | No capacity at this time                                                                                                    |  |
|-----------------|----------------------------------------------------------------------------------------------------|--|
| Reason declined | Does not meet eligibility requirements<br>Insufficient information to assess referral<br>Outside catchment area<br>Other reason for declining referral |  |
|                 | Decimeu                                                                                                    |  |

Select the relevant response from the drop-down options and click **Declined**.

| supporting<br>families | ASC<br>Car | Train<br><b>İSS</b> a                             | ing 1<br>a Cai | rrot F     | emale, I | DOB: 21/ | ′04/1986                   | (Age 3            | 2 yrs)                            |  |  |
|------------------------|------------|---------------------------------------------------|----------------|------------|----------|----------|----------------------------|-------------------|-----------------------------------|--|--|
| Home                   | Searc      | ch D                                              | etails         | Notes      | Alerts   | Referral | s Plans                    | Tasks             | Documents                         |  |  |
| Persons                | Ref        | erra                                              | ls             |            |          | Cr       | eate new R                 | eferral           | View Recalled and Declined        |  |  |
| Days                   |            | Create new Referral View Recalled and Declined    |                |            |          |          |                            |                   |                                   |  |  |
| Cases                  |            | This person has no history of referrals on record |                |            |          |          |                            |                   |                                   |  |  |
| Paparta                | Reca       | lled ar                                           | nd Decl        | ined       |          |          |                            |                   |                                   |  |  |
| Reports                |            | Id                                                | Refer          | ral Date 🌡 | Sta      | atus I   | From                       |                   | То                                |  |  |
| Admin                  | Ø          | 185                                               | 12/02          | /2019      | Re       | called 4 | ASC Trainin<br>ASC Trainin | g 1<br><i>g 1</i> | Dunk Island IFS<br>IFS Training 2 |  |  |
| Carissa Carrot         | 6          | 184                                               | 12/02          | /2019      | De       | clined   | ASC Trainin<br>ASC Trainin | g 1<br><i>g 1</i> | Relationships Matter              |  |  |

The referral record is available in the **View Recalled and Declined** section.

**NOTE :** As outlined in the preceding sections, the *Status* of *Declined* is recorded :

- for Manual Referrals by the user manually updating the Status
- for *Family Services* Referrals by the other service in ARC.

#### 9 Days

The **Days** page provides an alternate view for Notes and Tasks for the relevant day/date.

| supporting<br>families            | ASC Training 1<br>Advice, Ref | erral and C   | ase Mana   | agement (A                 | RC)        |
|-----------------------------------|-------------------------------|---------------|------------|----------------------------|------------|
| Home 🤇                            | Notes Tasks                   |               |            |                            |            |
| Persons                           | List date ┥ 16/05/2           | 018 🔳 🕨       |            |                            | 8          |
| Days                              | Notes:                        |               |            | Filter Create New          | Note 🔈     |
| Cases                             | Given Name                    | Family Name 🌡 | DOB        | Contact Type               |            |
| Reports                           | 1 📝 Carissa                   | Carrot        | 21/04/1986 | at_70<br>Indirect activity | † O        |
| Admin                             | 2 📝 Crystal                   | Carrot        | 17/02/2007 | at_70<br>Indirect activity | † O        |
| □ C Recent List<br>Carissa Carrot | 3 📝 Charles                   | Carrot        | 02/06/1982 | at_70<br>Indirect activity | <b>† 0</b> |

#### Navigating within the Days Page 9.1

When you select a tab (Notes or Tasks), the records displayed will default to show those for the displayed date.

You can navigate through the days by clicking the left and right navigation arrows or by selecting a date via the calendar icon.

Click the icon to open the record. Click the record. Click the record.

Hovering over the information icon displays a summary of the record's information. The Filter button can also be used to refine search parameters.

Note : If a Note or Task is associated with more than one Person, it will display multiple times - as shown in the screenshot above.

#### 9.2 Creating a New record from a Tab on the Days Page

- From each tab, you are able to create a new record for Notes or Tasks respectively. 1. Click Create New <Note/Support/Task> button. The Search for person form will appear to the right of screen (as below).
- Complete Search and click on the 🖤 icon beside the appropriate Person to create a new 2. record.

| supporting<br>families            | ASC Training 1<br>Advice, Referral and Case Management (ARC) |                 |                                      |                    |           | A Coo     | ordii |
|-----------------------------------|--------------------------------------------------------------|-----------------|--------------------------------------|--------------------|-----------|-----------|-------|
| Home                              | Notes Tasks                                                  |                 |                                      |                    |           |           |       |
| Persons                           | List date 🚽 16/05/2018                                       | Search for pers | son to create                        | new Tasl           | for 16/05 | /2018     |       |
| Days                              | Tasks: Create New Task 2                                     | Given Na        | ame                                  |                    |           |           |       |
| Cases                             | No Tasks exist.                                              | Family Na       | ame Carrot                           |                    |           |           |       |
| Reports                           |                                                              |                 | Sex () Male()                        | Female             |           |           |       |
| Admin                             |                                                              | Fu              | izzy 🖌                               | _                  |           |           |       |
| □ C Recent List<br>Carissa Carrot |                                                              |                 | Search<br>or Select Fro<br>Last 28 D | om Recen<br>Days 🔽 | t         |           |       |
|                                   |                                                              | Results         |                                      |                    |           |           |       |
|                                   |                                                              | Given Name †    | Family Name                          | Sex                | DOB       | Match     |       |
|                                   |                                                              | Carissa         | Carrot                               | Female             | 21/04/86  | 0         | )     |
|                                   |                                                              | Charles         | Carrot                               | Male               | 02/06/82  | 0 🐏       |       |
|                                   |                                                              | Crystal         | Carrot                               | Female             | 17/02/07  | 0 🐏       |       |
|                                   |                                                              |                 |                                      |                    | 1 to 3 of | 3 results |       |

# **10 Documents**

Documents may be associated with a Person record in two ways:

- As an attachment any file, up to a maximum of 5 MB, can be attached to a person record.
- Via the <u>Merge</u> function selected information from the person record, including information about the user and some system information, can be merged into a new Rich Text Format (RTF) document that can be opened in Microsoft Word or OpenOffice. A user with Coordinator access level is able to create and edit merge document templates.

## **10.1** Documents on the Person record

To attach and manage documents on the Person record :

From the Persons page, on the Person record, select the Documents tab.
 Click Create New Document and the Edit Document Details form will appear to the right of screen.

| supporting<br>families           | ASC Training 1<br>Crystal Carrot Female, DOB: 17/02/2007 (Age 11 yrs) |                                              |
|----------------------------------|-----------------------------------------------------------------------|----------------------------------------------|
|                                  | Search Details Notes Alerts Referrals Plans Tasl Documents            |                                              |
| Persons                          | Documents Filt Create New Document (OP                                | Edit Document Details                        |
| Days                             | Documents                                                             | Date 12/02/2010                              |
| Cases                            | No Documents to display                                               | Bring Up                                     |
| Reports                          |                                                                       |                                              |
| Admin                            |                                                                       | * Worker/s 📥 A Coordinator, ASC Training 1 ≍ |
| Admin                            |                                                                       | Document Type Attachment                     |
| 🖯 🛢 Recent List                  |                                                                       | Document                                     |
| Crystal Carrot<br>Carissa Carrot |                                                                       | Туре                                         |
| Charles Carrot                   |                                                                       | Case Summary 12245679 (12/02/2010 - current) |
| Thomas Tomato<br>Bella Banana    |                                                                       | 12343076 (12/02/2013 - Currenc) •            |
|                                  |                                                                       | Description                                  |
|                                  |                                                                       |                                              |
|                                  |                                                                       | This document is associated with (tick):     |
|                                  |                                                                       | Name † Relationship Associate record with:   |
|                                  |                                                                       | Carissa Carrot Mother                        |
|                                  |                                                                       | Charles Carrot Father                        |
|                                  |                                                                       | May be edited to 19/02/2019                  |
|                                  |                                                                       | Last update                                  |
|                                  |                                                                       |                                              |
|                                  |                                                                       | Save Save Final                              |

- 2. Select the **Date** by clicking the calendar icon defaults to today's date.
- 3. Enter the **Bring Up** (review) date by clicking the calendar icon, if required.
- 4. Click the **Worker/s** icon to add additional workers, if relevant.
- 5. Select **Type** from drop down list : Referral, Assessment, Other.

The **Case Summary** field auto-populates the current Case Summary for this Person. <u>NOTE</u>: Documents relevant to the **Case / Case Summary** can be attached to the **Case Summary** record.

- 6. Add a **Description** of the document. (This description will be displayed in the Documents list).
- 7. Click Save.

The **Select File...** button (highlighted below) will now be available to select the document you wish to attach.

| supporting<br>families          | ASC Training 1<br>Crystal Car | rot Female, DOB: 17  | 7/02/2007 (Age 11 yrs)             |             |                    |                  |                         |    |
|---------------------------------|-------------------------------|----------------------|------------------------------------|-------------|--------------------|------------------|-------------------------|----|
| Home                            | Search Details                | Notes Alerts Referra | als Plans Tasks <mark>Docum</mark> | ents        |                    |                  |                         |    |
| Persons                         | Documents                     |                      | Filter Create New Do               | cument O D  | Edit Docum         | ent Details      |                         | 80 |
| Days                            | Documents                     |                      |                                    |             | Luic Docum         |                  | ]==                     |    |
| Cases                           | Date †                        | Worker               | Document Type                      |             | Dat                | te 12/02/2019    |                         |    |
| Reports                         | 12/02/2019                    | A Coordinator        | Attachment<br>2018 School report   |             | Bring U            | Jb               |                         |    |
| Admin                           | Evenet Depending of           | of Decumente         |                                    | 1 to 1 of 1 | * Worker/s         | A Coordinator    | r, ASC Training 1 X     |    |
| Admin                           | Export Properties o           | or Documents         |                                    |             | Document Typ       | on Attachment    |                         |    |
| Coveral Correct                 |                               |                      |                                    |             | Docume             | nt Select File   | (Max File Size: 5 MB)   |    |
| Carissa Carrot                  |                               |                      |                                    |             | Тур                | oe Other         | ~                       |    |
| Charles Carrot<br>Thomas Tomato |                               |                      |                                    |             | Case Summar        | 12245670 /       | 12/02/2010 - current)   | 1  |
| Bella Banana                    |                               |                      |                                    |             | Cube Dumma         | 12345078 (.      | 12/02/2019 - currency + | 1  |
|                                 |                               |                      |                                    |             | Descriptio         | 2018 School      | report                  |    |
|                                 |                               |                      |                                    |             |                    | 2010 001001      | Topore                  |    |
|                                 |                               |                      |                                    |             | This document is a | ssociated with ( | tick):                  |    |
|                                 |                               |                      |                                    |             | Name †             | Relationship     | Associate record with:  |    |
|                                 |                               |                      |                                    |             | Carissa Carrot     | Father           |                         |    |
|                                 |                               |                      |                                    |             |                    |                  |                         |    |
|                                 |                               |                      |                                    |             | May be edited t    | to 19/02/2019    |                         |    |
|                                 |                               |                      |                                    |             | Last updat         | te A Coordinator | r, ASC Training 1       |    |
|                                 |                               |                      |                                    |             |                    | Save Delete      | Save Final              |    |

8. Click **Select File...** and the following dialog box will appear.

| Upload File  | supporting<br>families                                                                                                    |
|--------------|----------------------------------------------------------------------------------------------------|
| Select File  | Browse (Max File Size: 5 MB) Upload File Cancel                                                                                                    |
| Instructions | <ul> <li>First select the file to load to the server using the browse button.</li> <li>Once the file has been selected, click 'Upload File' to load to server.</li> <li>You will receive a confirmation when the action has been completed.</li> </ul> |

- 9. Click **Browse** and locate the file you would like to upload.
- 10. Click **Up Load File**. The document will be attached to the person record and the filename will be displayed in the Document field. Click **Save**.

| supporting<br>families                                                                                 | ASC Training<br>Crystal Ca | 1<br><b>arrot</b> Female, I | DOB: 17/02/    | /2007 (/           | Age 11 y    | rs)         |           |                                                                  |                                                                                  |                                                |    |
|----------------------------------------------------------------------------------------------------|----------------------------|-----------------------------|----------------|--------------------|-------------|-------------|-----------|------------------------------------------------------------------|----------------------------------------------------------------------------------|------------------------------------------------|----|
|                                                                                                    | Search Detail              | s Notes Alerts              | Referrals      | Plans <sup>-</sup> | Tasks D     | ocuments    |           |                                                                  |                                                                                  |                                                |    |
| Persons                                                                                                | Documents                  |                             |                | Filter             | Create N    | ew Document | 00        | Edit Docume                                                      | nt Details                                                                       |                                                | 80 |
| Days                                                                                                   | Documenta                  | ,                           |                |                    |             |             |           |                                                                  |                                                                                  | 1                                              |    |
| Cases                                                                                                  | Date †                     | Worker                      | Document 1     | Гуре               |             |             |           | Date                                                             | 12/02/2019                                                                       | ]                                              |    |
| Reports                                                                                                | 12/02/2019                 | A Coordinator               | Charleville St | ate Scho           | ol - 2018.d | locx        |           | Bring Up                                                         |                                                                                  | J                                              |    |
| Admin                                                                                                  |                            |                             | 2018 School    | report             |             | 1           | to 1 of 1 | * Worker/s 🎴                                                     | A Coordinator                                                                    | , ASC Training 1 ≍                             |    |
| ➡ ₴ Recent List<br>Crystal Carrot<br>Carissa Carrot<br>Charles Carrot<br>Thomas Tomato<br>Bella Banana | Export Propertie           | s of Documents              |                |                    |             |             |           | Document Type<br>Document<br>Type<br>Case Summary<br>Description | Attachment<br>Charleville Sta<br>Change<br>Other [<br>12345678 (1<br>2018 School | ate School - 2018.docx<br>Max File Size: 5 MB) |    |
|                                                                                                    |                            |                             |                |                    |             |             |           | Name 1                                                           | Relationship                                                                     | Associate record with:                         |    |
|                                                                                                    |                            |                             |                |                    |             |             |           | Carissa Carrot                                                   | Mother                                                                           |                                                |    |
|                                                                                                    |                            |                             |                |                    |             |             |           | Charles Carrot                                                   | Father                                                                           |                                                |    |
|                                                                                                    |                            |                             |                |                    |             |             |           | May be edited to                                                 | 19/02/2019                                                                       |                                                |    |
| Family name search                                                                                     |                            |                             |                |                    |             |             |           | Last update                                                      | A Coordinator<br>12/02/2019 1<br>Save Delete                                     | , ASC Training 1<br>5:01:10 AEST<br>Save Final |    |
| GO                                                                                                    |                            |                             |                |                    |             |             |           |                                                                  | View Docum                                                                       | ent                                            |    |

The record will automatically lock on the date displayed *May be edited to dd/mm/yyyy*. If you click **Save Final**, it will lock the record immediately.

| supporting<br>families           | ASC Training<br>Crystal Ca | 1<br><b>arrot</b> Female, | DOB: 17/02/2007 (A | Age 11 yrs)       |             |                    |                                      |   |
|----------------------------------|----------------------------|---------------------------|--------------------|-------------------|-------------|--------------------|--------------------------------------|---|
| Home                             | Search Detail              | ls Notes Alerts           | Referrals Plans    | Tasks Documents   | ;           |                    |                                      |   |
| Persons                          | Documente                  | -                         | Filter             | Create New Docume |             | Document D         | etails                               | 0 |
| Days                             | Documenta                  | 5                         |                    |                   |             | Document D         | otano                                |   |
| Cases                            | Date †                     | Worker                    | Document Type      |                   |             | Date               | 12/02/2019                           |   |
| -                                | 12/02/2019                 | A Coordinator             | Attachment         | -1 2010 dam.      |             | Bring Up           |                                      |   |
| Reports                          | 0                          |                           | 2018 School report | 01 - 2018.docx    |             | Worker/s           | A Coordinator, ASC Training 1        |   |
| Admin                            | Export Propertie           | e of Documents            |                    | 1                 | 1 to 1 of 1 | work group         | ASC Training 1                       |   |
| E C Recent List                  | export roperate            |                           |                    |                   |             | Туре               | Attachment                           |   |
| Crystal Carrot                   |                            |                           |                    |                   |             | Туре               | Other                                |   |
| Carissa Carrot<br>Charles Carrot |                            |                           |                    |                   |             | Case Summary       | 12345678                             |   |
| Thomas Tomato                    |                            |                           |                    |                   |             | Document Name      | Charleville State School - 2018.docx |   |
| Bella Banana                     |                            |                           |                    |                   |             | 2018 School report |                                      |   |
|                                  |                            |                           |                    |                   |             | 2010 301001 10001  |                                      |   |
|                                  |                            |                           |                    |                   |             | Last update        | A Coordinator, ASC Training 1        |   |
|                                  |                            |                           |                    |                   |             | Edit locked        | 12/02/2019 1.04.45 AEST              |   |
|                                  |                            |                           |                    |                   |             | Luit locked        | 12/02/2019                           |   |
|                                  |                            |                           |                    |                   |             |                    | View Document                        |   |

Users with Coordinator access are able to unlock locked records by clicking on the blue unlock icon.

#### **Additional Notes:**

• Only one document file can be uploaded for a document record. If you want to attach multiple document files, you will need to create multiple document records.

#### To view the document

11. Click View Document.

| r                               |                                                                                                   |    |
|---------------------------------|---------------------------------------------------------------------------------------------------|----|
| Edit Docume                     | nt Details                                                                                        | 80 |
| Date                            | 12/02/2019                                                                                        |    |
| Bring Up                        |                                                                                                   |    |
| * Worker/s 🖴                    | A Coordinator, ASC Training 1 🗙                                                                   |    |
| Document Type                   | Attachment                                                                                        |    |
| Desument                        | Charleville State School - 2018.docx                                                              |    |
| Document                        | Change (Max File Size: 5 MB)                                                                      |    |
| Туре                            | Other 🔽                                                                                           |    |
| Case Summary                    | 12345678 (12/02/2019 - current) 🗸                                                                 |    |
| Description                     |                                                                                                   |    |
|                                 | 2018 School report                                                                                |    |
| This document is ass            | ociated with (tick):                                                                              |    |
| Name †                          | Relationship Associate record with:                                                               |    |
| Carissa Carrot                  | Mother 🗌                                                                                          |    |
| Charles Carrot                  | Father 🗌                                                                                          |    |
| May be edited to<br>Last update | 19/02/2019<br>A Coordinator, ASC Training 1<br>12/02/2019 15:07:40 AEST<br>Sava Deleta Sava Final |    |
|                                 |                                                                                                   |    |
| C                               | View Document                                                                                     |    |

**Important Note:** If you view the attached document and make changes to the document, the changes will not be saved in the attached document. You will need to save the modified document to your network or local PC and then re-attach the modified document.

### To change the document:

12. Click **Change**... and locate the required new file via the dialog box.

| Edit Documer         | nt Details                                                | 80 |
|----------------------|-----------------------------------------------------------|----|
| Date                 | 12/02/2019                                                |    |
| Bring Up             |                                                           |    |
| * Worker/s 🎴         | A Coordinator, ASC Training 1 🗙                           |    |
| Document Type        | Attachment                                                |    |
| Document             | Change                                                    |    |
| Туре                 | Other 🗸                                                   |    |
| Case Summary         | 12345678 (12/02/2019 - current) 🗸                         |    |
| Description          |                                                           |    |
|                      | 2018 School report                                        |    |
| This document is ass | ociated with (tick):                                      |    |
| Name 🕇               | Relationship Associate record with:                       |    |
| Carissa Carrot       | Mother 🗌                                                  |    |
| Charles Carrot       | Father                                                    |    |
| May be edited to     | 19/02/2019                                                |    |
| Last update          | A Coordinator, ASC Training 1<br>12/02/2019 15:07:40 AEST |    |
| 5                    | Save Delete Save Final                                    |    |
|                      | View Document                                             |    |

#### 13. The document attachment pop-up box will appear:

| https://srs-qld-families-trainin | .infoxchangeapps.net.au/loaddoc.php                                                                      | notesid=821&doctyp                                | e=Attachment                                                   |                                       |                       |   |
|----------------------------------|----------------------------------------------------------------------------------------------------|---------------------------------------------------|----------------------------------------------------------------|---------------------------------------|-----------------------|---|
| Upload File                      |                                                                                                    |                                                   |                                                                | suppo<br>fami                         | rtin<br>lies          | g |
| Select File                      |                                                                                                    | Browse                                            | (Max File Size: 5                                              | 5 MB)                                 |                       |   |
| [                                | Jpload File Cancel                                                                                       |                                                   |                                                                |                                       |                       |   |
| Instructions                     | <ul><li>First select the file to</li><li>Once the file has beer</li><li>You will receive a con</li></ul> | load to the se<br>selected, clic<br>firmation whe | rver using the bro<br>k 'Upload File' to<br>n the action has b | owse butto<br>load to se<br>been comp | n.<br>rver.<br>leted. |   |

Locate the new document to attach, click Upload File.

14. Click **Save.** The new document will attach and the old document will be removed.

## **10.2 Merging Documents**

This is standard functionality from the Infoxchange SRS product. For guidance on using this feature, click on the Help icon 😨 to access SRS Help.

Merge documents allows you to create letters and documents containing merged client information based on a standard template. Examples include referral letters and notifications.

Note that the merge document option will only be shown if merge templates have already been created for your organisation.

#### **Additional Notes:**

• A user with an Administrator or Coordinator access level is able to create and edit merge document templates.

## **10.3 Deleting Documents**

A user with a Coordinator access level is able to delete a document record.

| Edit Docume          | nt Details                                                    | 8 |
|----------------------|---------------------------------------------------------------|---|
| Date                 | 12/02/2019                                                    |   |
| Bring Up             |                                                               |   |
| * Worker/s 🖴         | A Coordinator, ASC Training 1 X                               |   |
| Document Type        | Attachment                                                    |   |
| Document             | Charleville State School - 2018.docx<br>(Max File Size: 5 MB) |   |
| Туре                 | Other 🗸                                                       |   |
| Case Summary         | 12345678 (12/02/2019 - current) 🗸                             |   |
| Description          |                                                               |   |
|                      | 2018 School report                                            |   |
| This document is ass | ociated with (tick):                                          |   |
| Name <b>†</b>        | Relationship Associate record with:                           |   |
| Carissa Carrot       | Mother 🗌                                                      |   |
| Charles Carrot       | Father 🗌                                                      |   |
| May be edited to     | 19/02/2019                                                    |   |
| Last update          | A Coordinator, ASC Training 1<br>12/02/2019 15:07:40 AEST     |   |
| 2                    | Save Delete Save Final                                        |   |
|                      | View Document                                                 |   |

# 11 Reports

ARC includes a report engine that enables you to generate a wide variety of aggregated reports and data lists to assist with organisational management and reporting to stakeholders.

The different tabs on the **Reports** Page access different report categories: Reports, Lists, Referrals, Custom and Results.

Users with Coordinator Access profile can view all tabs. Normal Users have a subset available.

### 11.1 Reports

Reports are located in several of the tabs within the Reports page.

### 11.1.1 Reports tab

| supporting<br>families | ASC Training 1<br>Advice, Referral and Case Management (ARC) |                                                    |  |  |  |  |
|------------------------|--------------------------------------------------------------|----------------------------------------------------|--|--|--|--|
| Home                   | Reports Lists Refe                                           | errals Custom Results                              |  |  |  |  |
| Persons                | Workgroup                                                    | ASC Training 1                                     |  |  |  |  |
| Days                   | Workgroup                                                    |                                                    |  |  |  |  |
| Cases                  | Report type                                                  | Please select<br>Demographic Report                |  |  |  |  |
| Reports                | Include in report                                            | Profile Report<br>Contact Report                   |  |  |  |  |
| Admin                  | Period of Interest                                           | Family Report (using relationships)<br>Plan Report |  |  |  |  |
|                        |                                                              | ARC Performance Report (ASC)<br>OASIS Report (ASC) |  |  |  |  |
|                        | Ctart data                                                   |                                                    |  |  |  |  |

On the **Reports** page, **Reports** tab, you can generate a number of reports. The *Demographic, Profile, Contact, Family* and *Plan* reports are generic to the SRS product.

The *ARC Performance Report* and *OASIS Report* have been specifically developed for Assessment and Service Connect services to assist in managing your service and streamline reporting requirements.

### ARC Performance Report

The ARC Performance Report provides data to support the oversight and management of your work with families. It is used by the department to consolidate performance reporting figures provided to key internal and external stakeholders.

Services are able to run a corresponding *ARC Performance List* (from the Lists tab) which displays the individual records representing the totals included in the *ARC Performance Report*, for data verification and validation.

The ARC Performance Report presents 6 tables of data for your service :

- 1. Service hours showing Direct activity and Indirect activity Notes
- 2. Number of Case Summaries, by status, at the end of the specified period (cumulative)
- 3. Number of Case Summaries created during the specified period by Priority
- 4. Number of Open Case Summaries by *Initial Family Contact* response, as at the end of the specified period
- 5. Number of Case Summaries closed within the specified period by Closure Reason
- 6. Number of Referrals out to a secondary service by Service Type.

### **OASIS Report**

The OASIS Report is used for satisfying performance-based acquittal obligations of services. The format of the report is the same as required to be entered into OASIS by service providers. The **Counting Rules** defined for each of the measures in the **OASIS Report** are available in <u>Section</u> <u>11.5</u> of this Manual.

Services are able to run a corresponding **OASIS List** (from the Lists tab) which displays the individual records representing the totals included in the OASIS Report, for data verification and validation.

### 11.1.2 Lists tab

The **Lists** tab provides details of the individual records that have been used to generate the corresponding reports. The List can be exported to Excel, enabling you to format and analyse the data as you require. (Refer section <u>Exporting Report Results</u>)

| supporting<br>families | ASC Training 1<br>Advice, Referral and Case Management (ARC)                                                                         |
|------------------------|----------------------------------------------------------------------------------------------------|
| Home                   | Reports Lists Referrals Custom Results                                                                                               |
| Persons                | Workgroup ASC Training 1                                                                                                    |
| Days                   | workgroup.) (To view lists for another workgroup change to that workgroup.)                                                          |
| Cases                  | List type Please select                                                                                                    |
| Reports                | Demographic Details<br>Profile Details (by person)                                                                                   |
| Admin                  | Contact Details (by person)                                                                                                    |
|                        | Include Identifying<br>Details<br>Details<br>Details (by contact)<br>Contact Totals (by person)<br>Family List (using relationships) |
|                        | Period of Interest Payments<br>Payments (by family)                                                                                  |
|                        | Start date Plans                                                                                                    |
|                        | End date ARC Performance List (ASC)<br>OASIS List (ASC)                                                                              |

### 11.1.3 Referrals tab

The Referrals tab allows you to generate reports about :

• Referrals *sent* by your service

The option for *Referrals received* by your service will be NIL as this functionality is not applicable for Assessment and Service Connect services.

### 11.1.4 Custom tab

This is standard functionality from the Infoxchange SRS product. It is generic to all SRS systems and not specific to ARC.

For guidance on using this feature, click on the Help icon <sup>(?)</sup> to access SRS Help or review the SRS product user guides at the following url: http://srs-support.infoxchangeapps.net.au/user-guides

Custom Reports provide a variety of ways to aggregate data, allowing more flexibility in reporting than the standard Reports tab. Using Custom Reports may also mean that you are able to run one regular report instead of multiple standard reports.

## 11.2 Generating Reports and Lists

1. On the **Reports** page, **Reports** tab or **Lists** tab, select the **Report type** or **List type** required.

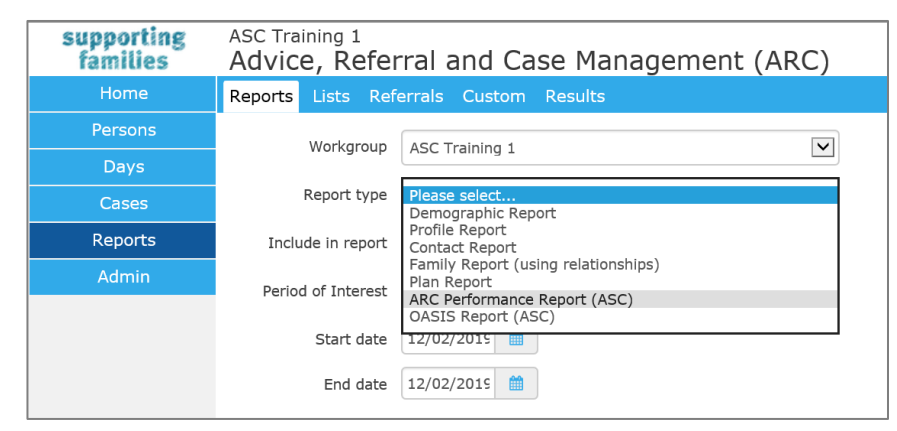

Select parameters as required.
 Select period range from the **Period of Interest** drop down menu.
 Alternatively, you can use the calendar icon to enter a date range : Start date / End date.

| Period of Interest | Select range from list or enter start and end dates |
|--------------------|-----------------------------------------------------|
|                    | Today                                               |
| <b>C</b>           | Last Week                                           |
| Start date         | This Month                                          |
|                    | Last Month                                          |
| End date           | This Quarter                                        |
| End dute           | Last Quarter                                        |
|                    | This Six Months                                     |
|                    | Last Six Months                                     |
|                    | This Year                                           |
|                    | Last Year                                           |
|                    | This Financial Year                                 |
|                    | Last Financial Year                                 |
|                    |                                                     |

3. Click **Generate Report**. The following screen will be displayed.

| supporting<br>families | ASC Training 1<br>Advice, Referral and Case Management (ARC)                                                                                                    |  |  |  |  |
|------------------------|----------------------------------------------------------------------------------------------------|--|--|--|--|
| Home                   | Reports Lists Referrals Custom Results                                                                                                    |  |  |  |  |
| Persons                |                                                                                                    |  |  |  |  |
| Days                   |                                                                                                    |  |  |  |  |
| Cases                  | Period of Interest Last Month                                                                                                    |  |  |  |  |
| Reports                | Start date 01/01/2015 mm                                                                                                    |  |  |  |  |
| Admin                  | End date 31/01/2015                                                                                                    |  |  |  |  |
|                        | Generate Report                                                                                                    |  |  |  |  |
|                        | Request Submitted                                                                                                    |  |  |  |  |
| <                      | This report may take a few minutes to run. The report will be displayed in the results tab.<br>The report ID number is: 2066<br>Please delete the report when no longer of use. |  |  |  |  |

The report can be accessed from the **Results** tab using the report ID number (highlighted above).

## 11.3 Viewing Report Results

The **Results** tab allows you to view and delete reports generated through the Report tabs.

New reports are added at the bottom of the Results list.

Once reports are no longer needed, they should be deleted from the Results list (to keep it manageable).

| supporting<br>families | ASC Training 1<br>Advice, Refe  | ASC Training 1 A Coordinator (Coordinator Advice, Referral and Case Management (ARC) |                                   |              |                          |                   |                                 |                                    |                  |                |
|------------------------|---------------------------------|--------------------------------------------------------------------------------------|-----------------------------------|--------------|--------------------------|-------------------|---------------------------------|------------------------------------|------------------|----------------|
| Home                   | Reports Lists R                 | Reports Lists Referrals Custom Results                                               |                                   |              |                          |                   |                                 |                                    |                  | Menu           |
| Persons                |                                 |                                                                                      |                                   |              |                          |                   |                                 |                                    |                  |                |
| Days                   | Display:                        | Display:  My Reports                                                                 |                                   |              |                          |                   |                                 |                                    |                  | 0              |
| Cases                  | Report/List ID                  | Report/List ID Run By Processing Time                                                |                                   |              | te Range                 | Workgroup         | Туре                            | Included persons / Report<br>Title | Acti             | ons            |
| Reports                | Report 2066                     | A<br>Coordinator                                                                     | 12/02/2019 15:31<br>0.315154 secs | From:<br>To: | 01/01/2019<br>31/01/2019 | ASC Training<br>1 | ARC Performance Report<br>(ASC) |                                    | Delet:<br>Repor  | View<br>Report |
| Admin                  | List 2067<br>12/02/2019 15:32   | A<br>Coordinator                                                                     | 12/02/2019 15:32<br>0.258136 secs | From:<br>To: | 01/01/2019<br>31/01/2019 | ASC Training<br>1 | ARC Performance List (ASC)      |                                    | Delete<br>List   | View<br>List   |
|                        | Report 2068<br>12/02/2019 15:33 | A<br>Coordinator                                                                     | 12/02/2019 15:33<br>0.301285 secs | From:<br>To: | 01/01/2019<br>31/01/2019 | ASC Training<br>1 | OASIS Report (ASC)              |                                    | Delete<br>Report | View<br>Report |
|                        | List 2069<br>12/02/2019 15:33   | A<br>Coordinator                                                                     | 12/02/2019 15:33<br>0.43257 secs  | From:<br>To: | 01/01/2019<br>31/01/2019 | ASC Training<br>1 | OASIS List (ASC)                |                                    | Delete<br>List   | View<br>List   |

To view a report, click **View Report**. Depending on the report type, a screen similar to that below will appear.

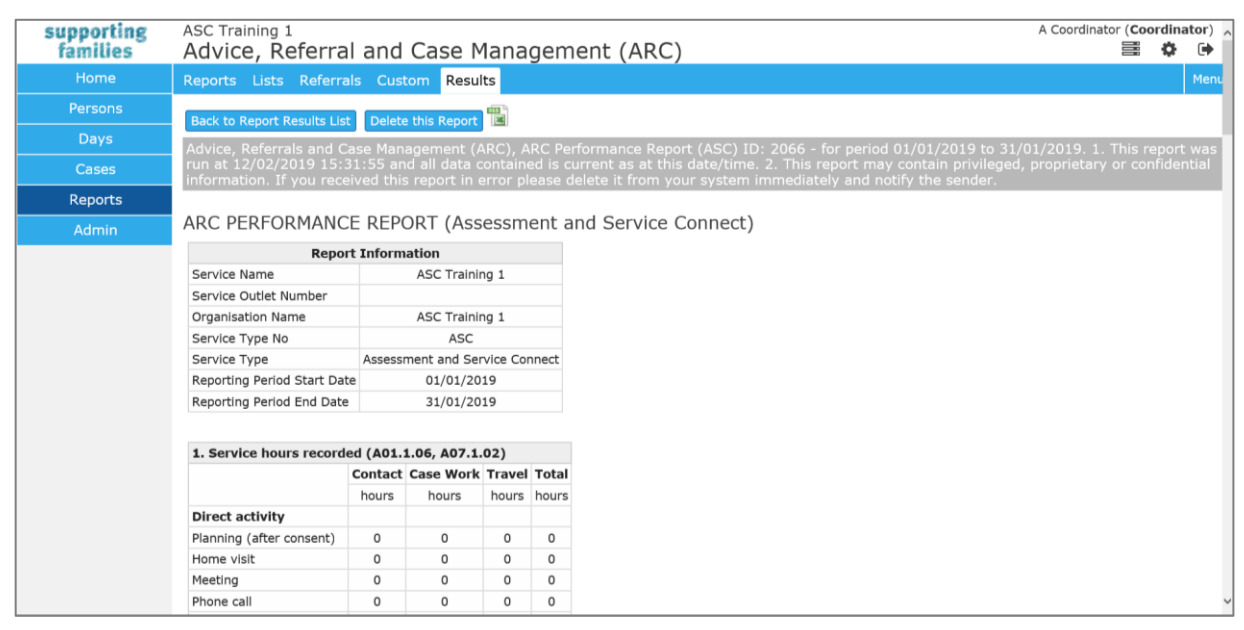

- 1. To delete a report from the **Results** tab, simply click **Delete Report**.
- 2. A pop-up message will appear click **OK** to delete the report or **Cancel** to retain the report.

## 11.4 Exporting Report / List Results

Reports and Lists are able to be exported to Excel. This enables users to perform their own analysis of the data and to use it in other ways.

1 From the View Results screen, click the **Excel** icon

| supporting<br>families | ASC Training 1<br>Advice, Referral                                                                                                    | A Co                                                 | ordinator ( <b>Coor</b> | dinator)<br>🏟 🕩                  |                      |                                |                      |          |  |  |  |  |
|------------------------|----------------------------------------------------------------------------------------------------|------------------------------------------------------|-------------------------|----------------------------------|----------------------|--------------------------------|----------------------|----------|--|--|--|--|
| Home                   | Reports Lists Referral                                                                                                    | Reports Lists Referrals Custom Results               |                         |                                  |                      |                                |                      |          |  |  |  |  |
| Persons                | Back to Report Results List                                                                                                    | Back to Panort Results List Delate this Report       |                         |                                  |                      |                                |                      |          |  |  |  |  |
| Days                   | Advice. Referrals and Ca                                                                                                    | se Management (ARC)                                  | ARC Performan           | ce List (ASC) ID: 206            | 7 - for period 01/0  | 1/2019 to 31/01/2019.          | 1. This report       | twas     |  |  |  |  |
| Cases                  | run at 12/02/2019 15:3<br>information. If you recei                                                                                                    | 2:46 and all data contain ved this report in error p |                         |                                  |                      |                                |                      | idential |  |  |  |  |
| Reports                |                                                                                                    |                                                      |                         |                                  |                      |                                |                      |          |  |  |  |  |
| Admin                  | ARC PERFORMANCE                                                                                                    | E LIST (ASC)                                         |                         |                                  |                      |                                |                      |          |  |  |  |  |
|                        | Service Service O<br>Name Numb                                                                                                    | er Organisation                                      | Service Type<br>No.     | Service Type                     | Service Type<br>Name | Reporting Period Start<br>Date | Reporting Pe<br>Date | riod End |  |  |  |  |
|                        | ASC Training                                                                                                    | ASC Training 1                                       | ASC                     | Assessment and Servic<br>Connect | e ASC                | 01/01/2019                     | 31/01/20             | 019      |  |  |  |  |
|                        | ASSESSMENT AND SERVICE CONNECT PERFORMANCE MEASURES<br>1. Service hours recorded (A01.1.06, A07.1.02)<br>I&A Referral Family Response to ASC Note Direct / Activity Associated Contact Casework Travel Contact Worker<br>I&A Referral Gate Surname referral Date Indirect type with time time time time Length |                                                      |                         |                                  |                      |                                |                      |          |  |  |  |  |

2 At the bottom of your screen, a message will appear - select Open, Save or Cancel. Select as required, answer Yes to the format message that may appear - results are displayed in Excel.

| 700      | Close                                                                                                    | NO | 01/00/2010 | Deetroot | 03/00/2010 |  |  |  |
|----------|----------------------------------------------------------------------------------------------------|----|------------|----------|------------|--|--|--|
| 556<br>D | 56 Do you want to open or save <b>srsreport.xls</b> from <b>srs-qld-families-training.infoxchangeapps.net.au</b> ? |    |            |          |            |  |  |  |
|          |                                                                                                    |    |            |          |            |  |  |  |

## 11.5 OASIS Report with counting rules

The **OASIS Report** reflects each of the performance measures for Assessment and Service Connect services, together with aggregating the details for Case Closures and referrals made during the reporting period (as documented within the *Families Investment Specification*).

| supporting<br>families | ASC Training 1<br>Advice, Referral and Case Management (ARC)                                     |                                                                              |                                                |                                        |                        |           |             |  |
|------------------------|--------------------------------------------------------------------------------------------------|------------------------------------------------------------------------------|------------------------------------------------|----------------------------------------|------------------------|-----------|-------------|--|
| Home                   | Reports List                                                                                     | Reports Lists Referrals Custom Results                                       |                                                |                                        |                        |           |             |  |
| Persons                | Back to Report                                                                                   | t Results                                                                    | List Delete this Report                        |                                        |                        |           |             |  |
| Days                   | Advice, Refer<br>immediatelv                                                                     | rrals an<br>and not                                                          | d Case Management (ARC). C<br>tifv the sender. | ASIS Report ID: 2070. 1. This          | report was run at      | 12/02/201 | 19 15:38:04 |  |
| Cases                  |                                                                                                  |                                                                              | ,                                              |                                        |                        |           |             |  |
| Reports                | UASIS KEP                                                                                        | OKI                                                                          |                                                |                                        |                        |           |             |  |
|                        | Sector Onder                                                                                     | Repo                                                                         | rt Information                                 |                                        |                        |           |             |  |
| Admin                  | Service Outlet                                                                                   | Nome:                                                                        | ASC Training 1                                 |                                        |                        |           |             |  |
|                        | Bariad Ecom                                                                                      | . Name:                                                                      | ASC Training 1                                 |                                        |                        |           |             |  |
|                        | Period To:                                                                                       |                                                                              | 12/02/2019                                     |                                        |                        |           |             |  |
|                        | Funding Area:                                                                                    |                                                                              | Families                                       |                                        |                        |           |             |  |
|                        | Service Type I                                                                                   | No:                                                                          | T448                                           |                                        |                        |           |             |  |
|                        | Service Type:                                                                                    |                                                                              |                                                |                                        |                        |           |             |  |
|                        | PERFORMA                                                                                         | ANCE                                                                         |                                                |                                        |                        |           | _           |  |
|                        | Measure No.                                                                                      |                                                                              | 1                                              | Measure Name                           |                        | Response  |             |  |
|                        | GM07                                                                                             | Number                                                                       | r of Service Users with cases close            | d as a result of majority of identifie | d needs being met      | 0         | _           |  |
|                        | IS35                                                                                             | Number                                                                       | r of Service Users identifying as Ab           | original and/or Torres Strait Island   | er                     | 0         | _           |  |
|                        | IS39                                                                                             | Number                                                                       | r of Service Users identifying as be           | ing from culturally and linguistically | / diverse backgrounds  | 0         | _           |  |
|                        | I5133                                                                                            | Number                                                                       | r of existing Service Users                    |                                        |                        | 0         | _           |  |
|                        | IS145                                                                                            | Number                                                                       | r of Service Users who have exited             | from the service                       |                        | 0         |             |  |
|                        | IS201                                                                                            | IS201 Number of referrals received                                           |                                                |                                        |                        | 1         |             |  |
|                        | OUTPUTS<br>Measure No.                                                                           |                                                                              | Measure N                                      | ame                                    | Response               |           |             |  |
|                        | A01.1.06                                                                                         | Number                                                                       | r of hours provided during the repo            | orting period                          | 0                      |           |             |  |
|                        | A01.1.06                                                                                         | Number of Service Users who received a service during the reporting period 0 |                                                |                                        |                        |           |             |  |
|                        | A07.1.02                                                                                         | Number of hours provided during the reporting period                         |                                                | orting period                          | 0                      |           |             |  |
|                        | A07.1.02                                                                                         | Number                                                                       | r of Service Users who received a s            | service during the reporting period    | 0                      |           |             |  |
|                        | 1070 0                                                                                           |                                                                              |                                                |                                        |                        |           |             |  |
|                        | IS/0 : Clos                                                                                      | SUIRE                                                                        | and Referrals                                  |                                        |                        |           |             |  |
|                        | CASE CEO.                                                                                        | JUKL                                                                         | 5                                              | _                                      |                        | -         |             |  |
|                        | Referral pet a                                                                                   | contod                                                                       | Clos                                           | ure Reason                             |                        | Res       | o           |  |
|                        | Referral not at                                                                                  | conted -                                                                     | - Other                                        |                                        |                        |           | 0           |  |
|                        | Indirect servic                                                                                  | e only (r                                                                    | no contact with family) (A07.1.02)             |                                        |                        |           | 0           |  |
|                        | Indirect servic                                                                                  | e and in                                                                     | itial contact with family only (A07.           | 1.02 and A01.1.06) – Family does r     | not consent to further | contact   | 0           |  |
|                        | Indirect servic                                                                                  | e and in                                                                     | itial contact with family only (A07.           | 1.02 and A01.1.06) - Further family    | y contact not required |           | 0           |  |
|                        | Early exit after                                                                                 | r initial c                                                                  | ontact (A07.1.02 and A01.1.06) -               | Unable to locate family                |                        |           | 0           |  |
|                        | Early exit after                                                                                 | r initial o                                                                  | ontact (A07.1.02 and A01.1.06) -               | Family disengaged from ASC co-re       | sponse                 |           | 0           |  |
|                        | Early exit after                                                                                 | r initial o                                                                  | ontact (A07.1.02 and A01.1.06) -               | Family withdrew consent to an ASC      | C co-response          |           | 0           |  |
|                        | Early exit after                                                                                 | r initial o                                                                  | ontact (A07.1.02 and A01.1.06) -               | ASC co-response deemed no longe        | r appropriate          |           | 0           |  |
|                        | Direct and indirect service completed (A07.1.02 and A01.1.06) - ASC co-response completed        |                                                                              |                                                |                                        |                        |           | 0           |  |
|                        | Direct and indirect service completed (A07.1.02 and A01.1.06) - Ongoing Statutory Intervention 0 |                                                                              |                                                |                                        |                        |           | 0           |  |
|                        | Referrals<br>Referred - Oth                                                                      | Service<br>her Child                                                         | Type Response<br>and Family Support 1          |                                        |                        |           |             |  |
|                        | OASIS Report<br>Generated by A<br>Security Classifi                                              | Coordin<br>ication (1                                                        | ator at 12/02/2019 15:38:04<br>In Confidence)  |                                        |                        |           |             |  |

The counting rules defined for each of the measures for Assessment and Service Connect services are detailed in the following tables.

#### \*\* Understanding the ARC Performance Report and the OASIS Report

The ARC Performance Report and the OASIS Report are different reports that serve different purposes.

Table 1 of the ARC Performance Report (APR) looks directly to **Notes** as either Direct or Indirect type.

The Hours measures in the OASIS Report (A01.1.06 and A07.1.02) look to certain criteria relevant to the **Case**. Based on this criteria, it includes <u>all</u> Notes for that Case. These measures are not a correlation of *Direct* or *Indirect* as recorded on the Note.

Any discrepancy between the total time reflected in Table 1 of the *ARC Performance Report* and the total of time (A01.1.06 and A07.1.02) in the *OASIS Report* (for the same reporting period with both reports are generated at the same time) is likely to represent Notes with no Case attached. These can be identified as those Notes at the bottom of Table 1 in the *ARC Performance List* (with no Case details displayed).

<u>Important to note:</u> An *active Case Summary* is one where the *Response to ASC referral* is **Accepted** and the Case Summary is not closed.

| Measure No. | Measure Name                                                                                                 | Counting rule                                                                                                    |
|-------------|----------------------------------------------------------------------------------------------------|----------------------------------------------------------------------------------------------------|
| GM07        | Number of Service Users with<br>cases closed as a result of<br>majority of identified needs<br>being met     | Each Accepted Case Summary closed within<br>the reporting period where<br>> Outcome from initial family contact =<br>Further family contact not required<br>AND Reason further family contact is not<br>required = Needs met at initial family contact<br>OR<br>> Outcome from initial family contact = Initial<br>family consent received<br>AND Case closure reason = ASC co-response<br>completed. |
| 1535        | Number of Service Users<br>identifying as Aboriginal and/or<br>Torres Strait Islander                        | Each <b>active</b> Case Summary open at the end of<br>the reporting period and closed within the<br>reporting period where one or more person<br>associated with the Case Summary identifies<br>as Aboriginal, Torres Strait Islander or both.                                                                                                    |
| 1539        | Number of Service Users<br>identifying as being from<br>culturally and linguistically<br>diverse backgrounds | Each <b>active</b> Case Summary open at the end of<br>the reporting period and closed within the<br>reporting period where one or more person<br>associated with the Case Summary has<br>the Culturally and Linguistically Diverse flag<br>(on their Person record) ticked                                                                                                    |
| IS133       | Number of existing Service Users                                                                             | Each <b>active</b> Case Summary on the day before the start date of the reporting period.                                                                                                    |
| IS145       | Number of Service Users who have exited from the service                                                     | Each <i>Accepted</i> Case Summary closed within the reporting period.                                                                                                    |
| IS201       | Number of referrals received                                                                                 | Each Case Summary with a <i>Referral Date (for this service</i> ) within the reporting period.                                                                                                    |

#### PERFORMANCE

... continued

### OUTPUTS

| Measure No. | Measure Name                                                                           | Counting rule                                                                                                    |
|-------------|----------------------------------------------------------------------------------------|----------------------------------------------------------------------------------------------------|
| A01.1.06    | Number of hours<br>provided during<br>the reporting<br>period                          | Sum the total minutes for unique* notes created within the<br>specified period for each associated Case where: <i>Outcome</i><br><i>from initial family contact</i> = Initial family consent received.<br>Multiply by the number of workers* attached to the<br>unique* note.<br>*Unique Note : if a note is associated with a number of<br>Persons, it is only counted once.                                                                                                    |
| A01.1.06    | Number of Service<br>Users who<br>received a service<br>during the<br>reporting period | Count Case Summaries that are open at the end of the reporting period + Case Summaries closed during the reporting period where: <i>Outcome from initial family contact</i> = Initial family consent received.                                                                                                    |
| A07.1.02    | Number of hours<br>provided during<br>the reporting<br>period                          | Sum the total minutes for unique* notes created within the<br>specified period for each associated case where:<br>> Outcome from initial family contact = NA – Indirect<br>service only OR<br>> Outcome from initial family contact = Further family<br>contact not required OR<br>> Outcome from initial family contact = Family does not<br>consent to further contact<br><b>PLUS</b><br>Sum the total minutes for unique* notes created within the<br>specified period for each associated case where:<br>Response to ASC Referral = Not Accepted OR is blank.<br>Multiply by the number of workers* attached to the<br>unique* note. |
| A07.1.02    | Number of Service<br>Users who<br>received a service<br>during the<br>reporting period | Count Case Summaries that are <u>open</u> at the end of the<br>reporting period where:<br>> <i>Outcome from initial family contact</i> does <u>not</u> = Initial<br>family consent received <b>PLUS</b><br>> those Case Summaries where <i>Response to ASC Referral</i> =<br>Not Accepted<br><b>PLUS</b><br>Case Summaries <u>closed</u> during the reporting period where:<br>> <i>Outcome from initial family contact</i> does <u>not</u> = Initial<br>family consent received <b>PLUS</b><br>> those Case Summaries where <i>Response to ASC Referral</i> =<br>Not Accepted.                                                          |

# 12 Admin Page

The tabs within the **Admin** page allow users to manage their logon, email address and other details used within ARC.

Users with a Coordinator access level will have additional tab access to manage user accounts and perform other administrative functions as detailed in the Coordinator Functions section of this Manual.

## 12.1 Change Password

On the Admin Page, select the Password tab :

To change your password:

| supporting<br>families | ASC Training 1<br>Advice, Referral and Case Management (ARC)                                                                                                    | A |
|------------------------|----------------------------------------------------------------------------------------------------|---|
| Home                   | Password Preferences Bulk Actions Users Merge Audit Templates Reference Data About                                                                                |   |
| Persons                | Your reset key and security question have been validated. You may now reset your                                                                                  | 8 |
| Days                   | Please select a secure password. You should not disclose your password to other people. Current Password                                                          |   |
| Cases                  | Passwords need to comply with the following rules: - Must contain at least 10 characters. New Password                                                            |   |
| Reports                | - Must contain at least 1 upper-case letter, 1 lower-case letter, 1 number and 1 symbol.<br>- The allowed symbols are @ # \$ % ^ & * ():'/!=+\ ` ~ [] { };" <> ,? |   |
| Admin                  | - It cannot be the same as your current password.                                                                                                    |   |

- Enter your New Password, and enter again in the Confirm Password field.
   Passwords needs to be a minimum of 10 characters, contain 1 upper case, 1 lower case, 1 numeric character and 1 special character.
- 2. Click Save. Your password will now be updated.

#### Additional Note:

• When entering password details, an assessment of the password strength will be displayed. It is recommended that a password with a 'Strong!' strength level is entered.

## **12.2 User Preferences**

The **Preferences** tab enables users to update their user account and contact details.

When logging on to ARC for the first time, users will be directed to the **Preferences** tab to update their Email Address, Security question **and** Security response.

This information is used for identification should users forget their passwords and wish to make use of the Password Resetting function. Alternatively, your ARC Coordinator will be able to reset passwords.

Details such as **Title**, **Position** and **Phone** may be used in some of the mail merge functions within ARC. The **Email address** is also used to send Microsoft calendar requests when creating Tasks.

**Note**: The Email address and Security question are mandatory.

| supporting<br>families | ASC Traini<br>Advice,                                                                                                    | <sup>ing 1</sup> , Referra               | al and (                      | Case Ma                          | nagem                        | ient (/                     | ARC)           |     |
|------------------------|----------------------------------------------------------------------------------------------------|------------------------------------------|-------------------------------|----------------------------------|------------------------------|-----------------------------|----------------|-----|
| Home                   | Password                                                                                                    | Preferences                              | Finance                       | Bulk Action                      | s Users                      | Merge                       | Audit          | Ten |
| Persons                |                                                                                                    |                                          |                               |                                  |                              |                             | 8              |     |
| Days                   |                                                                                                    | Use                                      | r preference                  | es successfully                  | undated                      |                             |                |     |
| Cases                  |                                                                                                    | 000                                      | a preference                  | is succession,                   | apaaccar                     |                             |                |     |
| Reports                | User                                                                                                    | Preference                               | es for A                      | Coordinat                        | or                           |                             |                |     |
| Admin                  | * Email                                                                                                    | Address                                  | worker@ascs                   | service.com                      |                              |                             |                |     |
|                        |                                                                                                    | Phone                                    |                               |                                  |                              |                             |                |     |
|                        |                                                                                                    | Mobile                                   | 0414123123                    |                                  |                              |                             |                |     |
|                        |                                                                                                    | Fax                                      |                               |                                  |                              |                             |                |     |
|                        |                                                                                                    | Title                                    |                               |                                  |                              |                             |                |     |
|                        |                                                                                                    | Position                                 | Feam Leader                   | r                                |                              |                             |                |     |
|                        | Orga                                                                                                    | anisation                                | amily Matte                   | ers Inc.                         |                              |                             |                |     |
|                        | The security forget yo others.                                                                                                    | rity question is<br>ur password. I       | used, toget<br>t is stored in | her with your e<br>encrypted for | email, to ide<br>mat and car | entify you i<br>nnot be rea | f you<br>ad by |     |
|                        | *                                                                                                    | Security W<br>question Security response | /hat are the                  | last five(5) cha                 | aracters of r                | ny drivers                  | lice           |     |
|                        | Your email address recorded in SRS may be used by Infoxchange to communicate with you regarding scheduled SRS downtime, feature upgrades or tips on the effective uses of SRS. If you do not want Infoxchange to use your email for this purpose please tick the box below. |                                          |                               |                                  |                              |                             |                |     |

You may be prompted by the following pop-up message :

| Important: You must update your details.<br>- A security question must be selected with a proper response.<br>- An email address must be provided. |    |
|----------------------------------------------------------------------------------------------------|----|
|                                                                                                    | ОК |

## 12.3 User Management

The **Users** tab within the **Admin** page provides access to the User Management functions – only available to those user with Coordinator access.

| supporting | ASC - UAT Service                                                  | and Case Manag                                   | amont (ADC)       |                          | Worker     | Two (Coordinator) |
|------------|--------------------------------------------------------------------|--------------------------------------------------|-------------------|--------------------------|------------|-------------------|
| ramiues    | Advice, Referral                                                   | and Case Manac                                   | ement (ARC)       |                          |            | = ¥ (7            |
| Home       | Password Preferences                                               | Finance Bulk Actions U                           | Jsers Marge Audit | Templates Reference Data | About      | Menu              |
| Persons    | Cluster ASC -                                                      | UAT Service 🗸                                    |                   |                          |            | 0                 |
| Days       | Workgroup ASC -                                                    | UAT Service                                      |                   |                          |            |                   |
| Cases      | View Curren                                                        | t Users 🗸                                        |                   |                          |            |                   |
| Reports    |                                                                    |                                                  |                   |                          |            |                   |
| Admin      | Search                                                             | Go                                               |                   |                          |            |                   |
|            |                                                                    |                                                  | Add new user      |                          |            |                   |
|            | The ASC - UAT Service according to the currently have 10 spare use | ount is licensed for up to 20 na<br>er licences. | med users. You    |                          |            |                   |
|            |                                                                    |                                                  |                   |                          |            |                   |
|            | User Name †                                                        | User                                             | Date Commenced    | End Date                 | Last Logon |                   |
|            | Central.User1                                                      | Rodney Crump                                     | 22/12/2015        |                          | 07/02/2017 |                   |
|            | frameshni                                                          | Faraz Rameshni                                   | 24/09/2015        |                          | 06/02/2017 |                   |
|            | gerard                                                             | Gerard Palk                                      | 01/07/2007        |                          | 31/01/2017 |                   |
|            | glenden                                                            | Glenden Woodworth                                | 08/07/2015        |                          | 20/12/2016 |                   |

### 12.3.1 Creating a New User

There are **4 steps** required to create a New User in ARC. These are detailed below :

#### Step 1: Check for a spare licence:

ARC licences have been allocated to your service (Workgroup). Your allocation of licences is referred to in ARC as the total number of *named users*. When a user is allocated to a Workgroup, the number of spare licences for that Workgroup is reduced by one.

In the screenshot above, ASC - UAT Service has 20 named users and 10 spare licences. This means there are currently 10 allocated users.

If you have <u>no</u> spare licences, the first step is to review the list of **Current Users** and see if there's anybody on that list who is unnecessarily allocated to your workgroup and <u>Remove</u> them.

If you require additional licences, please contact the Assessment and Service Connect Program Team or your contract manager to discuss this requirement.

If you select *Non Current Users*, you can view users who no longer have access to your workgroup.

#### Step 2: Create a new User:

#### 1. Click Add new user button and the Add new user form will open to the right of screen

| supporting<br>families | ASC - UAT Service<br>Advice, Referral and Case Management (ARC)                                                   | Worker Two (Coordinator) |
|------------------------|----------------------------------------------------------------------------------------------------|--------------------------|
| Home                   | Password Preferences Finance Bulk Actions Users Merge Audit Templates Reference Data About                        | Menu                     |
| Persons                | Cluster ASC - UAT Service                                                                                         | 0                        |
| Days                   |                                                                                                    |                          |
| Cases                  |                                                                                                    |                          |
| Reports                |                                                                                                    |                          |
| Admin                  | Search Go                                                                                                    |                          |
|                        | Add new user                                                                                                    |                          |
|                        | The ASC - UAT Service account is licensed for up to 20 named users. You<br>currently have 10 spare user licences. |                          |

The Add new user: screen will display :

| Add new user:        |                   |   |    | B |
|----------------------|-------------------|---|----|---|
| * User Name          |                   |   |    |   |
| * First Name         |                   |   |    |   |
| * Last Name          |                   |   |    |   |
| Email Address        |                   |   | فر |   |
| * Default Cluster    | ASC - UAT Service | ~ |    |   |
| Start Date           | 16/05/2018        |   |    |   |
| * New Password [     |                   |   |    |   |
| * Confirm Password [ |                   |   |    |   |
| User Blocked         |                   |   |    |   |
| Change password      |                   |   |    |   |
| Last Update          | Save              |   |    |   |

- 2. Enter the new **User Name** (User id). Please note that:
  - The User Name is case sensitive.
  - It is recommended that the naming convention of 'Firstname.Lastname' be followed. For example, if the user's name is John Smith, the new **User Name** should be 'John.Smith'.
  - The **User Name** can consist of letters, numbers, and the '-' (dash) and the '.' (dot) characters. No other characters or symbols are permitted.
- 3. Enter the First Name and Last Name.
- 4. Enter the **New Password** and re-enter the password in **Confirm Password**. The password must be at least ten characters in length and contain both letters and numbers.
- 5. Ensure that the **User Blocked** checkbox is <u>not</u> ticked.
- 6. Tick the **Change Password** checkbox this will force the user to change their password when they first log into ARC.
- 7. Click **Save**. The User account has been saved but there is a warning that the user has not been allocated to any Workgroup.

| Edit user record                                              | d:                                                                     |  |
|---------------------------------------------------------------|------------------------------------------------------------------------|--|
| * User Name                                                   | Alan.Robinhood                                                         |  |
| * First Name                                                  | Alan                                                                   |  |
| * Last Name                                                   | Robinhood                                                              |  |
| Email Address                                                 | L.                                                                     |  |
| * Default Cluster                                             | ASC - UAT Service                                                      |  |
| Start Date                                                    | 16/05/2018                                                             |  |
| New Password                                                  |                                                                        |  |
| Confirm Password                                              |                                                                        |  |
| User Blocked                                                  |                                                                        |  |
| Change password                                               |                                                                        |  |
| A new user has bee<br>workgro                                 | en created. You must now add them to a<br>oup to complete the process. |  |
| Add to workgroup                                              | Please select •                                                        |  |
| Last Update Worker Two, ASC - UAT Service 16/05/2018 14:09:37 |                                                                        |  |
|                                                               | Save Remove User                                                       |  |

A User is not able to log into ARC until they have been allocated to a workgroup. Until they are allocated to a Workgroup, they are not using one of the licences. In this example, 10 spare licences will continue until this user has been allocated to a Workgroup.

#### Step 3: Allocate to a workgroup:

8. Select the required service from **Add to workgroup** drop-down list (highlighted below) and click **Save**.

| Edit user record:                                                                          |   |
|--------------------------------------------------------------------------------------------|---|
| * User Name Alan.Robinhood                                                                 |   |
| * First Name Alan                                                                          |   |
| * Last Name Robinhood                                                                      |   |
| Email Address                                                                              |   |
| * Default Cluster ASC - UAT Service                                                        |   |
| Start Date 16/05/2018                                                                      |   |
| New Password                                                                               |   |
| Confirm Password                                                                           |   |
| User Blocked                                                                               |   |
| Change password                                                                            |   |
| A new user has been created. You must now add them to a workgroup to complete the process. |   |
| Add to workgroup ASC - UAT Service 🔹                                                       | ] |
| Last Update Worker Two, ASC - UAT Service<br>16/05/2018 14:09:37<br>Save Remove User       |   |

#### Additional Notes:

• If you did not have a spare licence, it is at this point, when you attempt to allocate a user to Workgroup, that you will receive the following error at the top of the form.

Sorry, you have reached your user limit. Please remove noncurrent users or contact Infoxchange to negotiate your user license arrangements.

#### Step 4: Allocate the access level:

The access level for the User will default to 'Normal User'.
 If 'Coordinator' access level is required, simply select this level from the list.
 Typically, most case workers will require 'Normal User' access level, with managers and team leaders using 'Coordinator'.

The difference between a Normal User and a Coordinator is illustrated in the following table:

| Function                                   | Normal | Coordinator |
|--------------------------------------------|--------|-------------|
| Create Client/ Person                      | 1      | 1           |
| Create Case Summary                        | 1      | 1           |
| Manage Case (notes, plans, documents, etc) | 1      | 1           |
| Delete notes, payments, plans, etc         | x      | 1           |
| Unlock Notes                               | x      | 1           |
| Create/ Manage Referrals                   | 1      | 1           |
| Performance reporting – basic              | 1      | 1           |
| Performance reporting – advanced           | x      | 1           |
| Merge Clients/ Persons                     | x      | 1           |
| Auditing                                   | x      | 1           |
| Manage document templates                  | x      | 1           |
| Manage Users                               | X      | 1           |

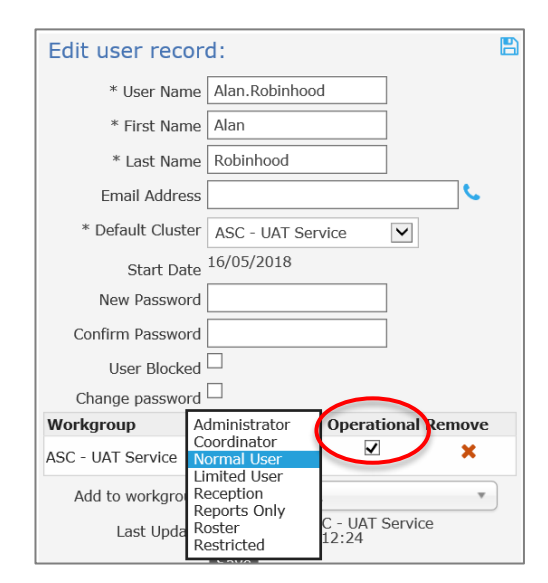

- 10. Where available, if the user needs access to another workgroup, make another selection from the **Add to workgroup** drop-down list and assign the required access level.
- 11. If the user is a manager who is not an 'operational' member of the workgroup, uncheck the **Operational** check box (highlighted below) so that their **User Name** does not appear in the 'worker' drop down lists throughout ARC. For the majority of users, this should remain checked.

### 12.3.2 Resetting a Password

To reset a user's password:

1. Open the **Edit user record** form by selecting the **User Name** from the list of Current Users.

| Edit user record     | d:                                                   |   |
|----------------------|------------------------------------------------------|---|
| * User Name          | Alan.Robinhood                                       |   |
| * First Name         | Alan                                                 |   |
| * Last Name          | Robinhood                                            |   |
| Email Address        | د                                                    |   |
| * Default Cluster    | ASC - UAT Service                                    |   |
| Start Date           | 16/05/2018                                           | _ |
| New Password         |                                                      |   |
| Confirm Password     |                                                      |   |
| User Blocked         |                                                      |   |
| Change password      |                                                      |   |
| Workgroup Ro         | le Operational Remove                                |   |
| ASC - UAT Service No | ormal User 🔽 🗶 🗙                                     |   |
| Add to workgroup     | Please select •                                      | ) |
| Last Update          | Worker Two, ASC - UAT Service<br>16/05/2018 14:12:24 |   |
|                      | Save                                                 |   |

- 2. Enter the **New Password** and re-enter the password in **Confirm Password**.
- Tick the Change Password checkbox (highlighted above) which will force the user to change their password the next time they log into ARC.
   Ensure the User Blocked checkbox is <u>not</u> ticked.
- 4. Click Save.
- 12.3.3 Unblocking a User Account

A user account may become blocked due to a number of consecutive incorrect password attempts or by lengthy account inactivity.

|   | Edit user rec     | ord:                                  |                         |          |
|---|-------------------|---------------------------------------|-------------------------|----------|
|   | * User Nar        | ne Alan.Robinhood                     |                         |          |
|   | * First Nar       | ne Alan                               |                         |          |
|   | * Last Nar        | ne Robinhood                          |                         |          |
|   | Email Addre       | ISS                                   |                         | <u> </u> |
|   | * Default Clust   | er ASC - UAT Serv                     | ice 🔽                   |          |
|   | Start Da          | 16/05/2018                            |                         |          |
|   | New Passwo        | rd                                    |                         |          |
|   | Confirm Passwo    | ra                                    |                         |          |
| < | User Block        | ed 🔽                                  |                         |          |
|   | Change passwo     | ord 🖵                                 |                         |          |
|   | Workgroup         | Role                                  | Operational R           | emove    |
|   | ASC - UAT Service | Normal User 🔽                         | $\checkmark$            | ×        |
|   | Add to workgro    | up Please select                      |                         | •        |
|   | Last Upda         | te Worker Two, ASC<br>16/05/2018 14:1 | 2 - UAT Service<br>2:24 |          |
|   |                   | Save                                  |                         |          |
|   |                   |                                       |                         |          |

The user account can be unblocked by simply <u>unchecking</u> the **User Blocked** check box (highlighted above) and clicking **Save**.

### 12.3.4 Removing User Access

When a staff member leaves your service, you have a choice as to how you manage their User record within ARC. The steps outlined below address the User management functions – <u>all records made by this User within ARC are retained</u>.

- 1. Open the **Edit user record** form by selecting the **User Name** from the list of Current Users.
- 2. Click the red cross to 'Remove'.

| Edit user record:                                    | 3 |
|------------------------------------------------------|---|
| * User Name Alan.Robinhood                           |   |
| * First Name Alan                                    |   |
| * Last Name Robinhood                                |   |
| Email Address                                        |   |
| * Default Cluster ASC - UAT Service                  |   |
| Start Date 16/05/2018                                |   |
| New Password                                         |   |
| Confirm Password                                     |   |
| User Blocked                                         |   |
| Change password                                      |   |
| Workgroup Role Operational Remove                    |   |
| ASC - UAT Service Normal User 🔽 🔍 🗙                  |   |
| Add to workgroup Please select                       |   |
| Worker Two, ASC - UAT Service<br>16/05/2018 14:12:24 |   |
| Save                                                 |   |

This cancels the licence allocated to their record – however, their name remains in the Current User list.

A subsequent step is to remove their name from the **Current User** List. If you have a high turnover of Users, then choosing to remove them from the Current User List may be beneficial in keeping the List more manageable.

3. Click **Remove User**, as highlighted below.

| Edit user record:                   |  |
|-------------------------------------|--|
| * User Name Alan.Robinhood          |  |
| * First Name Alan                   |  |
| * Last Name Robinhood               |  |
| Email Address                       |  |
| * Default Cluster ASC - UAT Service |  |
| Start Date 16/05/2018               |  |
| New Password                        |  |
| Confirm Password                    |  |
| User Blocked                        |  |
| Change password                     |  |
| The user is not in any workgroup.   |  |
| Add to workgroup Please select      |  |
| Last Update 16/05/2018 14:33:01     |  |
| Save Remove User                    |  |

To simply restrict access for a period of time, tick the **User Blocked** check box. The user will not be able to log in to ARC.

## 12.4 Merging Person Records

The **Merge** tab within the **Admin** page allows you to merge duplicate records for the same Person. For example, two workers may have individually created a Person record for a new client.

Prior to commencing the merge process, you should identify the 'primary' person record you want to keep and the 'secondary' person record you want to merge into the primary person record. When you merge the two person records, the demographic information will be retained for the primary person record but the demographic information contained in the secondary person record will be deleted.

### 12.4.1 To Search for duplicate records

On the **Admin** Page, **Merge** tab, the **Search Duplicates** sub-tab enables possible duplicate Person records (based on the Given Name, Family Name and Date of Birth fields) to be identified.

| supporting<br>families | ASC Training 1<br>Advice, Referral and Case Management (ARC)                               | A Coordinator (Coordinator) |
|------------------------|--------------------------------------------------------------------------------------------|-----------------------------|
| Home                   | Password Preferences Finance Bulk Actions Users Merge Audit Templates Reference Data About | Menu                        |
| Persons                | Merge Persons Search Duplicates                                                            | 0                           |
| Days                   | Search for duplicate persons records:                                                      |                             |
| Cases                  | Match Threshold 3 (Possible Match) Records 50 V Search Result                              |                             |
| Reports                | 6 [Exact Match]                                                                            |                             |
| Admin                  |                                                                                            |                             |

The **Match Threshold** field (displayed above) indicates the number of matching 'points' the Person records need to meet before they are selected and listed as possible duplicates. Matching occurs on the Given Name, Family Name and Date of Birth fields. Fuzzy name matching is also taken into consideration. A lower **Match Threshold** allows a less exact match.

The **Records** field indicates the maximum number of possible matches you would like returned for review.

To perform the possible duplicates search:

- 1. Select the required Match Threshold and Records values.
- 2. Click **Search** to perform the possible duplicates search. Any possible duplicate person records will be displayed.

| supporting<br>families | ASC - UA<br>Advice | T Servi<br>e, Ref | <sup>ce</sup><br>erral | and C          | ase Man      | agem   | ent (/   | ARC)    |        |             |                |           | Wo          | rker Two ( <b>Coo</b> | rdina<br>Ö | ator)  |
|------------------------|--------------------|-------------------|------------------------|----------------|--------------|--------|----------|---------|--------|-------------|----------------|-----------|-------------|-----------------------|------------|--------|
| Home                   | Password           | Prefer            | ences                  | Finance        | Bulk Actions | Users  | Merge    | Audit   | Templa | ates Refere | nce Data       | About     |             |                       |            | Menu   |
| Persons                | Merge Per          | sons Sea          | arch Dup               | licates        |              |        |          |         |        |             |                |           |             |                       |            | 0      |
| Days                   | Search for         | duplica           | te perso               | ns record      | s:           |        | Coarch   | Clope   |        |             |                |           |             |                       |            |        |
| Cases                  | Match Three        | shold 3           | [Possible              | Match] 🗸       | Records 50   |        | Search   | Clear   |        |             |                |           |             |                       |            | -      |
| Reports                | Search Re          | esuits:           |                        |                |              |        |          |         |        |             |                |           | n           |                       |            |        |
| Admin                  |                    |                   |                        |                |              |        |          |         |        |             |                |           | Potential D | uplicates: 2          |            |        |
|                        | View Per           | son ID            | Given<br>Name †        | Family<br>Name | DOB          | Alias? | Vi       | ew Pers | on ID  | Given Name  | Family<br>Name | DOB       | Alias?      | Match                 | Ν          | 4erge  |
|                        | 🛉 7                | /834              | Marg                   | Mango          | 12/04/198    | 5      | •        | 7       | 835    | Mark        | Mango          | 04/04/198 | 35          | 3                     |            | Select |
|                        | 🛉 7                | 810               | Nigel                  | Pear           | 02/02/201    | 5      | <b>†</b> | 7       | 813    | Nigel       | Pear           | 01/01/200 | 01          | 4                     | 0          | Select |
|                        |                    |                   |                        |                |              |        |          |         |        |             |                |           |             |                       |            |        |

The results are presented with the two possible duplicate person records listed in the same row.

The number of matched 'points' between the two records is displayed on the right in the **Match** column.

This list can be exported to Excel by clicking the green icon in the bottom right corner.

3. Click on the blue person icon to open the Person>Details tab for that person record in a new browser tab. You can then easily navigate back to the possible duplicates list.

If you would like to merge the two suggested possible duplicate person records, click the blue **Select** link (highlighted above) to automatically populate the **Merge Persons** sub-tab with the selected records.

| supporting<br>families | ASC - UAT Serv<br>Advice, Re           | ASC - UAT Service Advice, Referral and Case Management (ARC) |                            |          |                                                                                                    |                                                                                           |                                                         |                                        |                                         |  |  |
|------------------------|----------------------------------------|--------------------------------------------------------------|----------------------------|----------|----------------------------------------------------------------------------------------------------|-------------------------------------------------------------------------------------------|---------------------------------------------------------|----------------------------------------|-----------------------------------------|--|--|
| Home                   | Password Prefe                         | erences Finance                                              | Bulk Actions               | Users N  | lerge Aud                                                                                          |                                                                                           | lates                                                   | Reference Data                         | About                                   |  |  |
| Persons                | Merge Persons Se                       | earch Duplicates                                             |                            |          |                                                                                                    |                                                                                           |                                                         |                                        |                                         |  |  |
| Days                   | Primary Record                         | (details kept)                                               |                            | =        | arrow (Merge) Record                                                                               |                                                                                           |                                                         |                                        |                                         |  |  |
| Cases                  |                                        | Refresh                                                      | New Search Go to           | o Client |                                                                                                    |                                                                                           | Re                                                      | efresh New Search                      | Go to Client                            |  |  |
| Reports                | ID                                     | 7810                                                         |                            |          | ID                                                                                                 | 78                                                                                        | 813                                                     |                                        |                                         |  |  |
| Admin                  | Name                                   | Nigel <b>Pear</b>                                            |                            |          | Name                                                                                               | Ni                                                                                        | igel Pea                                                | ar                                     |                                         |  |  |
|                        | Gender                                 | female                                                       |                            |          | Gender                                                                                             | m                                                                                         | ale                                                     |                                        |                                         |  |  |
|                        | Date of Birth                          | 02/02/2015                                                   |                            |          | Date of Bi                                                                                         | rth do                                                                                    | d/mm/2                                                  | 2001 Year Estimated                    | l i i i i i i i i i i i i i i i i i i i |  |  |
|                        | Indigenous<br>Status                   | Not Indigenous                                               |                            |          | Indigenou<br>Status                                                                                | IS At                                                                                     | borigina                                                | al                                     |                                         |  |  |
|                        | Country of birth                       |                                                              |                            |          | Country of                                                                                         | f birth                                                                                   |                                                         |                                        |                                         |  |  |
|                        | Language at<br>Home                    |                                                              |                            |          | Language<br>Home                                                                                   | at                                                                                        |                                                         |                                        |                                         |  |  |
|                        | Australian South<br>Sea Islander       | No                                                           |                            |          | Australian<br>Sea Island                                                                           | i South No<br>der                                                                         | 0                                                       |                                        |                                         |  |  |
|                        | Ancestry                               |                                                              |                            |          | Ancestry                                                                                           |                                                                                           |                                                         |                                        |                                         |  |  |
|                        | Centrelink CRN                         |                                                              |                            |          | Centrelink                                                                                         | CRN                                                                                       |                                                         |                                        |                                         |  |  |
|                        | Comments                               |                                                              |                            |          | Comments                                                                                           | 5                                                                                         |                                                         |                                        |                                         |  |  |
|                        | Date of Death                          |                                                              |                            |          | Date of De                                                                                         | eath                                                                                      |                                                         |                                        |                                         |  |  |
|                        | Primary<br>diagnosed<br>disability     |                                                              |                            |          | Primary<br>diagnosed<br>disability                                                                 | 1                                                                                         |                                                         |                                        |                                         |  |  |
|                        | Secondary                              |                                                              |                            |          | Secondary                                                                                          | ,                                                                                         |                                                         |                                        |                                         |  |  |
|                        | diagnosed<br>disability                |                                                              |                            |          | diagnosed<br>disability                                                                            | i                                                                                         |                                                         |                                        |                                         |  |  |
|                        | ICMS ID                                |                                                              |                            |          | ICMS ID                                                                                            | 78                                                                                        | 87985Y                                                  |                                        |                                         |  |  |
|                        | Last update                            | Worker Two, ASC<br>16/05/2018 14:55                          | - UAT Service<br>5:21 AEST |          | Last updat                                                                                         | te W                                                                                      | /orker T<br>6/05/20                                     | wo, ASC - UAT Serv<br>18 14:55:50 AEST | rice                                    |  |  |
|                        | Addresses                              |                                                              |                            |          | Addresses                                                                                          | 5                                                                                         |                                                         |                                        |                                         |  |  |
|                        | There are no regist                    | tered addresses                                              |                            |          | There are n                                                                                        | no registere                                                                              | d addre                                                 | esses                                  |                                         |  |  |
|                        | Documents (note:<br>No associated docu | s, alerts, etc) associ<br>uments.                            | ated with this reco        | ord      | Document<br>Workgroup                                                                              | t <b>s</b> (notes, al                                                                     | lerts, et                                               | tc) associated with t<br>Number        | his record                              |  |  |
|                        | Alias / Duplicate                      | s                                                            |                            |          | ASC - UAT                                                                                          | Service                                                                                   |                                                         | 2                                      |                                         |  |  |
|                        | No associated alias                    | or duplicates.                                               |                            |          | Alias / Du                                                                                         | plicates                                                                                  |                                                         |                                        |                                         |  |  |
|                        |                                        |                                                              |                            |          | No associat                                                                                        | ted alias or                                                                              | duplica                                                 | tes.                                   |                                         |  |  |
|                        |                                        |                                                              |                            |          | Validation                                                                                         | n Report                                                                                  |                                                         |                                        |                                         |  |  |
|                        |                                        |                                                              |                            |          | No conflictir<br>No conflictir<br>No conflictir<br>No conflictir<br>No conflictir<br>No conflictir | ng Accommo<br>ng Profiles /<br>ng Support I<br>ng Relations<br>ng DSS Clie<br>ng Group Mo | odation<br>/ Cases<br>Periods<br>ships<br>nts<br>embers | Periods                                |                                         |  |  |
|                        |                                        |                                                              |                            |          |                                                                                                    |                                                                                           |                                                         | Мак                                    | e Allas Merge                           |  |  |

You can then proceed to merge the records, as outlined in the following section.

#### **Additional Notes**

• If you have a large number of possible duplicate records returned, increase the **Match Threshold** to a higher level (such as 5 or 6) to make it easier to identify the more likely duplicate records so that these can be reviewed first.

### 12.4.2 To Merge two Person records

- On the Admin page, Merge tab, click the Merge Persons sub-tab. The Search for primary record form will appear on screen. Enter the First Name and/or Last Name of the primary person record. It is also recommended to click the Fuzzy search check box to display partial matches and to allow for incorrect spelling.
- 2. Click **GO** and a list of possible primary person records will be displayed.

| supporting<br>families | ASC - UAT Service<br>Advice, Referral and Case Management (ARC)                                                                                                    |
|------------------------|----------------------------------------------------------------------------------------------------|
| Home                   | Password Preferences Finance Bulk Actions Users Merge Audit Templates                                                                                                    |
| Persons                | Merge Persons Search Duplicates                                                                                                    |
| Days                   | Search for primary record:                                                                                                    |
| Cases                  | Given Name                                                                                                    |
| Reports                |                                                                                                    |
| Admin                  | Fuzzy                                                                                                    |
|                        | GODlear                                                                                                    |
|                        | Results                                                                                                    |
|                        | ID Given Family Sex DOB Alias? Match Actions                                                                                                    |
|                        | 7991 Tina         Tomato         F         05/06/2013         O         Open         Select           7385 Tiny         Tomato         M         05/05/2013         O         Open         Select |

If the records have the exact same client name, you can verify the primary and secondary record according to the Person ID, the unique system number for each person record.

Note: You can obtain the Person ID from the Primary Details for that Person.

3. When viewing the Primary Person record search results on the Merge tab, you can view the Person Details tab for the selected person record by clicking **Open**. Note that the Person **Details** tab will open in a new browser tab.

When you have finished reviewing the record close the tab and return to the **Merge** tab.

4. Click **Select** to confirm the primary Person record for the merge process. This is the record that will be kept. Once you click **Select**, details for the selected person record will be displayed to verify these are the details that will be kept as part of the merge process

| supporting<br>families | ASC - UAT<br>Advice, | Service<br>Referra | and C     | Case Man      | agem      | ent (A | ARC)      |                |                |       |
|------------------------|----------------------|--------------------|-----------|---------------|-----------|--------|-----------|----------------|----------------|-------|
| Home                   | Password             | Preferences        | Finance   | Bulk Actions  | Users     | Merge  | Audit     | Templates      | Reference Data | About |
| Persons                | Merge Perso          | ons Search Dup     | licates   |               |           |        |           |                |                |       |
| Days                   | Primary Re           | cord (details      | kept)     |               |           | Searc  | h for sec | condary recor  | rd:            |       |
| Cases                  |                      |                    | Refresh N | ew Search Go  | to Client |        | Given N   | lame Tin%      |                |       |
| Reports                | ID                   | 7991               |           | ew Search 100 |           |        | Family N  | lame Tomato    |                |       |
| Admin                  | Name                 | Tina To            | mato      |               |           |        | Ge        | ender 🔿 Male ( | ) Female       |       |
|                        | Gender               | female             |           |               |           |        | F         | uzzy 🗌         |                |       |
|                        | Date of Birt         | h 05/06/2          | 013       |               |           |        |           | GO             | Clear          |       |
|                        | Indigenous<br>Status | Not Ind            | igenous   |               |           |        |           |                |                |       |
|                        | Country of           | birth              |           |               |           |        |           |                |                |       |
|                        | Language a<br>Home   | t                  |           |               |           |        |           |                |                |       |

If you need to modify any details on the primary person record, you can click the **Go to Client** button (see image above) to open the client's **Person Details** tab in another browser tab.

Once you have saved any changes in the **Person Details** tab, switch back to the current Merge process and click the **Refresh** button to update the primary person record information.

- 5. In the *Search for secondary record* form, enter the **Given Name** and/or **Family Name** of the secondary person record. These fields will have been defaulted from the search criteria entered in the primary search criteria. It is also recommended to click the **Fuzzy** search check box to display partial matches and to allow for incorrect spelling.
- 6. Click **GO** and a list of possible secondary person records will be displayed.
- 7. Click **Select** to confirm the secondary person record for the merge process. This is the record that will be merged into the primary person record.

| supporting<br>families | ASC - UAT Serv<br>Advice, Re | <sub>ice</sub><br>ferral and C | ase Mana        | geme     | ent ( | ARC           | 2)                |                  |           |        |       |       | ١      |
|------------------------|------------------------------|--------------------------------|-----------------|----------|-------|---------------|-------------------|------------------|-----------|--------|-------|-------|--------|
| Home                   | Password Prefe               | rences Finance                 | Bulk Actions    | Users    | Merge | Aud           | it Ter            | nplat            | es Refe   | erence | Data  | About |        |
| Persons                | Merge Persons Se             | arch Duplicates                |                 |          |       |               |                   |                  |           |        |       |       |        |
| Days                   | Primary Record               | (details kept)                 |                 |          | Sear  | ch for        | seconda<br>n Name | Tin <sup>0</sup> | cord:     |        | 7     |       |        |
| Cases                  |                              | Refresh                        | ew Search Go to | o Client |       | Fami          | lv Name           | Tom              | ato       |        | 5     |       |        |
| Reports                | ID                           | 7991                           |                 |          |       |               | Gender            |                  | ale 🔿 Fem | nale   |       |       |        |
| Admin                  | Name                         | Tina Tomato                    |                 |          |       |               | -                 | _                |           | iuic   |       |       |        |
|                        | Gender                       | female                         |                 |          |       |               | Fuzzy             |                  |           |        |       |       |        |
|                        | Date of Birth                | 05/06/2013                     |                 |          |       |               |                   | GO               | Clear     |        |       |       |        |
|                        | Indigenous<br>Status         | Not Indigenous                 |                 |          | Resu  | Ilts          |                   |                  |           |        |       |       |        |
|                        | Country of birth             |                                |                 |          | ID    | Given<br>Name | Family<br>Name    | Sex              | DOB       | Alias? | Match | Acti  | ons    |
|                        | Language at                  |                                |                 |          | 7991  | Tina          | Tomato            | F                | 05/06/20  | 13     | 0     | Open  | Select |
|                        | Home                         |                                |                 |          | 7385  | Tiny          | Tomato            | М                | 05/05/20  | 13     | 0     | Ope   | Select |
|                        | Sea Islander                 | No                             |                 |          |       |               |                   |                  |           |        |       | _     |        |

If you need to modify any details on the secondary person record, you can click the **Go to Client** button to open the client's Person Details tab in another browser tab. Once you have saved any changes in the Person Details tab, switch back to the current Merge process and click the **Refresh** button to update the secondary person record information.

- Carefully consider both records to ensure they relate to the same client.
   <u>Note</u>: in addition to merging the records, clicking Make Alias will also create an Alias record from the name and gender details of the secondary person record. For example, the Make Alias function would be used if you were merging two records where the person is known under different names (hence the accidental creation of a duplicate record for the person).
- 9. If you decide that you want to keep the Secondary person record and merge the Primary person record, you can swap the two records by clicking on the arrow icon between the Primary and Secondary forms.(See image below)

| supporting<br>families | ASC - UAT Sen                        | <sub>vice</sub><br>Iferral and Case Manage                | ment (ARC)                                                                                                    |                                                                                           |
|------------------------|--------------------------------------|-----------------------------------------------------------|----------------------------------------------------------------------------------------------------|-------------------------------------------------------------------------------------------|
| Home                   | Password Prefe                       | erences Finance Bulk Actions Use                          | ers Merge Audit Te                                                                                                    | emplates Reference Data About                                                             |
| Persons                | Merge Persons S                      | earch Duplicates                                          |                                                                                                    |                                                                                           |
| Days                   | Primary Record                       | (details kept)                                            | Secondary (Mer                                                                                                    | ge) Record                                                                                |
| Cases                  |                                      | Refresh New Search Go to Clie                             | ent                                                                                                    | Refresh New Search Go to Client                                                           |
| Reports                | ID                                   | 7991                                                      | ID                                                                                                    | 7385                                                                                      |
| Admin                  | Name                                 | Tina Tomato                                               | Name                                                                                                    | Tiny <b>Tomato</b>                                                                        |
| , (0)                  | Gender                               | female                                                    | Gender                                                                                                    | male                                                                                      |
|                        | Date of Birth                        | 05/06/2013                                                | Date of Birth                                                                                                    | 05/05/2013                                                                                |
|                        | Indigenous<br>Status                 | Aboriginal                                                | Indigenous<br>Status                                                                                                    | Aboriginal                                                                                |
|                        | Country of birth                     |                                                           | Country of birth                                                                                                    |                                                                                           |
|                        | Language at<br>Home                  |                                                           | Language at<br>Home                                                                                                    |                                                                                           |
|                        | Australian South<br>Sea Islander     | No                                                        | Australian South<br>Sea Islander                                                                                                    | No                                                                                        |
|                        | Ancestry                             |                                                           | Ancestry                                                                                                    |                                                                                           |
|                        | Centrelink CRN                       |                                                           | Centrelink CRN                                                                                                    |                                                                                           |
|                        | Comments                             |                                                           | Comments                                                                                                    |                                                                                           |
|                        | Date of Death                        |                                                           | Date of Death                                                                                                    |                                                                                           |
|                        | Primary<br>diagnosed<br>disability   |                                                           | Primary<br>diagnosed<br>disability                                                                                                    |                                                                                           |
|                        | Secondary<br>diagnosed<br>disability |                                                           | Secondary<br>diagnosed<br>disability                                                                                                    |                                                                                           |
|                        | ICMS ID                              |                                                           | ICMS ID                                                                                                    |                                                                                           |
|                        | Last update                          | Worker Two, ASC - UAT Service<br>16/05/2018 15:13:13 AEST | Last update                                                                                                    | Worker Two, ASC - UAT Service<br>16/05/2018 15:04:36 AEST                                 |
|                        | Addresses                            |                                                           | Addresses                                                                                                    |                                                                                           |
|                        | There are no regis                   | tered addresses                                           | There are no regis                                                                                                    | tered addresses                                                                           |
|                        | Documents (note<br>No associated doc | s, alerts, etc) associated with this record uments.       | Documents (note<br>Workgroup                                                                                                    | s, alerts, etc) associated with this record<br>Number                                     |
|                        | Alias / Duplicate                    | 5                                                         | ASC - UAT Service                                                                                                    | 7                                                                                         |
|                        | No associated alia                   | s or duplicates.                                          | Alias / Duplicate                                                                                                    | 5                                                                                         |
|                        |                                      |                                                           | No associated alias                                                                                                    | s or duplicates.                                                                          |
|                        |                                      |                                                           | Validation Repo                                                                                                    | rt                                                                                        |
|                        |                                      |                                                           | No conflicting Acco<br>No conflicting Profil<br>No conflicting Supp<br>No conflicting Relat<br>No conflicting DSS<br>No conflicting Grou | mmodation Periods<br>les / Cases<br>oort Periods<br>tionships<br>Clients<br>p Memberships |
|                        |                                      |                                                           |                                                                                                    | Make Alia Merge                                                                           |

- 10. Click **Merge** to merge the secondary person record into the primary person record. (Please note that if the **Merge** button is not available, this will most likely be due to conflicting support period or profiles between the selected primary and secondary person records.)
- 11. An onscreen pop-up will ask "Are you sure you wish to merge these persons?" If you are sure you want to merge the records, click **OK** to confirm the merge.
- 12. Once the merge process has been completed, a confirmation message will be displayed indicating that the merge process was successful.

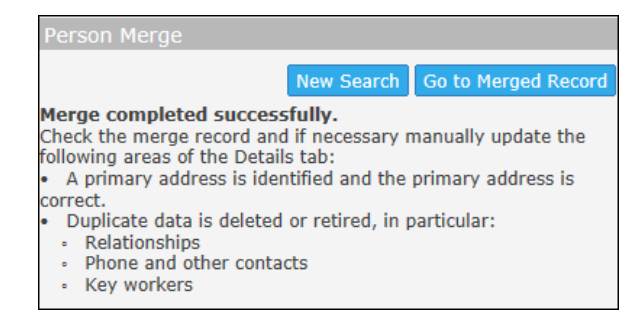

13. Be sure to go to the Merged record to ensure all the information is displaying as expected.

### 12.4.3 Reinstating Merged Records (Undo Merge)

After two Person records have been merged, you will be able to undo the merge process at a later date by first locating the person record via the **Search for primary record** form and then clicking the blue **Undo Merge** link (highlighted in image below).

ARC will remember what records have been merged and will separate the records back into the original two Person records. Please note that any new data/records attached to the Person record after the merge process will stay with the primary Person record if the merged records are unmerged at a later date.

| supporting<br>families | ASC - U<br>Advic                  | AT Ser<br>e, R€              | <sub>vice</sub><br>eferra | l and                    | Case Mar                                             | nagem                     | ent (/                       | ARC) |                |        |  |  |  |
|------------------------|-----------------------------------|------------------------------|---------------------------|--------------------------|------------------------------------------------------|---------------------------|------------------------------|------|----------------|--------|--|--|--|
| Home                   |                                   | d Pref                       |                           |                          | Bulk Action                                          |                           | Merge                        |      |                |        |  |  |  |
| Persons                | Merge Pe                          | ersons                       | Search Du                 | plicates                 |                                                      |                           |                              |      |                |        |  |  |  |
| Days                   | Primary                           | Record                       | l (details                | kept)                    |                                                      |                           | Search for secondary record: |      |                |        |  |  |  |
| Cases                  |                                   | 11000110                     | - (alocome                | Rofroch                  | Now Soarch                                           | o to Client               | Given Name                   |      |                |        |  |  |  |
| Reports                | ID                                |                              | 7001                      | Kenesh                   | New Search G                                         | o to chent                | Family Name                  |      |                |        |  |  |  |
| Admin                  | Name                              |                              | Tina T                    | omato                    |                                                      |                           |                              | G    | ender () Male( | Female |  |  |  |
|                        | Gender                            |                              | female                    |                          |                                                      |                           |                              |      | Fuzzy 🗌        |        |  |  |  |
|                        | Date of I                         | Birth                        | 05/06/                    | /2013                    |                                                      |                           |                              |      | GO             | Clear  |  |  |  |
|                        | Indigeno<br>Status                | ous                          | Aborig                    | inal                     |                                                      |                           |                              |      |                |        |  |  |  |
|                        | Country                           | of birth                     |                           |                          |                                                      |                           |                              |      |                |        |  |  |  |
|                        | Languag<br>Home                   | e at                         |                           |                          |                                                      |                           |                              |      |                |        |  |  |  |
|                        | Australia<br>Sea Isla             | an Sout<br>nder              | h No                      |                          |                                                      |                           |                              |      |                |        |  |  |  |
|                        | Ancestry                          | ,                            |                           |                          |                                                      |                           |                              |      |                |        |  |  |  |
|                        | Centreli                          | ık CRN                       |                           |                          |                                                      |                           |                              |      |                |        |  |  |  |
|                        | Commen                            | its                          |                           |                          |                                                      |                           |                              |      |                |        |  |  |  |
|                        | Date of I                         | Death                        |                           |                          |                                                      |                           |                              |      |                |        |  |  |  |
|                        | Primary<br>diagnose<br>disability | ed<br>V                      |                           |                          |                                                      |                           |                              |      |                |        |  |  |  |
|                        | Seconda<br>diagnose<br>disability | ry<br>ed                     |                           |                          |                                                      |                           |                              |      |                |        |  |  |  |
|                        | ICMS ID                           |                              |                           |                          |                                                      |                           |                              |      |                |        |  |  |  |
|                        | Last upd                          | ate                          | Worke<br>16/05/           | r Two, ASC<br>/2018 15:1 | - UAT Service<br>3:13 AEST                           |                           |                              |      |                |        |  |  |  |
|                        | Address                           | es                           |                           |                          |                                                      |                           |                              |      |                |        |  |  |  |
|                        | There are                         | no regi                      | stered ad                 | dresses                  |                                                      |                           |                              |      |                |        |  |  |  |
|                        | Docume<br>No associ               | n <b>ts</b> (not<br>ated doo | es, alerts,<br>cuments.   | etc) assoc               | iated with this n                                    | ecord                     |                              |      |                |        |  |  |  |
|                        | Alias / D                         | uplicat                      | es                        |                          |                                                      |                           |                              |      |                |        |  |  |  |
|                        | ID                                | Given<br>Name                | Family<br>Name            | Alias/<br>Duplicate      | Last Update                                          | $\frown$                  |                              |      |                |        |  |  |  |
|                        | 7385                              | Tiny                         | Tomato                    |                          | Worker 16/05<br>Fwo, 15:0<br>ASC -<br>JAT<br>Service | 18Undo<br>Merge<br>ID(85) |                              |      |                |        |  |  |  |

### 12.4.4 Deleting an Alias Record

If an alias record has been entered in error, it can be deleted via the Merge tab.

Locating the required person record via the **Search for primary record** form will list the person details including any current alias information. Click the blue **Drop Alias** link to delete the alias record that has been incorrectly entered or is no longer valid.

### 12.5 Bulk Actions

This is standard functionality from the Infoxchange SRS product. For guidance on using this feature, click on the Help icon ? to access SRS Help or review the SRS product user guides at the following url: <u>http://srs-support.infoxchangeapps.net.au/user-guides</u>

### 12.6 Templates

This is standard functionality from the Infoxchange SRS product. For guidance on using this feature, click on the Help icon 😨 to access SRS Help or review the SRS product user guides at the following url: <u>http://srs-support.infoxchangeapps.net.au/user-guides</u>

## 12.7 Finance

This is standard functionality from the Infoxchange SRS product. For guidance on using this feature, review the SRS product user guides at the following url: http://srs-support.infoxchangeapps.net.au/user-guides or contact the Infoxchange HelpDesk.

## 12.8 Audit

This is standard functionality from the Infoxchange SRS product.

| supporting<br>families | ASC Training 1 A Coordinator (Coordinator)<br>Advice, Referral and Case Management (ARC)                                                                                                    |
|------------------------|----------------------------------------------------------------------------------------------------|
| Home                   | Password Preferences Finance Bulk Actions Users Meige Audit Templates Reference Data About Menu                                                                                                    |
| Persons                |                                                                                                    |
| Days                   | Person Views Person Updates Referral Views                                                                                                    |
| Cases                  | From: 10/03/2018 From: 10/03/2018 Ferson ID: Vorker: Please select V Go                                                                                                    |
| Reports                | Audit Log                                                                                                    |
| Admin                  | DESCRIPTION: Shows each time a person has been viewed<br>NOTE: The Derson ID is a unique number assigned by the computer to each person or alias. To determine the Person ID open up the Person Details page and hover your |
|                        | mouse over the person's name in the Person/Alias list. Two numbers (usually the same) will be displayed (separated by a forward slash). The first of those numbers is<br>the Person ID.                                     |
|                        |                                                                                                    |

The Audit tab on the Admin page enables you to :

See users who have accessed a specific **Person** record.
 On the **Person Views** sub-tab, enter the **Person ID** with the relevant date range and click **Go**.
 You can select a specific worker or leave at Please select to see all users who have viewed that specific Person record.

| supporting | ASC Training 1              |                   |                  |             |                |                 |               | A Coordinator (Coo | rdina | tor) |
|------------|-----------------------------|-------------------|------------------|-------------|----------------|-----------------|---------------|--------------------|-------|------|
| families   | Advice, Referra             | I and Cas         | e Managem        | ent (ARC)   |                |                 |               |                    | Φ.    | ۲    |
| Home       | Password Preferences        | Finance Bu        | lk Actions Users | Merge Audit | Templates      | Reference Data  | About         |                    |       | Menu |
| Persons    |                             |                   |                  |             |                |                 |               |                    |       |      |
| Days       | Person Views Person Upd     | ates Referral Vie | ews              |             |                |                 |               |                    |       |      |
| Cases      | From. 10/05/2018            | : 16/05/2018      | Person ID: 3371  | Worker:     | Please select. | 🗹 Go            |               |                    |       | _    |
| Reports    | Audit Log                   |                   |                  |             |                |                 |               |                    |       |      |
| Admin      | Date↓                       | Person ID         | Given Name       | e Family    | Name           | Alias/Duplicate | Worker        | Workgroup          |       |      |
|            | 16/05/2018 14:37:28<br>AEST | 3371              | Carissa          | Carro       | t              |                 | A Coordinator | ASC Training       | 1     |      |
|            | 16/05/2018 14:34:54<br>AEST | 3371              | Carissa          | Carro       | t              |                 | A Coordinator | ASC Training       | 1     |      |
|            | 16/05/2018 12:54:13<br>AEST | 3371              | Carissa          | Carro       | t              |                 | A Coordinator | ASC Training       | 1     |      |
|            | 16/05/2018 12:20:46<br>AEST | 3371              | Carissa          | Carro       | t              |                 | A Coordinator | ASC Training       | 1     |      |

See which users have updated Person records.
 On the **Person Updates** sub-tab, enter the **Person ID** or select a worker name and click **Go**.

| supporting<br>families | ASC Training 1<br>Advice, Re      | ferral and (                                | Case Mana                                        | igement (AF                                                         | RC)                                                                                   |                                                                          | A                                                 | Coordinator (Coordinator)                                   |
|------------------------|-----------------------------------|---------------------------------------------|--------------------------------------------------|---------------------------------------------------------------------|---------------------------------------------------------------------------------------|--------------------------------------------------------------------------|---------------------------------------------------|-------------------------------------------------------------|
| Home                   | Password Prefe                    | rences Finance                              | Bulk Actions                                     | Users Merge A                                                       | udit Templates                                                                        | Reference Data                                                           | About                                             | Menu                                                        |
| Persons                |                                   |                                             |                                                  |                                                                     |                                                                                       |                                                                          |                                                   | · ·                                                         |
| Days                   | Person View Per                   | son Updates Referra                         | al Views                                         |                                                                     |                                                                                       |                                                                          |                                                   |                                                             |
| Cases                  | Start Date 16/05/                 | EOLV and End Date                           | 16/05/2018                                       | Person Id                                                           | Worker A Coor                                                                         | rdinator 🔽 Go                                                            |                                                   |                                                             |
| Reports                | Search Results                    |                                             |                                                  |                                                                     |                                                                                       |                                                                          |                                                   |                                                             |
| Admin                  | Date↓                             | Person Id                                   | Given Name                                       | Family Name                                                         | Alias                                                                                 | Action                                                                   | Worker Id                                         | Last Update By                                              |
|                        | 16/05/2018<br>14:35:37            | 3374                                        | Karissa                                          | Carrot                                                              |                                                                                       | INSERT                                                                   | 102                                               | A Coordinator, ASC<br>Training 1                            |
|                        | 16/05/2018<br>11:26:22            | 3373                                        | Crystal                                          | Carrot                                                              |                                                                                       | INSERT                                                                   | 102                                               | A Coordinator, ASC<br>Training 1                            |
|                        | 16/05/2018<br>11:25:48            | 3372                                        | Charles                                          | Carrot                                                              |                                                                                       | INSERT                                                                   | 102                                               | A Coordinator, ASC<br>Training 1                            |
|                        | 16/05/2018<br>11:25:20            | 3371                                        | Carissa                                          | Carrot                                                              |                                                                                       | INSERT                                                                   | 102                                               | A Coordinator, ASC<br>Training 1                            |
|                        |                                   |                                             |                                                  | 1                                                                   | to 4 of 4 results                                                                     |                                                                          |                                                   | 2                                                           |
|                        | NOTE: The Perso<br>mouse over the | n ID is a unique num<br>person's name in th | DES<br>ober assigned by t<br>e Person/Alias list | <b>CRIPTION:</b> Shows of the computer to each . Two numbers (usual | hanges made to per<br>person or alias. To o<br>ly the same) will be<br>the Person ID. | rson details form data<br>determine the Person I<br>displayed (separated | D open up the Person I<br>by a forward slash). Th | Details page and hover your<br>le first of those numbers is |

# See which users have viewed referrals. On the Referral Views sub-tab, enter the Person ID or select a worker name and click Go.

| supporting<br>families | ASC Training 1 A Coordinator (Coordinator)<br>Advice, Referral and Case Management (ARC)                                                                                                    |
|------------------------|----------------------------------------------------------------------------------------------------|
| Home                   | Password Preferences Finance Bulk Actions Users Merge Audit Templates Reference Data About Menu                                                                                                    |
| Persons                |                                                                                                    |
| Days                   | Person Views Person Updates Referral Views                                                                                                    |
| Cases                  | From: 16/05/2018 IIII 16/05/2018 IIII Person ID: Worker: A User Go                                                                                                    |
| Reports                | Audit Log                                                                                                    |
| Admin                  | No matches to your search.                                                                                                    |
|                        | DESCRIPTION Shows each time a referral has been viewed. Specify by person and/or worker<br>NOTE: The Person ID is a unique number assigned by the computer to each person or alias. To determine the Person ID open up the Person Details page and hover your<br>mouse over the person's name in the Person/Alias list. Two numbers (usually the same) will be displayed (separated by a forward slash). The first of those numbers is<br>the Person ID. |

The results are able to be exported to Excel for further analysis or copied to a pdf document, as required, by selecting the relevant icon in the bottom right corner.

For additional guidance on using this feature, contact the Infoxchange HelpDesk.

## 12.9 Reference Data

This tab details the reference sets available for user editing. This is not applicable for ARC.

### 12.10 About

The **About** tab contains specific information about your connection to ARC as part of the Infoxchange Service Record System (SRS) suite of products.

You may be asked to access this data to assist the Infoxchange HelpDesk address queries or issues you may be experiencing.

# 13 ARC Support

### 13.1 How do I....?

This **User Manual** and the **Training Guide** have been prepared to assist you with getting to know the functionality available within ARC.

Refer to these helpful documents as your first point of reference for assistance.

The User Manual can be accessed from the **Need Help Using ARC?** section on the ARC landing (login) page.

## 13.2 Technical Support

Infoxchange provide a HelpDesk service for users of their products. (ARC is based on their SRS product.)

If you experience any technical problems with ARC, please contact Infoxchange HelpDesk :

- on 1300 366 516 or (03) 9418 7487
- or email <a href="mailto:srs-support@infoxchange.net.au">srs-support@infoxchange.net.au</a>

When you contact the Infoxchange HelpDesk, please quote the web address you use to access ARC and the workgroup that you belong to.

SRS Support is also available via the SRS Online Help website.

## 13.3 Online Help

Online help accessed from within ARC is generic for the SRS product.

The question mark icon is found throughout ARC. It appears under the Menu tab on every page and on edit panel. Clicking this icon will open a new tab at the Online Help topic relevant to where you clicked.

The topics within this Training Guide offer assistance to the particular functionality within ARC.

## **13.4 Practice Support**

This manual provides the user with information on how to access and use the Advice, Referrals and Case Management (ARC) system for managing work within your Assessment and Service Connect service.

For any queries regarding matters of practice, please direct these to the Operational Policy Program Team via your contract manager.

--000000--